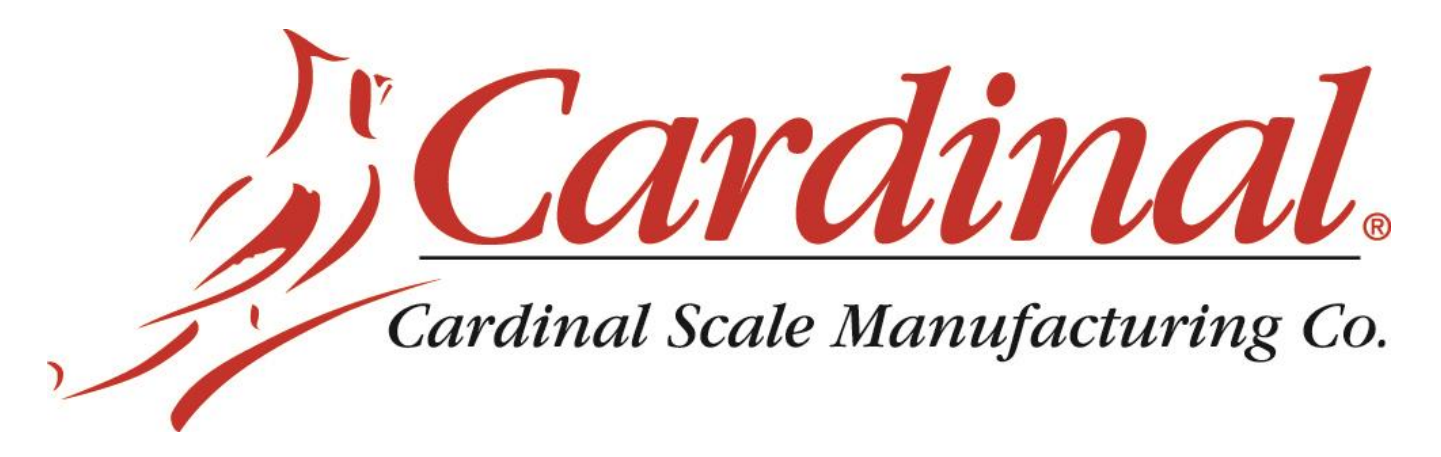

# **Transmisor de Peso Modelo 201**

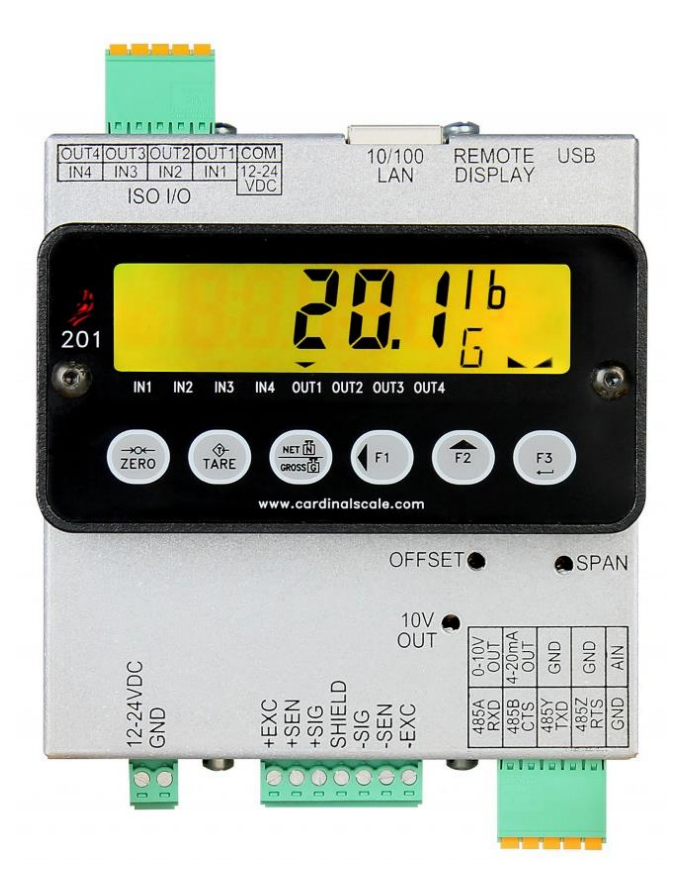

# Manual de Instalación, Técnica y Operación

(Incluye Sistema de Dosificacion de Aditivos, basado en el Transmisor de Peso 201 ADMIX)

# Introducción

Gracias por seleccionarnos y adquirir el modelo Transmisor de Peso Cardinal 201. El modelo 201 fue construido con la más alta calidad y seguridad e incorpora la última tecnología digital y características innovadoras de la industria del pesaje. Las configuraciones y actualizaciones pueden ser fácilmente realizadas en el campo de trabajo, mientras continúa manteniendo el rígido control que requieren las instalaciones más exigentes.

Esta flexibilidad asegura que el Modelo 201 será capaz de indicarle sus necesidades de peso por muchos años.

El propósito de este manual es proveerle una guía de instalación, configuración y operación de su nuevo Modelo Transmisor de Peso 201.

Por favor, léalo antes de intentar instalarlo y mantenga este manual a la mano para futuras referencias.

# Derechos de Autor

Todos los derechos reservados. El uso o reproducción del contenido editorial o gráfico sin autorización por escrito están prohibidos. No se asume responsabilidad civil de la patente con respecto al uso de la información aca contenida.

# Exención de responsabilidad

Aún cuando se ha tomado toda precaución en la preparación de este manual, el Vendedor no asume responsabilidad alguna por daños resultado del uso de la información contenida en el mismo. Todas las instrucciones y diagramas han sido revisados en cuanto a exactitud y facilidad de aplicación; sin embargo, el éxito y seguridad al trabajar con herramientas depende en gran parte de la precisión, habilidad y cuidado del individuo. Por esta razón el Vendedor no puede garantizar el resultado de ninguno de los procedimientos contenidos en este manual. Por esta razón el vendedor no puede asumir la responsabilidad por ningún daño a la propiedad o lesión al personal resultado de dichos procedimientos. Las personas que realicen los procedimientos, lo hacen bajo su propio riesgo.

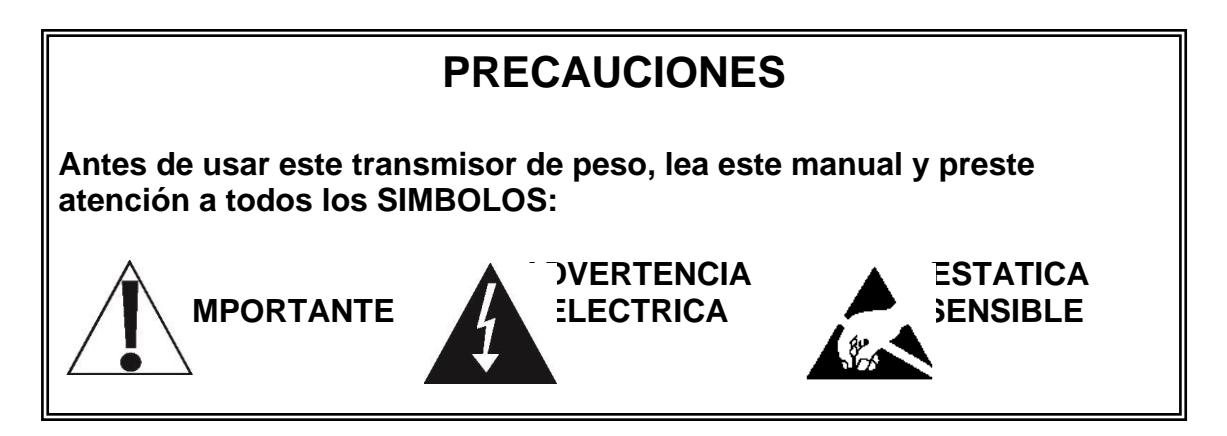

# Declaración de Conformidad FCC

Este equipo genera, utiliza y puede irradiar energía de radiofrecuencia y si no se instala y utiliza conforme al manual de instrucciones; puede causar interferencias en las comunicaciones por radio. Ha sido probado y se ha demostrado que cumple con los límites para un dispositivo informático de Clase A de conformidad con la Sub-parte J de la Parte 15 de las reglas de la FCC, que están diseñadas para proporcionar una protección razonable en contra de dicha interferencia cuando se opera en un entorno comercial. La operación de este equipo en un área residencial puede causar interferencias, en cuyo caso el usuario será el responsable de tomar todas las medidas necesarias para corregir dicha interferencia.

El folleto "Como Identificar y Resolver Problemas por Interferencia de Radio y TV" editado por la Comisión Federal de Comunicaciones le podrá ser de utilidad. Está disponible en la Oficina de Imprenta del Gobierno de EE.UU., Washington, D.C. 20402. El número de ejemplar es 001-000-00315-4.

# Eliminación Apropiada

Cuando este dispositivo llegue al final de su vida útil, deberá ser desechado apropiadamente. No deberá ser desechado como desperdicio municipal no clasificado. Dentro de la Unión Europea, este dispositivo deberá ser regresado al distribuidor del que fue adquirido para que sea desechado apropiadamente. De acuerdo con la Directiva EU 2002/96/EC. Dentro de América del Norte, el dispositivo deberá ser desechado de acuerdo con las leyes locales relacionadas con desecho de equipos eléctricos y electrónicos.

Es responsabilidad de todos ayudar a conservar el medio ambiente y reducir los efectos que causan a la salud humana las sustancias peligrosas contenidas en los equipos eléctricos y electrónicos. Por favor haga su parte asegurándose de que este dispositivo se elimine correctamente. El símbolo que se muestra a continuación indica que este dispositivo no debe manejarse en programas de desperdicio municipal no clasificado..

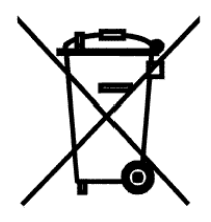

# Precaución

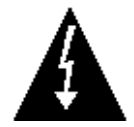

**PRECAUCIÓN**: EXISTE RIESGO DE EXPLOSIÓN SI SE REEMPLAZA LA BATERÍA POR UN TIPO INCORRECTO. DESECHE LAS BATERÍAS USADAS, DE ACUERDO CON LAS INSTRUCCIONES.

**ATTENTION:** RISQUE D'EXPLOSION SI LA BATTERIES EST REMPLACE'E PAR UN TYPE INCORRECT. REJETEZ LES BATTERIES UTILISE'ES SELON LES INSTRUCTIONS.

# INDICE

| 1. ESPECIFICACIONES                                                  | 1 |
|----------------------------------------------------------------------|---|
| 1.1 Características Estándares                                       | 2 |
| 1.2 Características Opcionales                                       | 2 |
| 1.3 Aprobaciones                                                     | 2 |
| 2. PRECAUCIONES                                                      | 3 |
| 2.1 Electricidad Estática                                            | 3 |
| 3. INSTALACION                                                       | 5 |
| 3.1 Requisitos para la preparación del Sitio                         | 5 |
| 3.1.1 Medio Ambiente                                                 | 5 |
| 3.1.2 Energía Eléctrica                                              | 6 |
| 3.1.3 Interferencia de Ruido Eléctrico                               | 7 |
| 3.1.4 Supresores de Tensión (picos)                                  | 7 |
| 3.2 Montaje                                                          | 8 |
| 3.3 Conexiones                                                       | 9 |
| 3.4 Conexiones de la Celda de Carga1                                 | 1 |
| 3.5 Conexiones de Celda de Carga con más de 30 pies de cable         | 2 |
| 3.6 Puentes (Jumpers) de Sensibilidad y Carga Muerta                 | 3 |
| 3.7 Instalación de Cables Seriales y Análogos I/O1                   | 5 |
| 3.8 Instalación de Cables I/O ISO1                                   | 7 |
| 3.9 Instalación Cable de Alimentación de Energía Eléctrica           | 9 |
| 4. CONFIGURACIÓN DEL TRANSMISOR DE PESO (Parametros Metrológicos) 2° | 1 |
| 4.1 Interruptor de Calibración2                                      | 1 |
| 4.2 Entrada de Datos de Calibracion22                                | 2 |
| 4.4 Modo de Configuracion2                                           | 5 |
| 4.5 Configuración de Báscula2                                        | 7 |
| 4.6 STABLESENSE <sup>®</sup> Filtrado Digital                        | 1 |
| 4.7 Calibración                                                      | 3 |
| 4.7.1 Calibración de un Solo Punto                                   | 4 |
| 4.7.2 Calibración Multi-Punto                                        | 5 |
| 4.8 Ajuste Fino de la Capacidad Máxima (Span)                        | 7 |

| 5. ProgramACION DEL transmisor DE PESO          | (Parámetros No-Metrológicos) 39 |
|-------------------------------------------------|---------------------------------|
| 5.1 Acceso a los parámetros no metrológicos     |                                 |
| 5.2 Establecer Fecha y Hora                     |                                 |
| 5.3 Contador de Eventos                         |                                 |
| 5.4 Números Consecutivos y Acumuladores         |                                 |
| 5.6 Puerto Serial                               | 51                              |
| 5.7 Puerto Ethernet                             |                                 |
| 5.8 Puerto USB                                  |                                 |
| 5.9 Entradas/Salidas Análogas                   |                                 |
| 5.10 Entrada/Salida Digital                     |                                 |
| 5.11 Tarjeta de Memoria Opcional                |                                 |
| 5.12 Habilitar la Revisión del Peso             |                                 |
| 5.13 Habilitar la Velocidad (rata) de Flujo     |                                 |
| 5.14 Habilitar el Control para Llenado Digital. |                                 |
| 5.14.1 Configuración de Página WEB              |                                 |
| 5.15 Códigos de Impresión                       |                                 |
| 5.16 Tabulados de Impresión                     |                                 |
| 5.17 Prueba o Ensayo                            |                                 |
| 5.18 Peso de Alta Resolución en Pantalla        |                                 |
| 6. Revisión DE CONFIGURACION DEL TRANS          | MISOR DE PESO 105               |
| 6.1 Acceso a la Configuración de la instalació  | n 105                           |
| 7. TECLADO                                      |                                 |
| 7.1 Funciones de las Teclas Estándar            |                                 |
| 8. ANUNCIADORES                                 |                                 |
| 8.1 Anunciadores                                |                                 |
| 9. MENSAJES DE ERROR Y ESTADO                   |                                 |
| 9.1 Antes de Llamar a Servicio Técnico          |                                 |
| 9.2 Códigos de Estado y Error                   |                                 |
| 10. CONTADOR DE EVENTOS                         |                                 |
| 11. Control de llenado digital                  |                                 |
| 11.1 Operación y Manejo                         |                                 |
| 11.2 Asignación de salida                       |                                 |
| 11.3 Comunicación del Puerto de Control         |                                 |

| 12. SISTEMA ADITIVO "ADMIX" DEL 201                 | 127 |
|-----------------------------------------------------|-----|
| 12.1 Introducción                                   | 127 |
| 12.2 Programación y Configuración                   | 127 |
| 12.3 Configuración de Página Web                    | 132 |
| 12.4 Manejo                                         | 136 |
| 12.5 Comunicación en el Puerto de Control           | 137 |
| 13. INSTALACION DEL SELLO DE SEGURIDAD DE PLOMO     | 139 |
| 14. IDENTIFICACION DE LAS PARTES                    |     |
| 14.1 Lista de las Partes (Todos los Lados o vistas) |     |
| 14.1.1 201 Conectores con Terminal de Bloque*       |     |
| 14.2 Vistas Fronteras y Traseras                    |     |
| 14.3 Vistas de Extremos y Laterales                 | 143 |
| 14.4 Vistas Internas                                |     |

# **1. ESPECIFICACIONES**

| Requisitos de Energía:               | 12-24 VDC @ 6w                                                                                                    |
|--------------------------------------|----------------------------------------------------------------------------------------------------|
| Accesorio Listado:                   | El transmisor de peso está diseñado para ser<br>utilizado con un listado de Equipos de<br>Tecnología.                                                  |
| Tamaño del Gabinete::                | IP-20 en carril DIN de 35 mm, Gabinetes del<br>cliente, con la opción de montaje de pantalla<br>remota.                                                |
| Tamaño de la Caja:                   | 4" W x 4.2" H x 1.9" D sin conectores.<br>(101.6mm W x 106.7mm H x 48.3mm D)                                                                           |
| Ambiente de Operación:               | Temperatura: 14 to 104 °F (-10 to +40 °C)                                                                                                    |
| Capacidad de la Pantalla:            | Seis dígitos, 7-segmentos, 0.5" (12 mm) altura con anunciadores separados: Sobrepeso, Bajo de peso y Aceptado indicados con luz trasera.               |
| Tecnología de la Pantalla:           | LCD transflectiva con retroiluminación LED RGB                                                                                                    |
| Excitación Celda Carga:              | 11.72 VDC                                                                                                    |
| Rango Entrada de Señal:              | 0.5 mV min. a 35 mV max.                                                                                                    |
| Conexión Celda Carga:                | 4 o 6 alambres (sensor de excitación remoto).                                                                                                    |
| Resistencia Mínima de<br>las Celdas: | 43.75 ohms (Celdas 8 – 350 ohm)                                                                                                    |
| Valor de División                    |                                                                                                    |
| Comercial:<br>No-comercial:          | 1, 2, 5, 10, 20 o 50 x 10, 1, 0.1, 0.01, 0.001<br>0 a 99                                                                                               |
| Sensibilidad:                        | 0.5 uV / división de escala                                                                                                    |
| Resolución:                          | 10,000 divisiones                                                                                                    |
| Rata de Muestreo:                    | 1 a 200 muestras por segundo, seleccionable.                                                                                                    |
| Rango Zero:                          | +/-2% a 100% capacidad bascula, seleccionable.                                                                                                    |
| Unidades de Medida:                  | Libras, Onzas, Kilogramos, Gramos                                                                                                    |
| Teclas:                              | Seis, Tipo de Membrana                                                                                                    |
| Interface Serial:                    | Bi-direccional RS232 ajustable por software<br>(30 pies / 10 m hasta 19,2 k baudios) ó<br>RS485 - 3,300ft / 1000m, 24 AWG<br>blindado y cable trenzado |
| USB:                                 | Dispositivo mini USB de 5-pines                                                                                                    |
| Ethernet:                            | Ethernet 10/100 (DHCP, TCP / IP, Página Web<br>incrustada, Modbus TCP, IP Ethernet)                                                                    |
| Entradas:                            | 4 salidas aisladas, 12-24 VDC corriente de carga                                                                                                    |
| Salidas:                             | 4 salidas aisladas, 12-24 VDC corriente de carga                                                                                                    |

| Entrada Análoga: | Ajustable por software<br>No-aislado                     |  |
|------------------|----------------------------------------------------------|--|
|                  | 0-10 VDC o 4-20mA DC                                     |  |
| Salida Análoga:  | (1) No-aislado salida 0-10 VDC<br>(12 bit, 2k ohm min.)  |  |
|                  | (1) No-aislado salida 4-20mA<br>DC(12 bit, 450 ohm max.) |  |

# **1.1 Características Estándares**

- Funcion de tara con pulsador
- Conversión bruto, tara y neto
- Modo de Alta resolución
- StableSENSE<sup>® 1</sup> Filtracion digital ajustable
- Acumuladores Bruto y Neto
- Unico puerto serial
- Línea de entrada remota para Cero, Tara, Bruto e Impresión (1000 pies máximo)
- Formato de impresión programable utilizando Visual Print o nControl (2 Boletos Visuales disponibles)
- Comunicaciones en serie de conformidad con nivel 2 de SMA
  (Para mayor información ver http://www.scalemanufacturers.org)
- Campo reprogramable vía interconexión con PC
- Capacidad de Prueba (desempeño de la pantalla)

# **1.2 Características Opcionales**

• Pantalla remota

#### **1.3 Aprobaciones**

- Clase III NTEP
- Clase III Mediciones en Canadá
- <sup>1</sup> StableSENSE® es un filtro digital que utiliza software por algoritmos para eliminar o reducir en gran medida los cambios en la pantalla de peso resultantes de movimiento en la plataforma de la báscula. StableSENSE® se puede utilizar para disminuir los efectos del movimiento de la bascula o para disminuir los efectos del viento y las vibraciones. Cualquier aplicación afectada por la vibración o movimiento en la plataforma de la bascula puede beneficiar usando StableSENSE®.

# 2. PRECAUCIONES

# 2.1 Electricidad Estática

**¡CUIDADO!** Este dispositivo contiene tarjetas y componentes de circuitos sensibles a la estática. El manejo inadecuado de estos dispositivos o tarjetas de circuito impreso puede resultar en daños o la destrucción del componente o de la tarjeta. Estos daños o inconvenientes **NO** son cubiertos bajo la garantía y es responsabilidad del propietario del dispositivo. Los componentes electrónicos deben ser manejados solamente por técnicos electrónicos calificados que siguen las directrices que figuran a continuación.

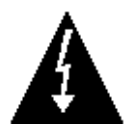

**ADVERTENCIA!** SIEMPRE utilice una muñequera aterrizada adecuadamente cuando maneje, remueva o instale tarjetas de circuitos o componentes electrónicos. Asegúrese de que la guía a tierra de la muñequera se encuentra ligada de manera segura a una tierra adecuada. Si no está seguro de la calidad de dicha tierra, deberá consultar a un electricista certificado.

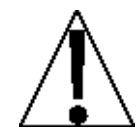

**IMPORTANTE!** SIEMPRE maneje las tarjetas de circuito impreso desde los bordes en su parte más externa. **NUNCA** toque los componentes, las guías de los componentes o los conectores. **SIEMPRE** observe las etiquetas de advertencia sobre las bolsas y empaques protectoras de estática y <u>nunca</u> retire la tarjeta o el componente del empaque hasta que esté listo para su uso. **SIEMPRE** almacene y transporte las tarjetas de circuitos impresos y los componentes en bolsas y empaques protectores anti-estáticos.

# 3. INSTALACION

## 3.1 Requisitos para la preparación del Sitio

El modelo 201 Transmisor de Peso Cardinal es un instrumento de medición de peso preciso. Como con cualquier instrumento de precisión, se requiere un entorno adecuado para operar al máximo rendimiento y fiabilidad. Esta sección es para ayudarle a obtener este tipo de entorno.

## 3.1.1 Medio Ambiente

El Modelo 201 transmisor de Peso se suministra como equipo de tipo abierto. Debe montarse enun recinto diseñado para las condiciones ambientales específicas que estarán presentes y diseñado para evitar daños personales causados por el acceso a partes en funcionamiento.

El transmisor de peso cumple o excede todos los requisitos de certificación dentro del rango de temperatura: 14 a 104 °F (-10 a +40 ° C).

Con el fin de mantener al mínimo los requisitos de refrigeración, el transmisor de peso debe ser colocado fuera de la luz solar directa y proporcionar la circulación de aire adecuada, para que el área este limpia.

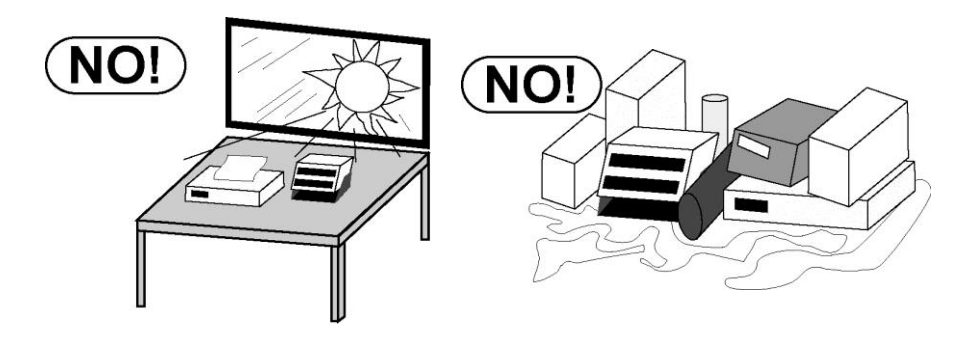

Asegúrese de que el transmisor de peso no este directamente en frente de un calentamiento o enfriamiento de ventilación. Tal ubicación someterá el transmisor de peso a los cambios bruscos de temperatura, lo que puede dar lugar a lecturas de peso inestables.

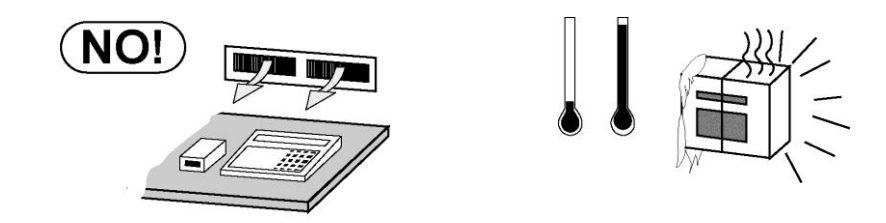

Asegure que el transmisor de peso tenga correcta, limpia y buena la conexión a tierra. En áreas sujetas a la caída de rayos, una protección adicional para minimizar el daño de relámpago, como supresores de sobretensiones se debe instalar.

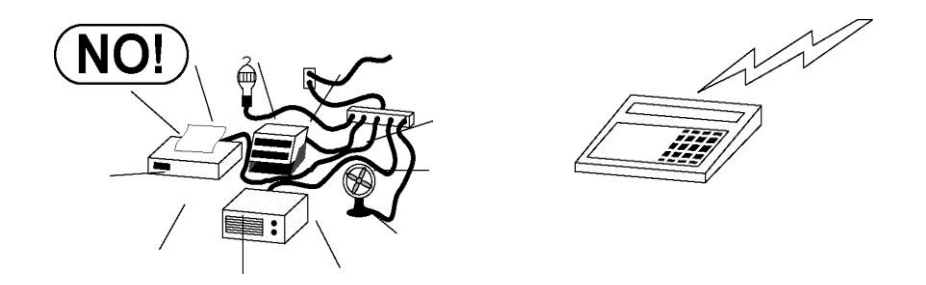

# 3.1.2 Energía Eléctrica

El Transmisor Peso Modelo 201 ha sido diseñado para funcionar de 12 a 24 VDC @ 6W. El transmisor de peso está para ser utilizado con un listado de Equipos de Tecnología.

- El suministro de energía al transmisor de peso debe estar en un circuito separado del panel de distribución y dedicado al uso exclusivo del transmisor de peso.
- El panel instalado debe proporcionar protección eléctrica para el transmisor de peso.
- El cableado debe cumplir con los códigos y reglamentos eléctricos nacionales y locales y debe ser aprobado por el inspector local para asegurar el cumplimiento.

El carril DIN que tiene el panel del transmisor de peso, debera estar conectado a tierra en el sub-panel. Si no, entonces se requiere un solo cable desde el panel trasero del transmisor peso al bloque de terminales de tierra del gabinete.

## 3.1.3 Interferencia de Ruido Eléctrico

Para prevenir interferencia por ruido eléctrico, asegúrese de que todas las tomas de corriente que se usen con equipo de aire acondicionado y calefacción, iluminación y otros equipos con cargas altamente inductivas, como soldadores, motores y solenoides esten en circuitos separados del trasmisor de peso. Muchas de estas perturbaciones se originan dentro del mismo edificio y pueden afectar seriamente la operación del instrumento. Estas fuentes de flucuacion deben ser identificadas y se deben tomar las medidas necesarias para prevenir posibles efectos adversos. Ejemplos de alternativas disponibles incluyen transformadores aisladores, reguladores de energía, fuentes de energía ininterrumpida o simples líneas de filtro.

## 3.1.4 Supresores de Tensión (picos)

Las siguientes recomendaciones le ayudaran a reducir los picos:

- Utilice siempre cables aislados para conectar los cables de señal al transmisor de peso.
- Conecte la protección del cable aislado (sólo el extremo del transmisor de peso) a uno de los tornillos del gabinete del transmisor de peso. Mantenga los cables que se extienden más allá del escudo a tierra, tan corto como sea posible
- No envie la celda de carga o cables de señal desde el transmisor de peso, junto o en paralelo al cableado de alimentación de CA. Si es inevitable, ubique los cables de la celda de carga a un mínimo de 24" (60 cm) de distancia de todo el cableado AC.
- Siempre use supresores de arco a través de todos los contactos de relé de energía AC (ver recomendaciones en www.paktron.com/pdf/Quencharch\_QRL.pdf).
- Utilizar reles de conmutación de voltaje cero, ópticamente aislado si es posible.

## 3.2 Montaje

Antes de comenzar la instalación de su Transmisor de peso modelo 201, asegúrese de que se ha recibido en buenas condiciones. Retire esto con cuidado desde la caja de embalaje y compruebe que no haya ninguna evidencia de daños (tales como abolladuras exteriores o arañazos) que hayan ocurrido durante el envío. Mantenga la caja y los materiales de embalaje para la devolución en caso de que sea necesario. Es la responsabilidad del comprador a presentar todas las reclamaciones por daños o pérdidas incurridas durante el tránsito.

El transmisor de Peso Modelo 201 está construido con un clip de montaje en carril DIN IP20 de resorte que se puede montar y desmontar del riel con mucha facilidad. Cuando en el carril, el clip se agarra del riel, tanto en el borde inferior y superior de este, no se necesitaran destornilladores o herramientas especiales.

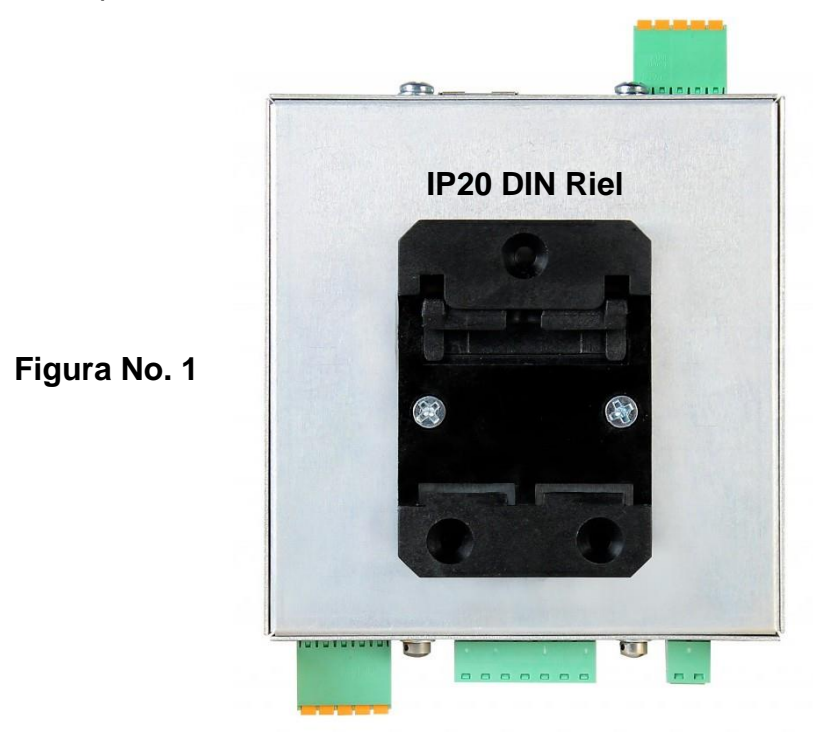

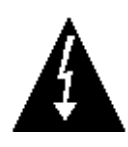

**ADVERTENCIA!** Asegúrese que el riel DIN del gabinete del transmisor de peso, tenga o este unido a tierra al sub-panel. De lo contrario, solo se requiere un solo cable de la caja del transmisor de peso al bloque de terminales de tierra del gabinete.

## 3.3 Conexiones

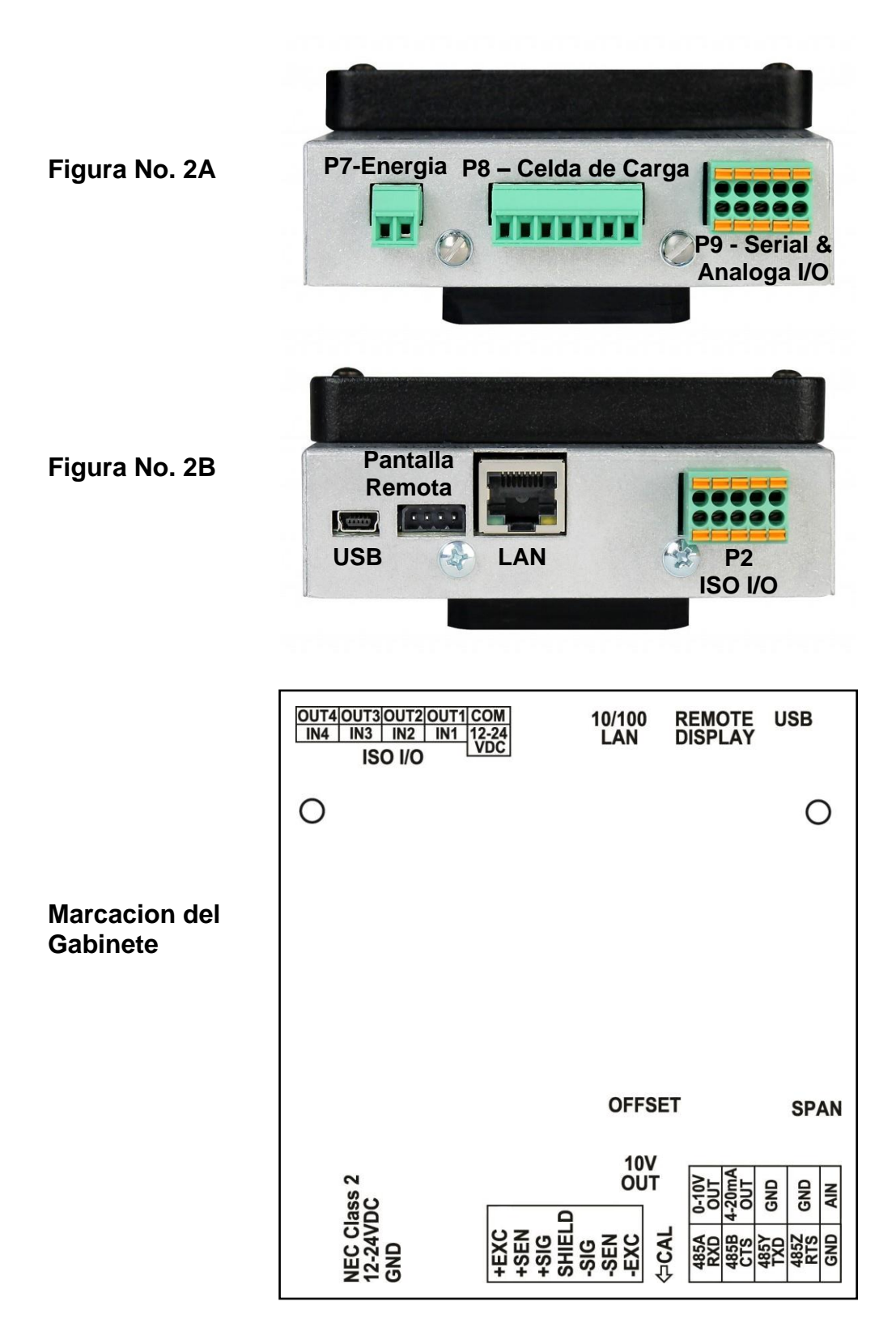

## 3.4 Conexiones de la Celda de Carga

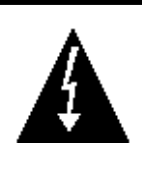

ADVERTENCIA! Desconecte cualquier fuente de alimentación externa a las celdas de carg antes de conectarlas al transmisor de peso. El no hacerlo puede causar daños permanentes en el mismo.

- 3.4.1. Los cables de la CELDA DE CARGA se deben conectar al terminal de bloque P8 en el panel inferior del transmisor de peso. Consulte la Figura No. 2A para una ilustración del diagrama de conexión.
- **3.4.2.** Retire el conector de la celda de carga del terminal de bloque 7 del transmisor de peso. Sujete el conector del terminal de bloque y levante hacia arriba fuera de la caja.
- **3.4.3.** Refierase a la siguiente tabla abajo y etiquetas en el gabinete para el terminal de conexiones, conectando cada cable al terminal de bloque.

| Etiqueta | Función                                               |
|----------|-------------------------------------------------------|
| +EXC     | + EXCITACION                                          |
| +SENS    | + SENSIBILIDAD                                        |
| +SIG     | + SEÑAL                                               |
| SHIELD   | PROTECCION (tierra) (Conecte el cable blindado aquí). |
| -SIG     | - SEÑAL                                               |
| -SENS    | - SENSIBILIDAD                                        |
| -EXC     | - EXCITACION                                          |

#### P8 – Tabla de Cableado de Celda de Carga

- **3.4.4.** Retire 2 "de la camisa de aislamiento exterior y luego retire 1/4" de aislamiento de cada uno de los 4 cables (sin cable de sensibilidad) o 6 alambres con cable de sensibilidad.
- **3.4.5.** Conecte cada uno de los cables del terminal de bloque de la celda de carga de acuerdo a las etiquetas en el gabiente y la vista de detalle del terminal de la celda de carga. Para el terminal de conexiones.
- **3.4.6.** Para terminar un cable, afloje los tornillos del terminal de bloque y luego inserte el cable en la abertura del terminal. Ajuste el tornillo para asegurar el cable en su lugar.
- **3.4.7.** Repetir el procedimiento hasta que todos los cables estén en su lugar.

## 3.5 Conexiones de Celda de Carga con más de 30 pies de cable

Para instalaciones con más de 30 metros de cable entre el transmisor de peso y las celdas de carga, los cables de sensibilidad deben ser utilizados. Los cables de sensibilidad deben estar conectados entre los terminales +SENS, -SENS del transmisor de peso y los cables de las celdas de carga +EXCITACIÓN, -EXCITATION o los terminales +SENS, -SENS en la tarjeta de ajuste por celda de carga o en la tarjeta de ajuste seccional.

# 3.6 Puentes (Jumpers) de Sensibilidad y Carga Muerta

#### J2 (+SEN) y J3 (-SEN) – Puentes (Jumpers) de Sensado

Si los cables de sensibilidad NO son usados, deberá instalar el +SEN y -SEN puenteando en J2 y J3. Estos puentes conectan los cables de sensibilidad a los cables de excitación. Si los cables de sensibilidad SON usados (como en básculas para camiones o instalaciones con más de 30 pies- 9m, entre el transmisor de peso y las celdas de carga), estos puentes deben estar abiertos (colocados en un pin solamente) o eliminados. Ver Figura N ° 3 a continuación.

#### J1 (CARGA MUERTA) – Puente de refuerzo para Carga muerta

Para básculas con cargas muertas muy bajas (menos del 10% en la combinación de capacidad en la celda de carga), conecte la CARGA MUERTA (carga muerta reforzada) puente J1. Ver Figura Nº 3 abajo.

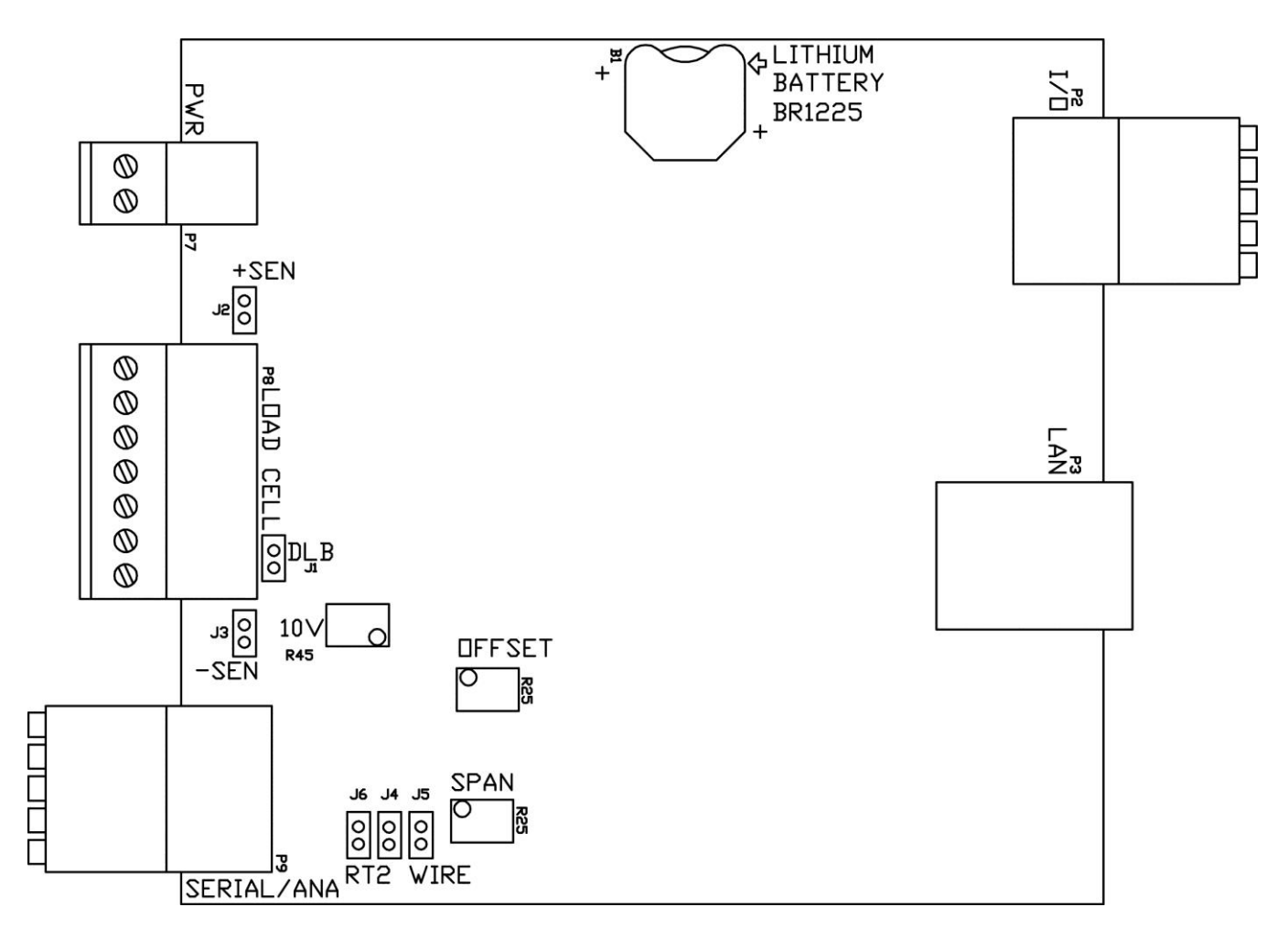

#### Figura No. 3

# 3.7 Instalación de Cables Seriales y Análogos I/O

- **3.7.1.** Los cables Seriales y Análogos I/O se conectan al terminal de bloque P9 en el panel inferior del transmisor de peso. Consulte la Figura No. 2A para una ilustración en el diagrama del conector.
- **3.7.2.** Retire el conector del terminal de bloque 10 del conector del transmisor de peso. Sujete el conector del terminal de bloque y levante hacia arriba fuera de la caja.
- **3.7.3.** Refierase a la tabla de abajo en las etiquetas del gabinete para realizar las conexiones del terminal, conecte cada cable en el terminal de bloque.
- **3.7.4.** Retire 2 "de la camisa de aislamiento exterior, luego retire 1/4" de aislamiento de cada uno de los cables.
- **3.7.5.** Para terminar el cableado, empuje hacia abajo el resorte del pulsador color naranja y luego inserte el cable en la abertura del terminal. Libere el pulsador para asegurar el cable en su lugar.
- **3.7.6.** Repita el procedimiento hasta que todos los cables estén en su lugar.

P9 – Tabla de Cables Seriales y Análogos I/O (Nota: Debe seleccionar RS-232 o RS-485 en el modo de puerto serial)

| Terminal | Función    | Terminal | Función    |
|----------|------------|----------|------------|
| 1        | 0-10V OUT  | 6        | 485A / RX- |
| 2        | 4-20ma OUT | 7        | 485B / CT+ |
| 3        | GND        | 8        | 485Y / TX- |
| 4        | GND        | 9        | 485Z / RT+ |
| 5        | AIN        | 10       | GND        |

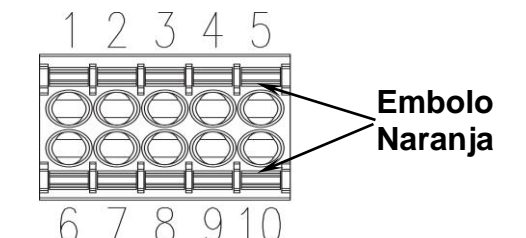

P9 Conector de Terminal de Bloque CPN - 6610-1548

**Conexiones RS-232** 

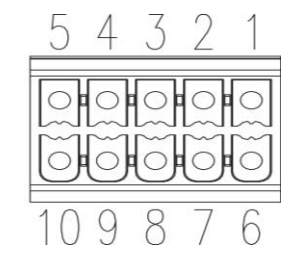

**Conector P9** 

SERIAL INTERFACE RS-232

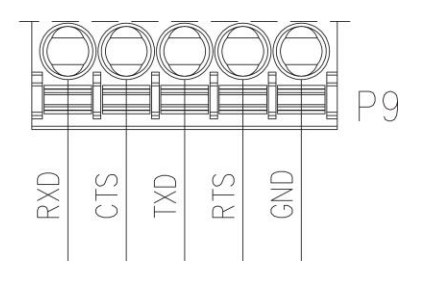

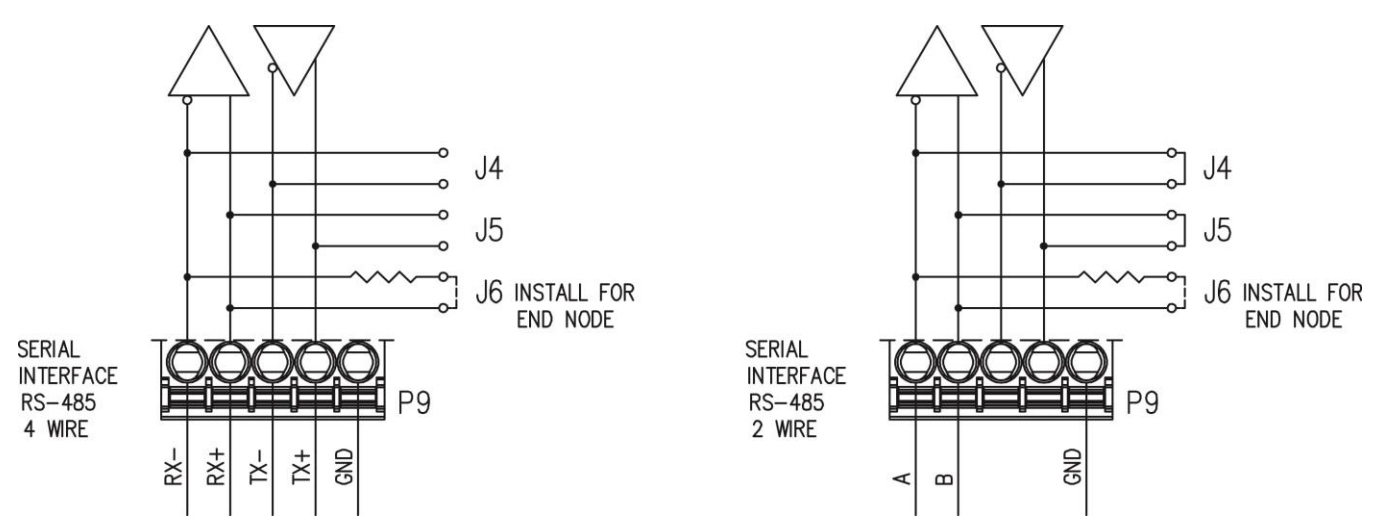

Conexión de Cable RS-485 4

Conexión de Cable RS-485 2

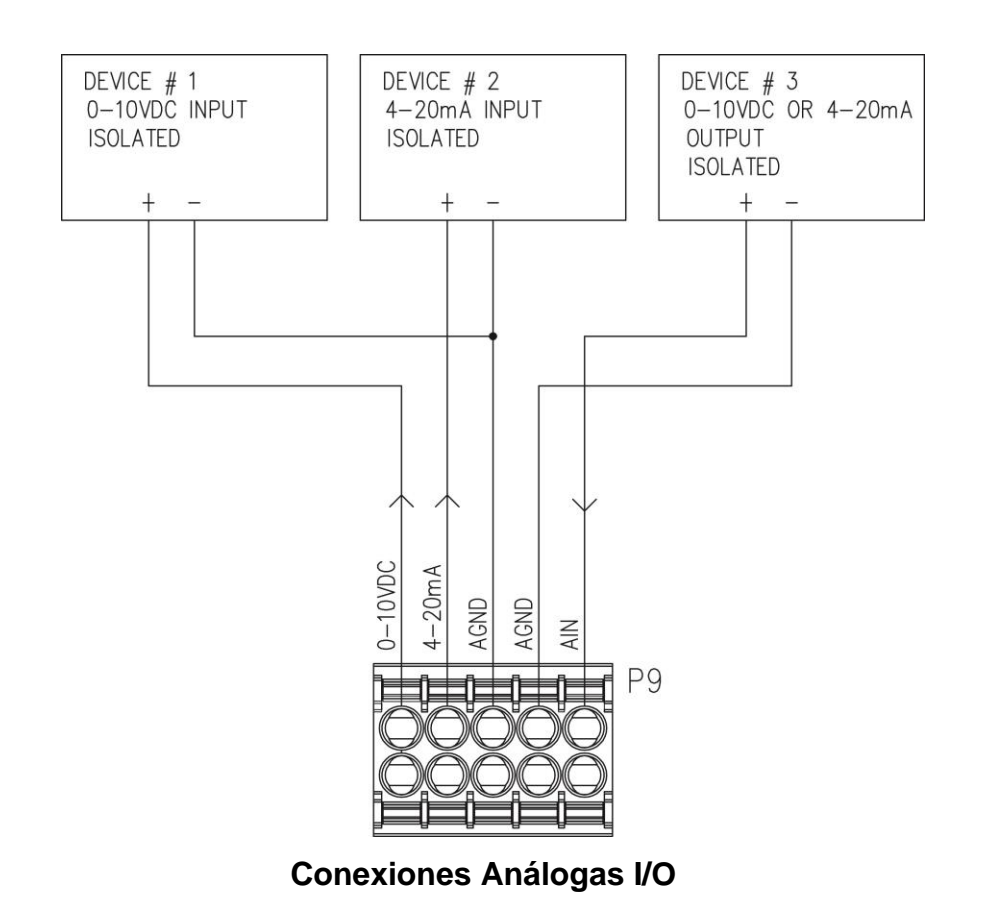

# 3.8 Instalación de Cables I/O ISO

- **3.8.1.** Los cables I/O ISO, se conectan al terminal de bloque P2 en el panel inferior del transmisor de peso. Consulte la Figura No. 2B para una ilustración en el diagrama del conector.
- **3.8.2.** Retire el conector del terminal de bloque 10 del transmisor de peso. Sujete el conector del terminal de bloque y levante hacia arriba fuera de la caja
- **3.8.3.** Referierase a la tabla de abajo y las etiquetas del gabinete para las conexiones del terminal; conecte cada cable al terminal de bloque.
- **3.8.4.** Retire 2" de la camisa aislante exterior y enseguida retire 1/4" del aislante de cada uno de los cables.
- **3.8.5.** Para terminar el cableado, empuje hacia abajo el resorte del pulsador color naranja y luego inserte el cable en la abertura del terminal. Libere el pulsador para asegurar el cable en su lugar.
- **3.8.6.** Repita el procedimiento hasta que todos los cables esten en su lugar.

| Tabla de Cables P2 – ISO I/O |           |          |         |
|------------------------------|-----------|----------|---------|
| Terminal                     | Función   | Terminal | Función |
| 1                            | 12-24 VDC | 6        | COM     |
| 2                            | IN1       | 7        | OUT1    |
| 3                            | IN2       | 8        | OUT2    |
| 4                            | IN3       | 9        | OUT3    |
| 5                            | IN4       | 10       | OUT4    |

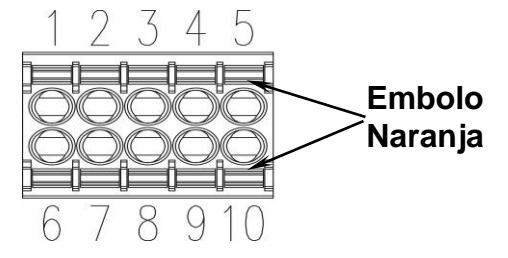

Conector de Terminal de Bloque P2 CPN - 6610-1548

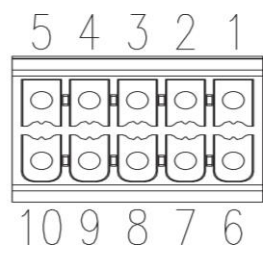

**Conector P2** 

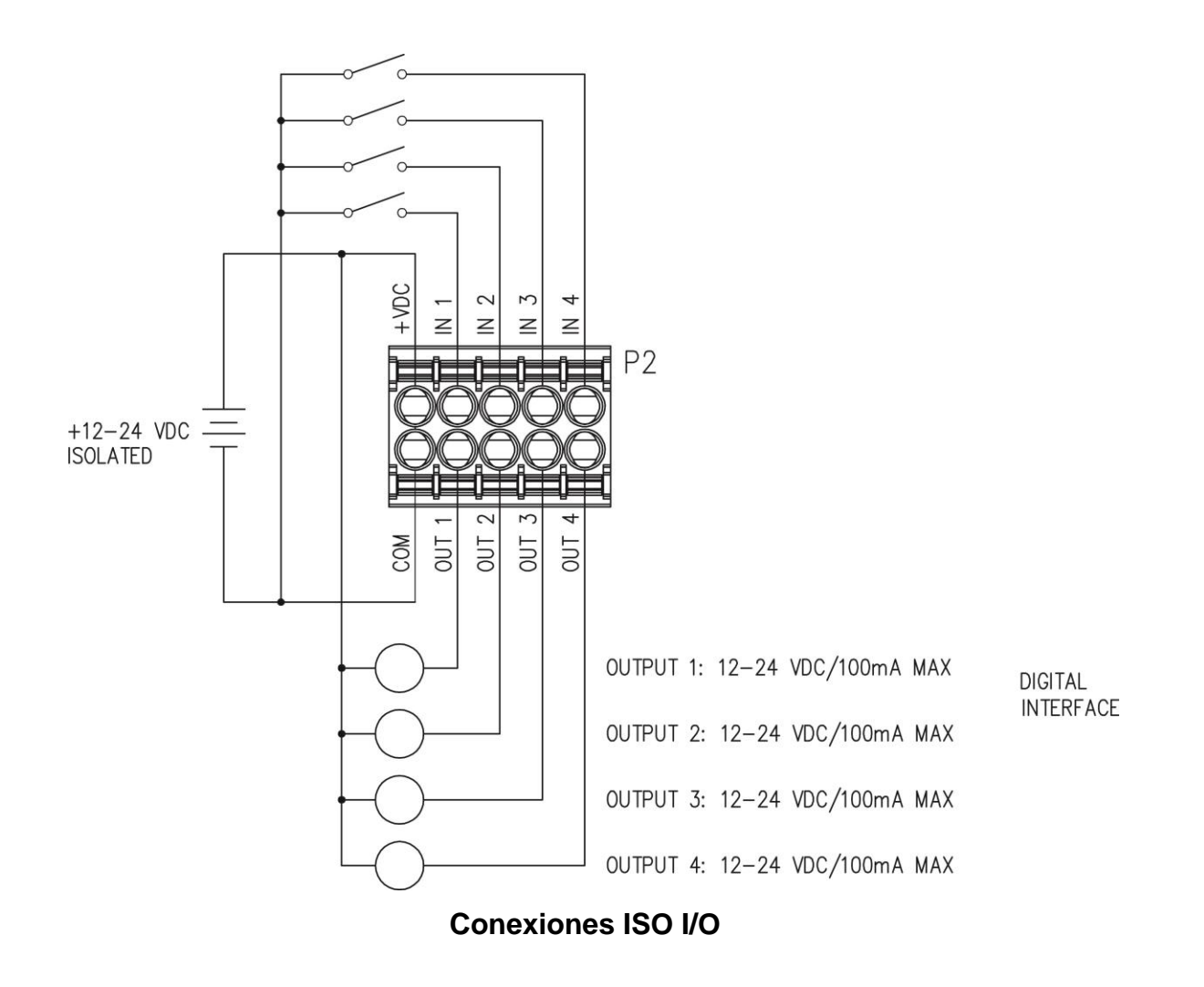

## 3.9 Instalación Cable de Alimentación de Energía Eléctrica

- 3.9.1. Los CABLES DE ENERGIA ELECTRICA van conectados al terminal de bloque P7 en el panel inferior del transmisor de peso. Remitase a la Figura No. 2A ilustración en el diagrama del conector.
- **3.9.2.** Retire el conector del terminal de bloque 2 del transmisor de peso. Sujete el conector del terminal de bloque y levante hacia arriba fuera de la caja.
- 3.9.3. Al referirse a la tabla de abajo y las etiquetas en el recinto para conexiones de terminales, conecte cada cable al bloque de terminales.
- **3.9.4.** Retire 2" de la camisa aislante exterior y enseguida retire 1/4" del aislante de cada uno de los cables.
- **3.9.5.** Para terminar un cable, afloje los tornillos en el terminal de bloque y luego inserte el cable en la abertura del terminal. Apriete el tornillo para asegurar el cable en su lugar.
- **3.9.6.** Repita el procedimiento hasta que todos los cables estén en su lugar.

| Electrica- P7 |             |  |
|---------------|-------------|--|
| Terminal      | Funcion     |  |
| 1             | 12-24 VDC + |  |
| 2             | GND         |  |

# Tabla de Cable de Energia

# 4. CONFIGURACIÓN DEL TRANSMISOR DE PESO

# (PARAMETROS METROLÓGICOS)

# 4.1 Interruptor de Calibración

Su transmisor de peso Modelo 201, ha sido completamente probado y calibrado antes de haber sido enviado a usted. Si usted recibe el transmisor de peso en conjunto con una bascula, la calibracion no sera necesaria. Si el transmisor de peso está conectado a una bascula por primera vez o es necesario recalibrarlo por otras razones, debe proceder como se indica.

El interruptor de calibración se encuentra en la placa principal de circuito impreso y sólo se puede acceder extrayendo el tornillo abajo y a la derecha del conector de la celda de carga. Figura N ° 4.

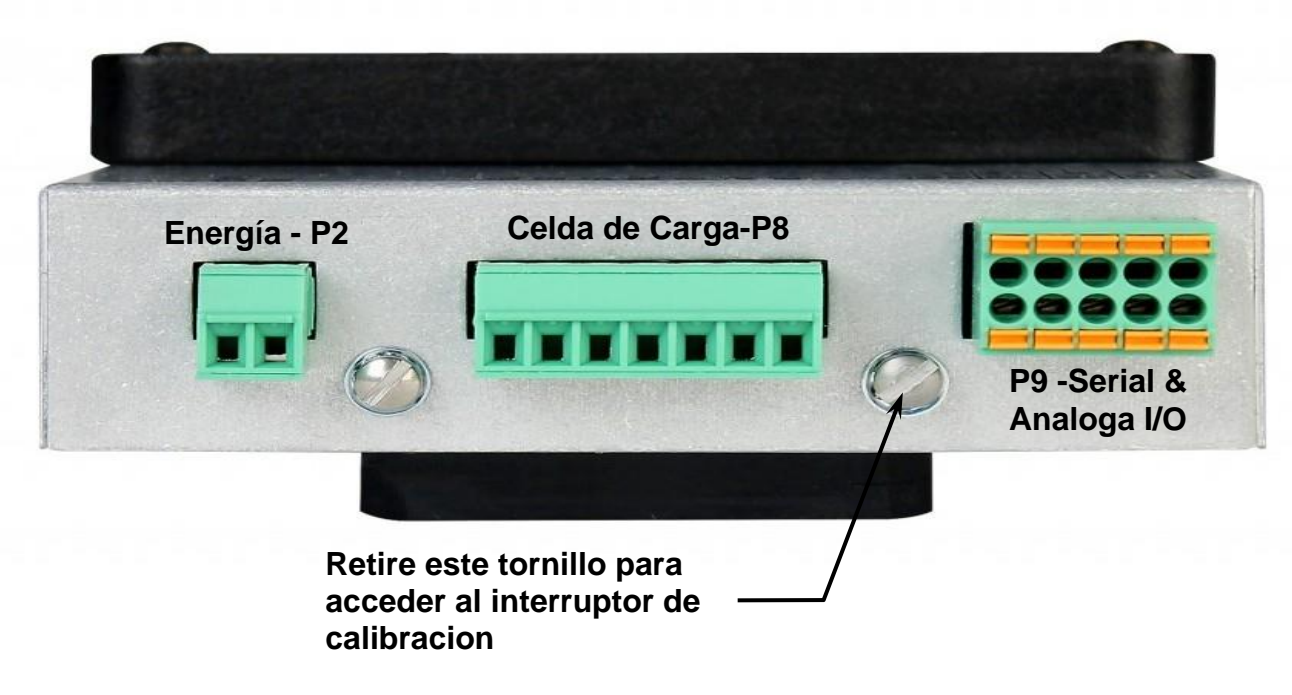

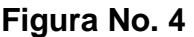

# 4.2 Entrada de Datos de Calibracion

NO operar el teclado con objetos puntiagudos (lápices, bolígrafos, etc). Daños causados en el teclado resultante de esta práctica no están cubiertos por la garantía.

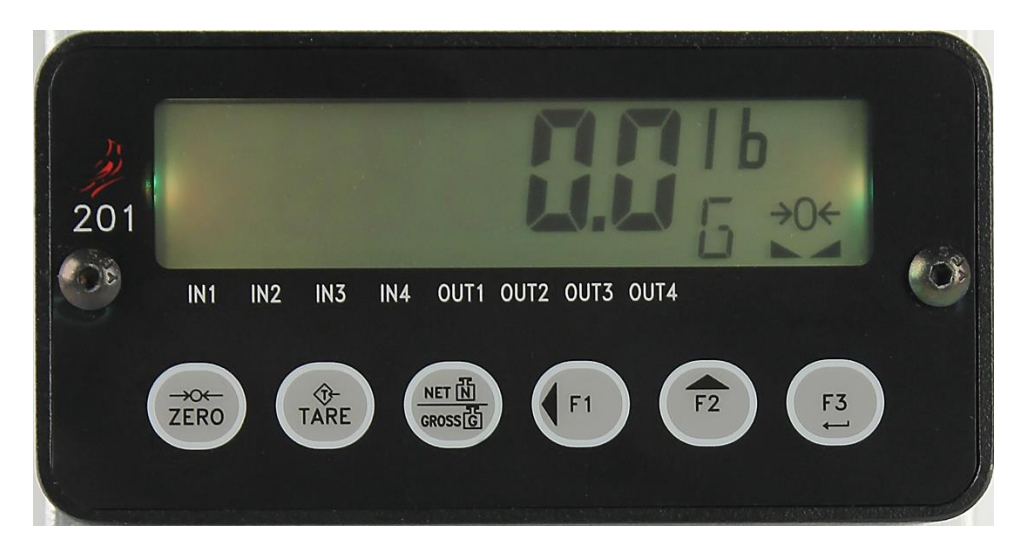

#### Figura No. 5

Durante el proceso de configuración y calibración del transmisor de peso serán necesarias las siguientes indicaciones para introducir los parámetros operativos a través del teclado 201.

Presionando la tecla **F3/ ←** hará que los datos introducidos o mostrados sean guardados y se pueda avanzar a la siguiente pantalla.

Las funciones de las teclas numéricas son reemplazados por el uso de las teclas F1/4 y de F2/4.

La posición del cursor se identifica por el carácter aparece intermitente y se puede avanzar a la izquierda a la siguiente posición pulsando la tecla  $F1/\blacktriangleleft$ .

Presionando la tecla **F2/** cambiara el carácter que aparece intermitente al siguiente valor o ajuste. Continúe presionando esta tecla para "alternar" entre los diferentes valores o ajustes disponibles para el parámetro de configuración.

Presionando la tecla F1/◀ cuando se muestra un parámetro de configuración (no un valor de parámetro o ajuste), se mostrará, se hace una "copia de seguridad" para el símbolo del parámetro anterior.

# 4.3 Configuración de Acceso

- **4.3.1.** Con el tornillo retirado para obtener acceso al interruptor de calibración., encienda el transmisor de Peso 201.
- **4.3.2.** Inserte una herramienta pequeña (por ejemplo, una llave Allen de 3/32 o 2 mm) en el agujero de donde se extrajo el tornillo hasta que haga contacto con el interruptor de calibración.
- **4.3.3.** Mantenga pulsado el interruptor de calibración durante aproximadamente 2 segundos hasta que la pantalla cambie a Configuración 5EEUP.
- **4.3.4.** Suelte el interruptor de calibración para iniciar la configuración.
- **4.3.5.** Presione la tecla **F2/**▲ para pasar al principio de cada parte de la sección de configuración.

| SEEUP  | Modo de Configuración (inicia con mensaje USA= )   |
|--------|----------------------------------------------------|
| SEALE  | Configuración de Bascula (inicia mensaje Unite de  |
|        | )                                                  |
| FiltEr | Filtrado Análogo y Digital (inicia mensaje FL t= ) |
| [81    | Calibración (inicia con mensaje [8] = )            |
| F SPRn | Ajuste Fino del Peso Objetivo                      |

**4.3.4** Si usted presiona la tecla **F3/** ← al empezar con 5EEUP, usted puede proceder a la siguiente sección (hasta e incluyendo el E 5PBn) pulsando la tecla **F3/** ←.

# 4.4 Modo de Configuracion

CONFIGURACION

En la pantalla de configuración  $5\mathcal{E}\mathcal{E}\mathcal{UP}$ , presione la tecla **F3/**  $\leftarrow$ ! La pantalla cambiara a  $USB_{\pm}$ . Proceda al parámetro  $USB_{\pm}$  (Nacional o Internacional).

#### US8: (Nacional o Internacional)

Cuando la pantalla muestre  $U5R_{\pm}$ , pulse la tecla F3/  $\leftarrow$  para mostrar los ajustes actuales. Si el valor que se muestra es correcto, pulse F3/  $\leftarrow$  de nuevo para guardarlo. De lo contrario, utilice la tecla F2/ $\blacktriangle$  para cambiar a un nuevo ajuste y luego presione la tecla F3/  $\leftarrow$  para guardarlo.

| ୫୫୫ (Nacional)               | oo (Internacional)             |
|------------------------------|--------------------------------|
| とこと: (4% Rango de Cero) = no | とこと: (4% Rango de Cero) = si   |
| CBP (Capacidad) = + 4% a OC  | [RP (Capacid) = +9 grados a OC |
| Formato de Fecha = DD/MM/AA  | Formato de Fecha = DD/MM/AA    |

#### LFE : (Legal para uso Comercial)

Presione la tecla  $F3/ \leftarrow l$  para mostrar los ajustes actuales. Si los ajustes que aparecen son correctos, presione  $F3/ \leftarrow l$  otra vez para guardar. De lo contrario, use  $F2/\blacktriangle$  para cambiar a un nuevo ajuste y luego presione  $F3/ \leftarrow l$  para guardarlo.

| SE5 <b>(Legal Para Comercio)</b><br>Ajustes de Intervalo ( Inter) son<br>permitidos: 1, 2, 5, 10, 20, 50                                                                                                    | Ajustes de Intervalo ( Int :) son seleccionables de 1 a 99.    |
|----------------------------------------------------------------------------------------------------|----------------------------------------------------------------|
| Cuando ambos $LFE = 3E5 + y + U5R = 365$<br>ocurrir lo siguiente:<br>La Bascula debe tener entre 100 m<br>Inhabilite los datos seriales duran<br>ErR = (Rango de Ajuste de Cero)<br>ErL = (4% Rango de Cero) = no ERP (Capacidad) = + 9 grados a 6 | : 55, podrá<br>y 10.000 div.<br>te la entrada<br>= 0.5 ó 0 a 3 |
| Cuando LFE: 985 y USB: no, p<br>siguiente:<br>Un5: (Rango de Movimiento) = 1<br>ErE: (4% Rango de Cero) = yes<br>EBP (Capacidad) = + 9 grados a 0                                                                                                  | odrá ocurrir lo<br>S<br>OC                                     |

# 4.5 Configuración de Báscula

6ASCULA

Cuando en la pantalla aparece 5ERLE/BRSEULR, presione la tecla **F3/**  $\leftarrow$ . La pantalla cambiara a Unite le. Proceda a la Unite le (Unidad de pesaje 1).

#### United to (Unidad de pesaje 1)

Cuando en la pantalla aparece  $U_{D,i} \in I_{z}$ , presione la tecla **F3**/  $\leftarrow$  para mostrar los ajustes actuales. Si los ajustes que aparecen son correctos, presione la tecla **F3**/  $\leftarrow$  otra vez para guardar. De lo contrario, pulse **F2**/ $\blacktriangle$  para cambiar a un nuevo ajuste y luego presione la tecla **F3**/  $\leftarrow$  para guardar. Los ajustes permitidos son:

I. Ib = libras 2. kg = kilogramos 3. oz = onzas H. g = gramos

#### int : (Ajustes de Intervalo)

Presione la tecla **F3/** ← para mostrar los ajustes actuales.

Si LFE = 3E5, use la tecla **F2/** para cambiar a un nuevo ajuste, luego pulse la tecla **F3/**  $\leftarrow$  para guardar. Los ajustes permitidos son: 1, 2, 5, 10, 20 ó 50.

Si LFE = no, use la tecla F2/▲ y F1/◀ para cambiar a un nuevo ajuste, luego pulse la tecla F3/ ← para guardar. Los ajustes permitidos son: 1 al 99.

Cuando los ajustes mostrados sean aceptados, presione la tecla **F3/ ←** otra vez para guardar.

#### dPP: (Calibración del punto decimal)

Presione la tecla **F3/** ← para mostrar los ajustes actuales. Si lo mostrado es aceptado, presione la tecla **F3/** ← otra vez para guardar. De lo contrario, pulse **F2/**▲ para ingresar nuevos valores y luego presione **F3/** ← para guardar. Los ajustes permitidos son:

| 0 = X X X X X X X | 1 = X X X X X X. X                 |
|-------------------|------------------------------------|
| 2 = X X X X. X X  | $3 = X \times X \times X \times X$ |

**NOTA:** El ajuste de punto decimal no se mostrará, si el ajuste de intervalo es 10 o mayor.

#### **Capacidad**)

Presione la tecla **F3**/  $\leftarrow$  para mostrar los ajustes actuales. Si los ajustes que aparecen son correctos, presione **F3**/  $\leftarrow$  otra vez para guardar. De lo contrario, use **F2**/  $\blacktriangle$  y **F1**/  $\triangleleft$  para cambiar a un nuevo ajuste y luego presione **F3**/  $\leftarrow$  para guardar. Los Ajustes de capacidad permitidos son: 1 al 999,999.

#### United the Pesaje 2)

Presione la tecla F3/  $\leftarrow$  para mostrar los ajustes actuales. Si los ajustes que aparecen son correctos, presione la tecla F3/  $\leftarrow$  otra vez para guardar. De lo contrario, use la tecla F2/ $\blacktriangle$  para cambiar a un nuevo ajuste y luego presione la tecla F3/  $\leftarrow$  para guardar. Los ajustes permitidos son:

I Ib = libras2 kg = kilogramos3 oz = onzas4 g = gramos0 = ninguno

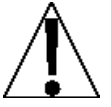

NOTA: Al seleccionar la Unit2 esta NO PUEDE ser la misma para la Unit1. En adición, depende de lo seleccionado para la Unit1, el ajuste de intervalo y punto decimal, no todas las combinaciones de unidades están disponibles.

#### Sc InP: (Entrada de Bascula)

Presione la tecla F3/  $\leftarrow$  para mostrar los ajustes actuales. Si los ajustes que aparecen son correctos, presione la tecla F3/  $\leftarrow$  otra vez para guardar. De lo contrario, use la tecla F2/  $\blacktriangle$  para cambiar a un nuevo ajuste y luego presione la tecla F3/  $\leftarrow$  para guardar.

| 0 = Entrada de bascula | I = Entrada Análoga |
|------------------------|---------------------|
| (P8 - Celda de Carga)  | (P9 - AIN y GND)    |

#### Ert : (4% Rango de Cero)

Presione la tecla **F3**/  $\leftarrow$  para mostrar los ajustes actuales. Si los ajustes son correctos, presione la tecla **F3**/  $\leftarrow$  otra vez para guardar. De lo contrario, use la tecla **F2**/ $\blacktriangle$  para cambiar a un nuevo ajuste y luego presione **F3**/  $\leftarrow$  para guardar.

4% de capacidad de bascula Capacidad Máxima (no limite)

#### **EBLPE:** (Número de Puntos de Calibración)

La calibración del transmisor de peso se puede llevar a cabo utilizando múltiples puntos de calibración para obtener un peso más preciso de lectura del rango total de la báscula.

Presione la tecla **F3**/  $\leftarrow$  para mostrar los ajustes actuales. Si los ajustes que aparecen son correctos, presione la tecla **F3**/  $\leftarrow$  otra vez para guardar. De lo contrario, use la tecla **F2**/ $\blacktriangle$  para cambiar a un nuevo ajuste y luego presione la tecla **F3**/  $\leftarrow$  para guardar. Los valores permitidos son del 1 al 4.

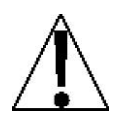

**NOTA:** El parámetro ERLPE = se utiliza para programar los puntos de calibración, además del cero (sin carga) del peso del punto de calibración. **NO** el cero (sin carga) del peso del punto de calibración cuando se selecciona el número de los puntos de calibración. Por ejemplo: seleccionando 2 para el parámetro ERLPE =, tendría un total de tres puntos de calibración; el peso cero (sin carga) y dos puntos de calibración que podrían corresponder a un peso de punto medio y la prueba de peso (carga).
# 4.6 STABLESENSE<sup>®</sup> Filtrado Digital

Filtro

Cuando en la pantalla aparece  $F_{i}LEE_{ri}$  presione la tecla **F3/**  $\leftarrow$  . La pantalla cambiara a  $FLE_{ri}$ . Proceda con ese parámetro  $FLE_{ri}$  (tipo de filtro).

# FLE: (Tipo de Filtro)

Presione la tecla **F3**/  $\leftarrow$  para mostrar los ajustes actuales. Si los ajustes que aparecen son correctos, presione la tecla **F3**/  $\leftarrow$  otra vez para guardar. De lo contrario, use la tecla **F2**/  $\blacktriangle$  para cambiar a un nuevo ajuste y luego presione **F3**/  $\leftarrow$  para guardar. Los ajustes permitidos son:

| off               | OFF | Discapacitados, configuración filtro apagado                                                                      |
|-------------------|-----|----------------------------------------------------------------------------------------------------|
| הו הח             | min | Filtrado Mínimo                                                                                                   |
| rnod              | mod | Filtrado Moderado                                                                                                 |
| , ,, <del>,</del> | IIR | Respuesta de impulsos infinitos –                                                                                 |
| Fir               | FIR | (respuesta más lenta pero mejor para<br>basculas de capacidad alta)<br>Respuesta de impulsos finitos – (Respuesta |
|                   |     | más rápida, mejor para filtrar las vibraciones)                                                                   |

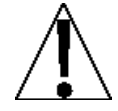

**NOTA:** El mensaje *b* : (Rango de Ruptura) y *F* : (Nivel de Filtro) <u>solo</u> se mostraran si se ha seleccionado IIR ó FIR para el mensaje *FL* : (tipo de filtro).

# *b* = (Rango de Ruptura)

El rango de ruptura es un número desde 1 a 255 que corresponde al número de cambios de división a la salida de ruptura del filtrado. Pulse la tecla F3/ ← para mostrar la configuración actual para el rango de ruptura. Para mantener la configuración en pantalla, pulse la tecla F3/ ← . De lo contrario, utilice las teclas F2/▲ y F1/◀ para introducir un nuevo ajuste y luego presione la tecla F3/ ← para guardar. Los valores permitidos para el rango de ruptura están: 1 al 255.

# F = (Nivel de Filtro)

El nivel de filtro es un número de 1 a 99 que corresponde con el nivel de filtrado siendo 1 el menor y 99 el mayor. Pulse la tecla F3/  $\leftarrow$  para mostrar la configuración actual. Para aceptar el valor mostrado, pulse la tecla F3/  $\leftarrow$  para guardar. De lo contrario, utilice las teclas F2/ $\blacktriangle$  y F1/ $\triangleleft$  para introducir un nuevo ajuste y luego presione la tecla F3/  $\leftarrow$  para guardar. Los valores permitidos para el nivel de filtro son: del 1 al 99.

# 5 r = (Frecuencia (rata) de Muestreo)

Pulse la tecla **F3**/ ← para mostrar la configuración actual de la frecuencia de muestreo. La configuración que se muestra, es la frecuencia de muestreo en muestras por segundo. Pulse la tecla **F3**/ ← para guardar la configuración en pantalla o use la tecla **F2**/▲ y **F1**/◀ para introducir un nuevo valor y luego presione la tecla **F3**/ ← para guardar. Los valores permitidos para la frecuencia de muestreo son: de 0 a 200 muestras.

# UnSE (Rango de Movimiento)

Pulse la tecla F3/ ← para ver la configuración actual para el rango de la detección de movimiento. Si el valor que se muestra es aceptable, pulse F3/ ← para guardar. De lo contrario, utilice la tecla F2/▲ y F1/◀ para introducir un nuevo rango (el número de divisiones en cambios permitidos antes de indicar inestabilidad) y luego pulse la tecla F3/ ← para guardar la nueva configuración. Los valores permitidos para el rango de movimiento son: de 0 a 99 divisiones.

# 52 = (Contador de Estabilidad)

Pulse la tecla F3/ ← para ver la configuración actual del número de lecturas consecutivas de peso estable antes de indicar el peso estable. Esto ayuda a leer la estabilidad del filtro en lecturas de peso cuando se trata de capturar un peso estable. Si el valor que se muestra es aceptable, pulse la tecla F3/ ← para guardar. De lo contrario, utilice la tecla F2/▲ y F1/◀ para introducir un nuevo valor y pulse la tecla F3/ ← para guardar la nueva configuración. Los valores permitidos para el contador de estabilidad son: 1 a 255.

# ErB: (Rastreo a Cero)

Pulse la tecla F3/ ← para mostrar la configuración actual asignada al Rango de Rastreo del Cero Automático. Este es el valor en divisiones de la báscula que automáticamente rastrea el cero. Si el valor que se muestra es aceptable, pulse la tecla F3/ ← de nuevo para guardar. De lo contrario, utilice la tecla Fn/▲ para cambiar a un nuevo ajuste y luego presione la tecla F3/ ← para guardar. Los valores permitidos son: oFF (OFF= desactiva el Rastreo a Cero), 0,5, o 1 hasta 9.

NOTA: El Rastreo máximo a Cero es 3, si es legal para el comercio.

# 4.7 Calibración

[ R L

Cuando en la pantalla aparece  $[BL, presione la tecla F3/ \leftarrow ]$ . La pantalla cambiara a  $[BL_{\pm}]$ . Proceda con el parámetro  $[BL_{\pm}]$  (realice la calibración).

# **CRL : (Realice la calibración)**

Cuando en la pantalla aparece CAL =, pulse la tecla **F3/**  $\leftarrow$  . La pantalla cambiará a no. Si la báscula ha sido previamente calibrada y usted desea omitir la calibración y proceder a  $F_{2}SPB_{2}$ , pulse la tecla **F3/**  $\leftarrow$  de nuevo.

De lo contrario, pulse la tecla **F2/** para cambiar a 5 íy luego pulse la tecla **F3/**  $\leftarrow$  La pantalla cambiará a ERL + z Proceda al parámetro ERL + z

Durante la calibración, será necesario introducir los valores utilizando el teclado del 201.

Al pulsar la tecla **F3/ ←** hará que los datos introducidos o mostrados puedan retenerse en el 201 para avanzar hasta la siguiente pantalla.

Las función de las teclas numéricas se sustituyen usando las teclas **F1/4** y **F2/** $\blacktriangle$ .

La posición del cursor se identifica por el carácter parpadeante y se puede avanzar a la izquierda de la siguiente posición pulsando la tecla **F1/**.

Al pulsar la tecla **F2/** cambiará el carácter que parpadea al siguiente valor.

# 4.7.1 Calibración de un Solo Punto

## EBL I: - / Primer Peso de Calibración

- En la pantalla aparecerá ERL 1=. Este es el PRIMERO de dos pesos de calibración. Este peso puede ser CERO (NO CARGA) ó las PESAS DE PRUEBA (CARGA DE PRUEBA).
- 2. Presione la tecla F3/ ← para ver los ajustes actuales.
- 3. Presione la tecla F3/ ← , si el primer peso de calibración es CERO (NO CARGA).
- Si el primer peso de calibración va ser las PESAS DE PRUEBA (CARGA DE PRUEBA), use las teclas F1/◀ y F2/▲ para ingresar el valor de las pesas de prueba.
- Coloque las pesas en la plataforma de la báscula, luego presione la tecla
  F3/ ← .
- 6. Comenzando por la izquierda y luego a la derecha, aparecerán una serie de guiones en la pantalla.
- 7. A continuación, de izquierda a la derecha, los guiones desaparecerán, después la pantalla mostrará *ERL2*:

# **EBL2: – Segundo Peso de Calibración**

- En la pantalla aparecerá CRL2: Este es el SEGUNDO de dos pesos de calibración. Este peso puede ser CERO (NO CARGA) ó las PESAS DE PRUEBA (CARGA DE PRUEBA).
- 2. Presione la tecla F3/ ← para ver los ajustes actuales.
- Presione la tecla F3/ ← , si el segundo peso de calibración es CERO (NO CARGA).
- Si el segundo peso de calibración va ser las PESAS DE PRUEBA (CARGA DE PRUEBA), use las teclas F1/◄ y F2/▲ para ingresar el valor de las pesas de prueba.
- Coloque las pesas en la plataforma de la báscula, luego presione la tecla
  F3/ ← .
- 6. Comenzando por la izquierda y luego a la derecha, aparecerán una serie de guiones en la pantalla.
- 7. A continuación, de izquierda a la derecha, los guiones desaparecerán, después la pantalla mostrará *F* 5*PB*<sub>0</sub>.

# 4.7.2 Calibración Multi-Punto

Hasta 5 puntos de calibración (*ERL L:* hasta *ERL* 5:) podrán mostrarse dependiendo del valor establecido para el parámetro *ERLPE*: Tenga en cuenta que uno de los pesos <u>debe</u> ser 0 (sin carga).

**NOTA:** A continuación se describen los pasos para realizar la calibración cuando 2 puntos de calibración han sido seleccionadas en el parámetro *EBLPE* = \_

# **CBL IE – Primer Peso de Calibración**

- 1. En la pantalla aparecerá *ERL Le*. Este es el PRIMERO de TRES pesos de calibración. Este peso puede ser CERO (NO CARGA) ó las PESAS DE PRUEBA (CARGA DE PRUEBA).
- 2. Presione la tecla F3/ ← para ver los ajustes actuales.
- 3. Presione la tecla F3/ ← , si el primer peso de calibración es CERO (NO CARGA).
- Si el primer peso de calibración va ser las PESAS DE PRUEBA (CARGA DE PRUEBA), use las teclas F1/◀ y F2/▲ para ingresar el valor de las pesas de prueba.
- Coloque las pesas en la plataforma de la báscula, luego presione la tecla
  F3/ ← .
- 6. Comenzando por la izquierda y luego a la derecha, aparecerán una serie de guiones en la pantalla.
- 7. A continuación, de izquierda a la derecha, los guiones desaparecerán, después la pantalla mostrará ERL2:

# **CRL2: – Segundo Peso de Calibración**

- En la pantalla aparecerá ERL2: Este es el SEGUNDO de TRES pesos de calibración. Este peso puede ser CERO (NO CARGA) ó las PESAS DE PRUEBA (CARGA DE PRUEBA).
- 2. Presione la tecla F3/ ← para ver los ajustes actuales.
- Presione la tecla F3/ ← , si el segundo peso de calibración es CERO (NO CARGA).
- Si el segundo peso de calibración va ser las PESAS DE PRUEBA (CARGA DE PRUEBA), use las teclas F1/◀ y F2/▲ para ingresar el valor de las pesas de prueba.
- Coloque las pesas en la plataforma de la báscula, luego presione la tecla
  F3/ ↩ .

- 6. Comenzando por la izquierda y luego a la derecha, aparecerán una serie de guiones en la pantalla.
- 7. A continuación, de izquierda a la derecha, los guiones desaparecerán, después la pantalla mostrará [8L3].

#### *CRL3*: – Tercer Peso de Calibración

- En la pantalla aparecerá [8L3: Este es el TERCERO de los dos pesos de calibración. Este peso puede ser CERO (NO CARGA) o los PESOS DE PRUEBA (TEST DE CARGA).
- 2. Presione F3/ ← para ver los ajustes actuales.
- Presione F3/ ← , si el peso de la primer calibración es CERO (NO CARGA).
- Si el primer peso de calibración es PESOS DE PRUEBA (TEST DE CARGA), use F1/◀ y F2/▲ para ingresar el valor de los pesos de prueba.
- 5. Ubique los pesos en la plataforma de la báscula, luego presione la tecla F3/ ← .
- 6. De la izquierda a la derecha, aparecerán una serie de guiones en la pantalla.
- 7. A continuación, de la izquierda a la derecha, los guiones desaparecerán, después la pantalla mostrará: *F* 5*PBn*.

# 4.8 Ajuste Fino de la Capacidad Máxima (Span)

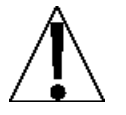

IMPORTANTE! El modo  $F = 5PB_{D}$  requiere una carga del 10% de la capacidad de la báscula, antes de hacer los ajustes.

# F 5*PR*n

# Ajuste Fino de Span (configuración desde el SEEUPOL

- 1. Cuando aparezca en la pantalla 5EEUP, presione la tecla F2/▲ hasta que la pantalla muestre E 5P8n.
- 2. Cuando aparezca en la pantalla E 5PBo, presione la tecla F3/ ↔.
- 3. La pantalla cambiara y mostrara £5₽8 n ±, presione la tecla F3/ ↔.
- 4. La pantalla cambiara a no. Si usted desea saltar el Ajuste de Span Fino y salir a SETUP, presione la tecla F3/ ← de nuevo.
- De lo contrario, coloque la pesa de prueba calibrada en la báscula y pulse F2/▲ para cambiar a 365 y luego pulse la tecla F3/ ← .
- **6.** La pantalla cambiara y mostrara la cantidad de la pesa de prueba y un *F* se mostrara a la derecha de la indicación del peso.
- Presione la tecla F2/▲ para incrementar el span o presione la tecla F1/◄ para reducirlo.
- 8. Presione la tecla F3/ ← para salir del Ajuste Fino de Span y devolverse al modo de operación normal.

# Ajuste Fino de Span (luego de completado el paso de calibración, CRL2:)

- 1. Cuando en la pantalla aparezca <sup>F</sup> 5PR<sub>D</sub>, presione la tecla F3/ ↔.
- 2. La pantalla cambiara y mostrara ESPBoz, presione la tecla F3/ ↔.
- 3. La pantalla cambiara a ∩o. Si usted desea saltar este paso de Ajuste Fino de Span y salir SETUP, presione la tecla F3/ ← de nuevo.
- De lo contrario, coloque la pesa de prueba calibrada en la báscula y pulse F2/▲para cambiar a 385 y luego pulse la tecla F3/ ← .
- La pantalla cambiara y mostrara la cantidad de la pesa de prueba y un F se mostrara a la derecha de la indicación del peso.
- Presione la tecla F2/▲ para incrementar el span o presione la tecla F1/◄ para reducirlo
- 7. Presione la tecla F3/ ← para salir del Ajuste Fino de Span y devolverse al modo de operación normal.
- 8. Presione F2/▲ para incrementar el span o presione F1/◀ para reducirlo.
- 9. Presione F3/ ← para salir del Ajuste Fino de Span y devolverse al modo de operacion normal.

Modelo 201 Tecnica e Instalacion

# 5. PROGRAMACION DEL TRANSMISOR DE PESO (Parámetros No-Metrológicos)

El modelo 201 permite revisar y cambiar varios parámetros no metrológicos sin romper el sello de calibración.

# 5.1 Acceso a los parámetros no metrológicos

- 1. Inicie el transmisor de peso (ON) y presione al tiempo F1/◀ y F2/▲.
- **2.** La pantalla cambia y muestra  $\partial B \mathcal{E} \mathcal{E}$  (el símbolo para ajustar fecha/hora).
- Presione la tecla F3/ ← para mostrar los ajustes actuales. Si el valor que se muestra es aceptable, pulse la tecla F3/ ← de nuevo para guardar. De lo contrario, utilice la tecla F2/▲ para cambiar a un nuevo ajuste y luego presione F3/ ← para guardar y avanzar al siguiente paso.
- 4. Para ir a los siguientes pasos, presione la tecla F3/ ↔ y apagar o encender en cualquier momento.
- 5. El transmisor de peso volverá a la indicación de peso normal.
  - dBEE Configura Fecha y Hora
  - Ebr Contador de Eventos (Lee solo valores)
- REEUro Números Consecutivos y Acumuladores
- Preferencia (Fecha, Reloj 12 ó 24 Función de teclas asignadas y Color del fondo x defecto).
- SEF IBL Parámetros del Puerto Serial
- ELHEr Parámetros Ethernet
- USb Parámetros USB
- *BoBio* Configuración Análoga de Entradas/Salidas
- dL9.0 Configuración Digital de Entradas/Salidas
- 52078 Configuración de Tarjeta de memoria Opcional
- oEclad Configuración Chequeo de peso (más o menos)
- FLo Medición de la Velocidad (Rata) de Flujo
- dFC Control Digital de Llenado
- PrtCod Códigos de Impresión
- *E8b5* Configuración de Parámetros Tab de Impresión
- EESE Modo de Prueba
- Hur E5 Pantalla de Alta resolución

Modelo 201 Tecnica e Instalacion

# **5.2 Establecer Fecha y Hora**

FECHR

Cuando aparezca  $\exists B \in \mathcal{E}$  (fecha) en la pantalla, presione **F3/**  $\leftarrow$ . La pantalla cambiara a  $\exists EB \in \mathcal{E}$ . Proceda con el parámetro de  $\exists EB \in \mathcal{E}$  (AÑO).

9886 : (Año)

Con el  $\Im EB_{F,z}$  en pantalla, pulse F3/  $\leftarrow$  para ver los ajustes actuales. Si el valor es aceptable, pulse F3/  $\leftarrow$  de nuevo para guardar. De lo contrario, use las teclas F2/ $\blacktriangle$  y F1/ $\triangleleft$  para cambiar a un nuevo ajuste y luego pulse F3/  $\leftarrow$  para guardar. Los valores permitidos son: desde 2000 hasta 9999.

#### (Mes) בחסרח

Con él rance en pantalla\_ pulse F3/  $\leftarrow$  para ver los ajustes actuales. Si el valor es aceptable, pulse F3/  $\leftarrow$  de nuevo para guardar. De lo contrario, use la tecla F2/ $\blacktriangle$  y F1/ $\triangleleft$  para cambiar a un nuevo ajuste y luego pulse F3/  $\leftarrow$  para guardar. Los valores permitidos para el mes son: del 1 al 12.

# ძჩყ: **(Día)**

Con el  $dBJ_{=}$  en pantalla\_ presione la tecla **F3**/  $\leftarrow$  para mostrar los ajustes actuales. Si el valor que se muestra es aceptable, pulse la tecla **F3**/  $\leftarrow$  de nuevo para guardar. De lo contrario, use las teclas **F2**/ $\blacktriangle$  y **F1**/ $\triangleleft$  para cambiar a un nuevo ajuste y luego presione la tecla **F3**/  $\leftarrow$  para guardar. Los valores permitidos para el día son: desde 1 hasta 31.

# Hour : (Hora)

Con la  $H_{\text{DUC}}$  = en pantalla\_ presione la tecla **F3**/  $\leftarrow$  para mostrar los ajustes actuales. Si el valor que se muestra es aceptable, pulse la tecla **F3**/  $\leftarrow$  de nuevo para guardar. De lo contrario, use las teclas **F2**/ $\blacktriangle$  y **F1**/ $\triangleleft$  para cambiar a un nuevo ajuste y luego presione la tecla **F3**/  $\leftarrow$  para guardar. Los valores permitidos para la hora son: desde 0 hasta 23.

#### (Minutos) בחי רח

Con él  $r_{2}$   $r_{2}$  en pantalla, presione la tecla F3/  $\leftarrow$  para mostrar los ajustes actuales. Si el valor que se muestra es aceptable, pulse la tecla F3/  $\leftarrow$  de nuevo para guardar. De lo contrario, use las teclas F2/ $\blacktriangle$  y F1/ $\triangleleft$  para cambiar a un nuevo ajuste y luego presione la tecla F3/  $\leftarrow$  para guardar. Los valores permitidos para los minutos son: desde 0 hasta 59.

Modelo 201 Tecnica e Instalacion

# 5.3 Contador de Eventos

Un contador de Sucesos de categoría 1, se incluye en el 201 con dos contadores que se incrementan cuando se realiza un cambio de características que son requeridos por sellos NTEP ó OIML. Un contador es designado para parámetros de calibración (metrológicos) y el otro para cambios en la configuración (no metrológicos), estos son requeridos por la publicación 14, 2007 de NCWM. Cada contador de eventos cuenta con una capacidad para grabar 99999 cambios. Los datos de los contadores se mantienen en la memoria no volátil y puede ser visto por un inspector de pesas y medidas. Cuando se selecciona, la pantalla mostrará el número de cambios en la configuración y los contadores de calibración.

# **CF9**: (Contador de Configuraciones)

El contador de configuración se incrementa cuando se cambia un valor en la parte de la configuración no metrológica. El contador se incrementa sólo 1 vez, incluso si más de un parámetro se cambia cada vez. El valor mostrado será entre 0 y 99999.

# **CRL : (Contador de Calibraciones)**

El contador de calibraciones se incrementa cuando se cambia un valor en la parte de la configuración metrológica. El contador se incrementa sólo 1 vez, incluso si más de un parámetro se cambia cada vez. El valor mostrado será entre 0 y 99999.

# Etr

- 1. Cuando aparezca Etr en la pantalla, presione F3/ ↔ . la pantalla cambiara a EFB = (para ver el contador de configuraciones).
- 2. Presione la tecla F3/ ← para ver el valor actual del contador de configuraciones.
- 3. Presione otra vez F3/ ↔ . La pantalla cambiara a *EBL* = (para ver el símbolo del contador de calibraciones).
- 4. Presione F3/ ← para ver el valor actual del contador de calibraciones.
- 5. Con el valor del contador de calibraciones mostrándose en la pantalla, presione la tecla F3/ ← para avanzar al siguiente parámetro.

Modelo 201 Tecnica e Instalacion

# 5.4 Números Consecutivos y Acumuladores

# REEUnn

Cuando se muestre  $REEU_{DD}$ , presione la tecla **F3/**  $\leftarrow$ . La pantalla cambiara a  $EL_{CREE}$ . Proceda con  $EL_{CREE}$  (Borrar Acumuladores).

#### CLERCE (Borrar Acumuladores)

Cuando se muestre en pantalla CLrAC=, presione **F3**/  $\leftarrow$  para mostrar los ajustes actuales. Si el valor que se muestra es aceptable, pulse **F3**/  $\leftarrow$  de nuevo para guardar. De lo contrario, utilice **F2**/ $\blacktriangle$  para cambiar a un nuevo ajuste y luego presione **F3**/  $\leftarrow$  para guardar.

5,

Acumuladores Bruto y Neto <u>SERÁN</u> borrados (prog cero) Acumuladores Bruto y Neto <u>NO</u> serán borrados

#### fin : (Número Consecutivo)

Cuando se muestre [n] pulse F3/  $\leftarrow$  para mostrar los ajustes actuales. Si el valor es aceptable, pulse F3/  $\leftarrow$  de nuevo para guardar. De lo contrario, use F2/ $\blacktriangle$  y F1/ $\triangleleft$  para usar un nuevo ajuste y luego pulse F3/  $\leftarrow$  para guardar. Los valores permitidos para el número consecutivo están: desde 0 hasta 999999.

# 9 Rece (Acumulador Bruto)

Cuando se muestre 3 Rccc pulse F3/  $\leftarrow$  para mostrar los ajustes actuales. Si el valor es aceptable, pulse F3/  $\leftarrow$  de nuevo para guardar. De lo contrario, use F2/ $\blacktriangle$  y F1/ $\triangleleft$  para cambiar a un nuevo ajuste y luego presione F3/  $\leftarrow$  para guardar. Los valores permitidos para el acumulador bruto están: desde 0 hasta 999999.

#### n Rece (Acumulador Neto)

Cuando se muestre en pantalla <u>n</u>  $B_{CCCC}$  presione **F3/**  $\leftarrow$  para mostrar los ajustes actuales. Si el valor que se muestra es aceptable, pulse **F3/**  $\leftarrow$  de nuevo para guardar. De lo contrario, utilice **F2/** y **F1/** para cambiar a un nuevo ajuste y luego presione **F3/**  $\leftarrow$  para guardar. Los valores permitidos para el acumulador neto están: desde 0 hasta 999999.

Modelo 201 Tecnica e Instalacion

# 5.5 Preferencias

P = E F

Cuando aparezca  $P_{F} \in F$  en la pantalla, presione la tecla **F3/**  $\leftarrow$  . La pantalla cambiara a  $LB_{B}B_{2}$ . Proceda con el parámetro  $LB_{B}B_{2}$  (Lenguaje).

#### LBnB: (Lenguaje)

Presione la tecla F3/  $\leftarrow$  para mostrar los ajustes actuales. Si el valor que se muestra es aceptable, pulse la tecla F3/  $\leftarrow$  de nuevo para guardar. De lo contrario, utilice la tecla F2/  $\blacktriangle$  para cambiar a un nuevo ajuste y luego presione la tecla F3/  $\leftarrow$  para guardar. Los ajustes disponibles son:

EngInglesESPEspañol

#### dtord: (Orden de la Fecha)

Presione la tecla F3/  $\leftarrow$  para mostrar los ajustes actuales. Si el valor que se muestra es aceptable, pulse la tecla F3/  $\leftarrow$  de nuevo para guardar. De lo contrario, utilice la tecla F2/  $\blacktriangle$  para cambiar a un nuevo ajuste y luego presione la tecla F3/  $\leftarrow$  para guardar. Los ajustes disponibles son:

| N-d-Y  | Mes – Día - Año |
|--------|-----------------|
| d-uu-A | Día – Mes – Año |
| 9-01-d | Año – Mes – Día |

#### I2hr : (Formato de Hora 12 ó 24)

Presione la tecla F3/  $\leftarrow$  para mostrar los ajustes actuales. Si el valor que se muestra es aceptable, pulse la tecla F3/  $\leftarrow$  de nuevo para guardar. De lo contrario, utilice F2/ $\blacktriangle$  para cambiar a un nuevo ajuste y luego presione la tecla F3/  $\leftarrow$  para guardar. Tenga en cuenta que en el formato de 24 horas, se añade 12 a todos los tiempos después del mediodía, es decir 3 PM sería 1500. Los ajustes disponibles son:

- 5 / Reloj de 12 Horas (3PM mostrara 3:00)
- Reloj de 24 Horas (3PM mostrara 15:00)

# F 1: (Asignación de la Función para la Tecla 1)

Presione la tecla **F3**/  $\leftarrow$  para mostrar los ajustes actuales. Si el valor que se muestra es aceptable, pulse la tecla **F3**/  $\leftarrow$  de nuevo para guardar. De lo contrario, utilice la tecla **F2**/ $\blacktriangle$  para cambiar a un nuevo ajuste y luego presione la tecla **F3**/  $\leftarrow$  para guardar. Los ajustes disponibles son:

- *oFF* Apagado (la tecla esta inhabilitada)
  *Unite* 5
  Unidades (usada para cambiar las unidades de pesaje).
- Print Imprimir (usada para transmitir datos al puerto de salida)
- Ciclo de Visualización (la tecla se utiliza para alternar entre peso, voltaje análogo a digital, hora y fecha)\*

#### $F \ge z$ (Asignación de la Función para la Tecla 2)

Presione la tecla **F3**/  $\leftarrow$  para mostrar los ajustes actuales. Si el valor que se muestra es aceptable, pulse la tecla **F3**/  $\leftarrow$  de nuevo para guardar. De lo contrario, utilice la tecla **F2**/ $\blacktriangle$  para cambiar a un nuevo ajuste y luego presione la tecla **F3**/  $\leftarrow$  para guardar. Los ajustes disponibles son:

| 0FF    | Apagado (la tecla esta inhabilitada)                                                                               |
|--------|----------------------------------------------------------------------------------------------------|
| Un iES | Unidades (usada para cambiar las unidades de pesaje).                                                              |
| Pr int | Imprimir (usada para transmitir datos al puerto de salida)                                                         |
| dSP[Yc | Ciclo de Visualización (la tecla se utiliza para alternar<br>entre peso, voltaje análogo a digital, hora y fecha)* |

# F3: (Asignación de la Función para la Tecla 3)

Presione la tecla **F3**/ ← para mostrar los ajustes actuales. Si el valor que se muestra es aceptable, pulse la tecla **F3**/ ← de nuevo para guardar. De lo contrario, utilice la tecla **F2**/▲ para cambiar a un nuevo ajuste y luego presione la tecla **F3**/ ← para guardar. Los ajustes disponibles son:

- oFF Apagado (la tecla esta inhabilitada)
- Unidades (usada para cambiar las unidades de pesaje).
- Print Imprimir (usada para transmitir datos al puerto de salida)
- dSPESeCiclo de Visualización (la tecla se utiliza para alternar<br/>entre peso, voltaje análogo a digital, hora y fecha)\*

\* La pantalla regresará a modo de peso al conectar la fuente de energía.

#### Color = (Color Predeterminado de la Pantalla retro iluminada)

Presione la tecla F3/  $\leftarrow$  para mostrar los ajustes actuales. Si el valor que se muestra es aceptable, pulse la tecla F3/  $\leftarrow$  de nuevo para guardar. De lo contrario, utilice la tecla F2/  $\blacktriangle$  para cambiar a un nuevo ajuste y luego presione la tecla F3/  $\leftarrow$  para guardar. Los ajustes disponibles son:

| ٥٢٢      | oFF (la luz de fondo de la pantalla es deshabilitada) |
|----------|-------------------------------------------------------|
| rEd      | La luz de fondo de la pantalla es color Rojo          |
| 9r88n    | La luz de fondo de la pantalla es color Verde         |
| YELLo    | La luz de fondo de la pantalla es color Amarillo      |
| 6656     | La luz de fondo de la pantalla es color Azul          |
| PurPLE   | La luz de fondo de la pantalla es color Morado        |
| uuh itEw | La luz de fondo de la pantalla es color Blanco        |
| P inc    | La luz de fondo de la pantalla es color Rosado        |

Modelo 201 Tecnica e Instalacion

# 5.6 Puerto Serial

58- .8L

Cuando en la pantalla aparezca 5Er IBL, presione la tecla **F3/ ←**. La pantalla cambiara a condEr. Continúe hacia el parámetro condEr (Modo de Puerto Serial).

# החםdE: (Modo del Puerto Serial)

Presione la tecla **F3**/ ← para mostrar los ajustes actuales. Si el valor que se muestra es aceptable, pulse la tecla **F3**/ ← de nuevo para guardar. De lo contrario, utilice la tecla **F2**/▲ para cambiar a un nuevo ajuste y luego presione la tecla **F3**/ ← para guardar. Los ajustes disponibles son:

| r5 232 | RS232 (Interface serial usando protocolos RS232) |
|--------|--------------------------------------------------|
| rS 485 | RS485 (Interface serial usando protocolos RS485) |
| off    | Apagado (Interface serial deshabilitada)         |

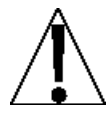

**NOTA:** Si el modo de puerto serial es habilitado, las siguientes indicaciones aparecerán: baudios, bits de datos, paridad, bits de parada, modo de peso e imprimir se mostraran desde el puerto.

# **bRUd**: (Velocidad de Transmisión - Baudios)

Presione la tecla F3/  $\leftarrow$  para mostrar los ajustes actuales. Si el valor que se muestra es aceptable, pulse la tecla F3/  $\leftarrow$  de nuevo para guardar. De lo contrario, utilice la tecla F2/ $\blacktriangle$  para cambiar a un nuevo ajuste y luego presione la tecla F3/  $\leftarrow$  para guardar. Los ajustes disponibles son:

| <i>1200</i> = 1200 Baudios | 2400 = 2400 Baudios      | 4800 = 4800 Baudios    |
|----------------------------|--------------------------|------------------------|
| 9500 = 9600 Baudios        | /9200 = 19,200 Baudios   | 38400 = 38,400 Baudios |
| 57500 = 57,600             | 115200 = 115,200 Baudios | S                      |
| Baudios                    |                          |                        |

#### dRER: (Bits de Datos)

Presione la tecla **F3**/ ← para mostrar los ajustes actuales. Si el valor que se muestra es aceptable, pulse la tecla **F3**/ ← de nuevo para guardar. De lo contrario, utilice la tecla **F2**/▲ para cambiar a un nuevo ajuste y luego presione la tecla **F3**/ ← para guardar. Los ajustes disponibles son:

7 = 7 Bits de Datos 8 = 8 Bits de Datos

## Par it : (Ajustes de Paridad)

Presione la tecla F3/  $\leftarrow$  para mostrar los ajustes actuales. Si el valor que se muestra es aceptable, pulse la tecla F3/  $\leftarrow$  de nuevo para guardar. De lo contrario, utilice la tecla F2/ $\blacktriangle$  para cambiar a un nuevo ajuste y luego presione la tecla F3/  $\leftarrow$  para guardar. Los ajustes disponibles son:

| nonE | None = No paridad   |
|------|---------------------|
| 000  | odd = Paridad Impar |
| 808  | Even = Paridad Par  |
| n    |                     |

# Stop: (Bits de Parada)

Presione la tecla **F3**/  $\leftarrow$  para mostrar los ajustes actuales. Si el valor que se muestra es aceptable, pulse la tecla **F3**/  $\leftarrow$  de nuevo para guardar. De lo contrario, utilice la tecla **F2**/ $\blacktriangle$  para cambiar a un nuevo ajuste y luego presione la tecla **F3**/  $\leftarrow$  para guardar. Los ajustes disponibles son:

| 1  | 1 = Un Bit de Parada           |
|----|--------------------------------|
| !5 | 1.5 = Un Bit y Medio de Parada |
| 2  | 2 = Dos Bits de Paradas        |

# nnodE: (Modo de Pesaje)

Presione la tecla F3/  $\leftarrow$  para mostrar los ajustes actuales. Si el valor que se muestra es aceptable, pulse la tecla F3/  $\leftarrow$  de nuevo para guardar. De lo contrario, utilice la tecla F2/  $\blacktriangle$  para cambiar a un nuevo ajuste y luego presione la tecla F3/  $\leftarrow$  para guardar. Los ajustes disponibles son:

| дилд   | Envió del Peso por demanda              |  |
|--------|-----------------------------------------|--|
| Snaf   | Formato de Salida SMA                   |  |
| PrnoP  | Formato Salida a computador (ordenador) |  |
| ConnP2 | 2do. Formato de Salida a Computador     |  |
| oFF    | Apagado (Modo de pesaje deshabilitado)  |  |

#### dnnd - Envió de Peso por Demanda

Si él envió del peso por demanda ha sido seleccionado, el 201 responderá a la solicitud de pesaje (ENQ).

El dispositivo (ordenador) envía:

ENQ - (hex 05)

El 201 responderá:

```
<s><xxxxxx><d><uu><m><cc><cr>
```

Donde:

| S =          | Señal            | "-" = negativo<br>" " ( <i>blank</i> ) = positivo |
|--------------|------------------|---------------------------------------------------|
| xxxxxx.xxx = | Peso             | Seis dígitos                                      |
| d =          | Punto decimal    | Añadido a la cadena si se ha                      |
|              |                  | habilitado en la configuración                    |
| uu =         | Unidades         | lb, kg, oz, g                                     |
| m =          | Modo             | G = Bruto, N = Neto                               |
| CC =         | Estado de Pesaje | OC = Sobrecarga                                   |
|              |                  | CZ = Centro de Cero                               |
|              |                  | MO = Movimiento                                   |
|              |                  | ee = No se está mostrando el peso                 |
| cr =         | Retorno de Carro | (hex 0D)                                          |
|              |                  |                                                   |

#### drad – Envió de Peso por Demanda (Formato SMA)

Si él envió del peso por demanda ha sido seleccionado, el 201 responderá a la solicitud de peso SMA.

El dispositivo principal (computador u ordenador) envía:

<LF>W<CR>

El 201 responderá:

<Si><s><r><n><f><xxxxxx.xxx><uuu><cr>

**NOTA:** El envió del peso por demanda (Formato SMA) es el mismo que el Formato SMA de salida continúa. Refiérase a la descripción de los datos en la página siguiente

#### 5nnR - Formato de Salida Continua SMA

Si SMA es seleccionado, los datos serán transmitidos en el siguiente formato:

<Si><s><r><n><f><xxxxxx.xxx><uuu><cr>

Donde:

| Avance de Línea   |                                                                                                    |
|-------------------|----------------------------------------------------------------------------------------------------|
| Señales           | Z= Centro Cero                                                                                                    |
|                   | O = Sobrecarga                                                                                                    |
|                   | E = Error Cero                                                                                                    |
|                   | e = Peso no aparece                                                                                                   |
|                   | actualmente                                                                                                    |
| Alcance           | 1, 2, 3,                                                                                                    |
| Modo              | G = Bruto, T = Tara, N = Neto                                                                                         |
| Movimiento        | M = Movimiento,                                                                                                    |
|                   | " "( <i>blank</i> ) = No Movimiento                                                                                   |
| Personalizado     | Señales personalizadas                                                                                                |
| Peso              | Seis dígitos con punto                                                                                                |
|                   | decimal                                                                                                    |
| Unidades          | lb, kg, oz, g                                                                                                    |
| Retorno del Carro | (hex 0D)                                                                                                    |
|                   | Avance de Línea<br>Señales<br>Alcance<br>Modo<br>Movimiento<br>Personalizado<br>Peso<br>Unidades<br>Retorno del Carro |

# **Computador (Ordenador)**

Si ComP es seleccionado, los datos serán transmitidos en el siguiente formato:

```
<s><xxxxxx><d><uu><m><cc><cr>
```

Donde:

| S =          | Señal            | "-" = negativo                     |
|--------------|------------------|------------------------------------|
|              |                  | " " ( <i>blank</i> ) = positivo    |
| xxxxxx.xxx = | Peso             | Seis dígitos                       |
| d =          | Punto decimal    | Añadido a la cadena si se ha       |
|              |                  | habilitado en la configuración     |
| uu =         | Unidades         | lb, kg, oz, g                      |
| m =          | Modo             | G = Bruto, N = Neto                |
| CC =         | Estado de Pesaje | OC = Sobrecarga                    |
|              |                  | CZ = Centro de Cero                |
|              |                  | MO = Movimiento                    |
|              |                  | ee = No esta mostrando actualmente |
|              |                  | el peso                            |
| cr =         | Retorno de Carro | (hex 0D)                           |
|              |                  |                                    |

#### בחחP2 - 2do. Formato de Salida a Computador (Ordenador)

Si ComP es seleccionado, los datos serán transmitidos al siguiente formato:

#### <s><xxxxxx><d><uu><m><cc><cr>

Donde:

| S =          | Señal             | "-" = negativo                     |
|--------------|-------------------|------------------------------------|
|              |                   | " " ( <i>blank</i> ) = positivo    |
| XXXXXX.XXX = | Peso              | Seis dígitos                       |
| d =          | Punto decimal     | Añadido a la cadena si se ha       |
|              |                   | habilitado en la configuración     |
| uu =         | Unidades          | lb, kg, oz, g                      |
| m =          | Modo              | G = Bruto, N = Neto                |
| CC =         | Estado de Pesaje  | OC = Sobrecarga                    |
|              |                   | CZ = Centro de Cero                |
|              |                   | MO = Movimiento                    |
|              |                   | ee = No esta mostrando actualmente |
|              |                   | el peso                            |
| cr =         | Retorno del Carro | (hex 0D)                           |

#### Prot : (Puerto para Impresión)

Presione la tecla F3/  $\leftarrow$  para mostrar los ajustes actuales. Si el valor que se muestra es aceptable, pulse la tecla F3/  $\leftarrow$  de nuevo para guardar. De lo contrario, utilice la tecla F2/  $\blacktriangle$  para cambiar a un nuevo ajuste y luego presione la tecla F3/  $\leftarrow$  para guardar. Los ajustes disponibles son:

| off  | Apagado (Imprimir desde el Puerto esta deshabilitado) |
|------|-------------------------------------------------------|
| E865 | Imprimir utilizando Tabulados de Impresión            |
| C Su | Imprimir usando valores separado por comas            |

Modelo 201 Tecnica e Instalacion

# **5.7 Puerto Ethernet**

Евьбг

Cuando aparezca en la pantalla  $\mathcal{E}_{L}h\mathcal{E}_{C}$ , presione la tecla **F3/**  $\leftarrow$  . La pantalla cambia  $\mathcal{E}_{R}\mathcal{B}\mathcal{E}\mathcal{E}_{C}$ . Proceda con el parámetro  $\mathcal{E}_{R}\mathcal{B}\mathcal{E}\mathcal{E}\mathcal{E}$  (Puerto Ethernet Habilitado).

# En861 : (Puerto Ethernet Habilitado)

Presione la tecla **F3**/  $\leftarrow$  para mostrar los ajustes actuales. Si el valor que se muestra es aceptable, pulse la tecla **F3**/  $\leftarrow$  de nuevo para guardar. De lo contrario, utilice la tecla **F2**/ $\blacktriangle$  para cambiar a un nuevo ajuste y luego presione la tecla **F3**/  $\leftarrow$  para guardar. Los ajustes disponibles son:

- oFF Apagado Off (Puerto Ethernet Deshabilitado)
- Encendido ON (Puerto Ethernet Habilitado)

#### dHEP: (DHCP Habilitado)

Presione la tecla F3/  $\leftarrow$  para mostrar los ajustes actuales. Si el valor que se muestra es aceptable, pulse la tecla F3/  $\leftarrow$  de nuevo para guardar. De lo contrario, utilice la tecla F2/ $\blacktriangle$  para cambiar a un nuevo ajuste y luego presione la tecla F3/  $\leftarrow$  para guardar. Los ajustes disponibles son:

OFF Apagado Off (DHCP esta Deshabilitado)

Encendido ON (DHCP está Habilitado)

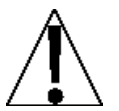

**NOTA:** Si dHEP = (DHCP Habilitado) esta Deshabilitado (oFF), los siguientes formatos serán activados: Dirección IP, Máscara de red, Puerta de enlace y DNS.

# IP I: (Dirección IP, Primera Parte)

El formato para una dirección de IP es: <u>##</u>. # . # . ## (Ej., 90.1.2.68). Parámetros para la primera parte de la dirección.

Presione la tecla **F3**/  $\leftarrow$  para mostrar los ajustes actuales para la primera parte de la dirección IP. Si el valor mostrado es aceptable, pulse la tecla **F3**/  $\leftarrow$  para guardar. De lo contrario, utilice la tecla **F2**/  $\blacktriangle$  y **F1**/  $\triangleleft$  para cambiar a un nuevo ajuste y luego presione la tecla **F3**/  $\leftarrow$  para guardar. Los valores disponibles van de 000 a 255.

# IP2 (Dirección IP, Segunda Parte)

El formato para una dirección de IP es: ##. <u>#</u>. # . ## (EJ: 90.1.2.68). Parámetros para la segunda parte de la dirección.

Presione F3/  $\leftarrow$  para ver los ajustes actuales para la segunda parte de la dirección IP. Si el valor mostrado es aceptable, pulse la tecla F3/  $\leftarrow$  para guardar. De lo contrario, utilice la tecla F2/ $\blacktriangle$ y F1/ $\triangleleft$  para cambiar a un nuevo ajuste y luego presione la tecla F3/  $\leftarrow$  para guardar. Los valores disponibles van de 000 a 255.

# **IP3 (Dirección IP, Tercera Parte)**

El formato para una dirección de IP es: ##. <u>#</u>. # . ## (EJ: 90.1.2.68). Parámetros para la tercera parte de la dirección.

Presione F3/  $\leftarrow$  para ver los ajustes actuales para la tercera parte de la dirección IP. Si el valor mostrado es aceptable, pulse la tecla F3/  $\leftarrow$  para guardar. De lo contrario, utilice la tecla F2/ $\blacktriangle$  y F1/ $\triangleleft$ para cambiar a un nuevo ajuste y luego presione la tecla F3/  $\leftarrow$ para guardar. Los valores disponibles van de 000 a 255.

#### **IPY** (Dirección IP, Cuarta Parte)

El formato para una dirección de IP es: ##.  $\underline{#}$ . # . ## (EJ: 90.1.2.68). Parámetros para la cuarta parte de la dirección.

Presione F3/  $\leftarrow$  para ver los ajustes actuales para la cuarta parte de la dirección IP. Si el valor mostrado es aceptable, pulse la tecla F3/  $\leftarrow$  para guardar. De lo contrario, utilice la tecla F2/ $\blacktriangle$  y F1/ $\triangleleft$ para cambiar a un nuevo ajuste y luego presione la tecla F3/  $\leftarrow$ para guardar. Los valores disponibles van de 000 a 255.

#### っそと / (Mascara de Red "Netmask", Primera Parte)

El formato de la Máscara de Red (Netmask) es: ###. ### . ### . # (EJ: 255.255.252.0). La primera parte Mascara de Red (Netmask).

Presione F3/  $\leftarrow$  para ver los ajustes actuales de la primera parte de la Máscara de Red (Netmask). Si el valor mostrado está bien, pulse la tecla F3/  $\leftarrow$  para guardar. De lo contrario, utilice la tecla F2/ $\blacktriangle$  y F1/ $\triangleleft$  y cambie a un nuevo ajuste, luego pulse la tecla F3/  $\leftarrow$  para guardar. Los valores disponibles van de 000 a 255.

#### *nEE2* (Mascara de Red "Netmask", Segunda Parte)

El formato de la Máscara de Red (Netmask) es: ###. ### . # (EJ: 255.255.252.0). La segunda parte Mascara de Red (Netmask).

Presione F3/  $\leftarrow$  para ver los ajustes actuales de la segunda parte de la Máscara de Red (Netmask). Si el valor mostrado está bien, pulse la tecla F3/  $\leftarrow$  para guardar. De lo contrario, utilice la tecla F2/ $\blacktriangle$  y F1/ $\triangleleft$  y cambie a un nuevo ajuste, luego pulse la tecla F3/  $\leftarrow$  para guardar. Los valores disponibles van de 000 a 255.

# っとと3 (Mascara de Red "Netmask", Tercer Parte)

El formato de la Máscara de Red (Netmask) es: ###. ### . # (EJ: 255.255.252.0). La tercera parte Mascara de Red (Netmask).

Presione F3/  $\leftarrow$  para ver los ajustes actuales de la tercera parte de la Máscara de Red (Netmask). Si el valor mostrado está bien, pulse la tecla F3/  $\leftarrow$  para guardar. De lo contrario, utilice la tecla F2/ $\blacktriangle$  y F1/ $\triangleleft$  y cambie a un nuevo ajuste, luego pulse la tecla F3/  $\leftarrow$  para guardar. Los valores disponibles van de 000 a 255.

#### っそとり (Mascara de Red "Netmask", Cuarta Parte)

El formato de la Máscara de Red (Netmask) es: ###. ### . # (EJ: 255.255.252.0). La cuarta parte Mascara de Red (Netmask).

Presione F3/  $\leftarrow$  para ver los ajustes actuales de la cuarta parte de la Máscara de Red (Netmask). Si el valor mostrado está bien, pulse la tecla F3/  $\leftarrow$  para guardar. De lo contrario, utilice la tecla F2/ $\blacktriangle$  y F1/ $\triangleleft$  y cambie a un nuevo ajuste, luego pulse la tecla F3/  $\leftarrow$  para guardar. Los valores disponibles van de 000 a 255.

#### **BREE 12** (Dirección de la Puerta de Enlace "Gateway", Primera Parte)

El formato para la dirección de la puerta de enlace es:  $\underline{#}$ . #. #. #. # (ej., 0.0.0.0). Parámetros para la primera parte de la dirección.

Presione la tecla **F3**/  $\leftarrow$  para ver los ajustes actuales para la primera parte de la dirección IP. Si el valor mostrado está bien, pulse la tecla **F3**/  $\leftarrow$  de nuevo para guardar. De lo contrario, utilice la tecla **F2**/  $\blacktriangle$  y **F1**/  $\triangleleft$  para cambiar a un nuevo ajuste y luego pulse la tecla **F3**/  $\leftarrow$  para guardar. Los valores disponibles van de 000 a 255.

#### **BREE2:** Dirección de la Puerta de Enlace "Gateway", Segunda Parte)

El formato para la dirección de la puerta de enlace es:  $\underline{#}$ . #. #. #. #. (ej., 0.0.0.0). Parámetros para la segunda parte de la dirección.

Pulse la tecla **F3/ ←** para ver los ajustes actuales para la segunda parte de la dirección IP. Si este valor está bien, pulse **F3/ ←** de nuevo para guardar. De lo contrario, utilice la tecla **F2/▲** y **F1/** para cambiar a un nuevo ajuste, luego pulse la tecla **F3/ ←** y guarde. Los valores disponibles van de 000 a 255.

#### **BREE3:** (Dirección de la Puerta de Enlace "Gateway", Tercera Parte)

El formato para la dirección de la puerta de enlace es:  $\underline{#}$ . #. #. #. (ej., 0.0.0.0). Parámetros para la tercera parte de la dirección.

Pulse la tecla **F3**/  $\leftarrow$  para ver los ajustes actuales para la tercera parte de la dirección IP. Si este valor está bien, pulse **F3**/  $\leftarrow$  de nuevo para guardar. De lo contrario, utilice la tecla **F2**/ $\blacktriangle$  y **F1**/ $\triangleleft$ para cambiar a un nuevo ajuste, luego pulse la tecla **F3**/  $\leftarrow$  y guarde. Los valores disponibles van de 000 a 255.

#### **BREENE (Dirección de la Puerta de Enlace "Gateway", Cuarta Parte)**

El formato para la dirección de la puerta de enlace es:  $\underline{#}$ . #. #. # (ej., 0.0.0.0). Parámetros para la cuarta parte de la dirección.

Pulse la tecla **F3**/  $\leftarrow$  para ver los ajustes actuales para la cuarta parte de la dirección IP. Si este valor está bien, pulse **F3**/  $\leftarrow$  de nuevo para guardar. De lo contrario, utilice la tecla **F2**/ $\blacktriangle$  y **F1**/ $\triangleleft$  para cambiar a un nuevo ajuste, luego pulse la tecla **F3**/  $\leftarrow$  y guarde. Los valores disponibles van de 000 a 255.

#### dn5 / (Servidor DNS - Nombre de Dominio, Primer Parte)

El formato del Servidor de Nombre de Dominio es: ##. # . # . # (Ej: 90.1.2.8). Parámetros para la primera parte del DNS.

Presione la tecla **F3**/  $\leftarrow$  para mostrar los ajustes actuales para la primera parte del DNS. Si el valor mostrado está bien, pulse la tecla **F3**/  $\leftarrow$  de nuevo para guardar. De lo contrario, utilice la tecla **F2**/ $\blacktriangle$  y **F1**/ $\triangleleft$  para cambiar a un nuevo ajuste y luego pulse **F3**/  $\leftarrow$  para guardar. Los ajustes disponibles van de 000 a 255.

#### dn 52 (Servidor DNS - Nombre de Dominio, Segunda Parte)

El formato para el Servidor de Nombre de Dominio es: ##. # . # . # (Ej: 90.1.2.8). Parámetros para la segunda parte del DNS.

Presione la tecla F3/  $\leftarrow$  para mostrar los ajustes actuales para la segunda parte del DNS. Si el valor mostrado está bien, pulse la tecla F3/  $\leftarrow$  de nuevo para guardar. De lo contrario, utilice la tecla F2/ $\blacktriangle$  y F1/ $\triangleleft$  para cambiar a un nuevo ajuste y luego pulse F3/  $\leftarrow$  para guardar. Los ajustes disponibles van de 000 a 255.

#### dn 53 (Servidor DNS - Nombre de Dominio, Tercera Parte)

El formato para el Servidor de Nombre de Dominio es: ##. # . # . # (Ej: 90.1.2.8). Parámetros para la tercera parte del DNS.

Presione la tecla **F3**/  $\leftarrow$  para mostrar los ajustes actuales para la tercera parte del DNS. Si el valor mostrado está bien, pulse la tecla **F3**/  $\leftarrow$  de nuevo para guardar. De lo contrario, utilice la tecla **F2**/ $\blacktriangle$  y **F1**/ $\triangleleft$  para cambiar a un nuevo ajuste y luego pulse **F3**/  $\leftarrow$  para guardar. Los ajustes disponibles van de 000 a 255.

#### do 54 (Servidor DNS - Nombre de Dominio, Cuarta Parte)

El formato para el Servidor de Nombre de Dominio es: ##. # . # . # (Ej: 90.1.2.8). Parámetros para la cuarta parte del DNS.

Presione la tecla F3/  $\leftarrow$  para mostrar los ajustes actuales para la cuarta parte del DNS. Si el valor mostrado está bien, pulse la tecla F3/  $\leftarrow$  de nuevo para guardar. De lo contrario, utilice la tecla F2/ $\blacktriangle$  y F1/ $\triangleleft$  para cambiar a un nuevo ajuste y luego pulse F3/  $\leftarrow$  para guardar. Los ajustes disponibles van de 000 a 255.

#### HEEP: (Habilitar el Servidor Web)

Presione la tecla F3/  $\leftarrow$  para mostrar los ajustes actuales. Si el valor que se muestra es aceptable, pulse la tecla F3/  $\leftarrow$  de nuevo para guardar. De lo contrario, utilice la tecla F2/ $\blacktriangle$  para cambiar a un nuevo ajuste y luego presione la tecla F3/  $\leftarrow$  para guardar. Los ajustes disponibles son:

- oFF Apagado Off (Servidor Web Deshabilitado)
- Encendido ON (Servidor Web Habilitado)

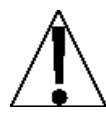

**NOTA:** Si HEEP (Servidor Web) HEEP está habilitado (an), entonces las siguientes partes estarán activas: Acceso Limitado y Puerto.

#### Port : (Puerto de Servidor Web)

Presione la tecla **F3**/  $\leftarrow$  para mostrar los ajustes actuales. Si el valor que se muestra es aceptable, pulse la tecla **F3**/  $\leftarrow$  de nuevo para guardar. De lo contrario, utilice la tecla **F2**/ $\blacktriangle$  para cambiar a un nuevo ajuste y luego presione la tecla **F3**/  $\leftarrow$  para guardar. Los ajustes disponibles van de: 0 hasta 65000.

#### LIDITE: (Limitar el Acceso del rango IP del cliente)

Presione la tecla **F3**/  $\leftarrow$  para mostrar los ajustes actuales. Si el valor que se muestra es aceptable, pulse la tecla **F3**/  $\leftarrow$  de nuevo para guardar. De lo contrario, utilice la tecla **F2**/ $\blacktriangle$  para cambiar a un nuevo ajuste y luego presione la tecla **F3**/  $\leftarrow$  para guardar. Los ajustes disponibles son:

| 00    | No limitar                  |
|-------|-----------------------------|
| C F 9 | Límites de la Configuración |
| todoS | Limitar TODOS los Accesos   |

## 5 o c = (Habilitar Servidor de Conector Abierto)

Presione la tecla **F3**/  $\leftarrow$  para mostrar los ajustes actuales. Si el valor es aceptable, pulse la tecla **F3**/  $\leftarrow$  de nuevo para guardar. De lo contrario, utilice **F2**/  $\blacktriangle$  para cambiar a un nuevo ajuste y luego pulse la tecla **F3**/  $\leftarrow$  para guardar. Los ajustes disponibles son:

- Off (Servidor de Conector Abierto Deshabilitado)
- ON (Servidor de Conector Abierto Habilitado)

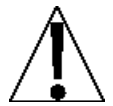

**IMPORTANTE!** Si EIP (Ethernet/IP) o Modbus/TCP está habilitado, Servidor de Conector Abierto (50£) debe deshabilitarse (prog. a oFF).

**NOTA:** Si 50c : (Servidor de Conector Abierto) está habilitado (0n), lo siguiente aparecerá, Porte (Servidor de Conector Abierto), nodE: (Modo de Peso) y Prote (desde el Puerto de Impresora).

#### Port : (Puerto de Servidor de Conector Abierto)

Presione la tecla **F3**/  $\leftarrow$  para mostrar los ajustes actuales. Si el valor es aceptable, pulse la tecla **F3**/  $\leftarrow$  de nuevo para guardar. De lo contrario, utilice **F2**/ $\blacktriangle$  para cambiar a un nuevo ajuste y luego pulse la tecla **F3**/  $\leftarrow$  para guardar. Los valores permitidos son entre: 0 hasta 65000.

#### חסרת (Modo de Pesaje)

Presione la tecla **F3**/  $\leftarrow$  para mostrar los ajustes actuales. Si el valor es aceptable, pulse la tecla **F3**/  $\leftarrow$  de nuevo para guardar. De lo contrario, utilice **F2**/ $\blacktriangle$  para cambiar a un nuevo ajuste y luego pulse la tecla **F3**/  $\leftarrow$  para guardar. Los ajustes disponibles son:

| dnad  | Envió del Peso por demanda                      |
|-------|-------------------------------------------------|
| SnnA  | Formato de Salida SMA                           |
| ГопаР | Formato de Salida a Computador (ordenador)      |
| ComP2 | 2do. Formato de Salida a Computador (ordenador) |
| oFF   | Apagado Off (Modo de Pesaje Deshabilitado)      |

## dחום - Envió de Peso por Demanda

Si él envió de Peso por Demanda ha sido seleccionado, el 201 responderá a la solicitud de pesaje (ENQ).

El dispositivo principal (computador) envía:

ENQ - (hex 05)

El 201 responderá:

<s><xxxxxx><d><uu><m><cc><cr>

Donde:

| S =                 | Señal                                | "-" = negativo<br>" " ( <i>blank</i> ) = positivo                                                                                       |
|---------------------|--------------------------------------|----------------------------------------------------------------------------------------------------|
| xxxxxx.xxx =<br>d = | Peso<br>Punto decimal                | Seis dígitos<br>Añadido a la cadena si se ha<br>habilitado en la configuración                                                          |
| uu =<br>m =<br>cc = | Unidades<br>Modo<br>Estado de Pesaje | lb, kg, oz, g<br>G = Bruto, N = Neto<br>OC = Sobrepeso<br>CZ = Centro del Cero<br>MO = Movimiento<br>ee = No está mostrando actualmente |
| cr =                | Retorno del Carro                    | (hex 0D)                                                                                                    |

#### drad - Envió de Peso por Demanda (Formato SMA)

Si él envió de Peso por Demanda ha sido seleccionado, el 201 responderá a una solicitud de pesaje SMA.

El dispositivo principal (computador) envía:

El 201 responderá:

<si><s><r><n><f><xxxxxx.xxx><uuu><cr>

**NOTA:** Si él envió de Peso por Demanda (Formato SMA) es el mismo que el Formato de Salida Continuo SMA. Refiérase a la información en la siguiente página.

#### 5nnR - Formato de Salida Continuo SMA

Si SMA es escogido, los datos se transmitirán en el siguiente formato:

Donde:

| lf =                                 | Avance de Línea                                       |                                                                                                    |
|--------------------------------------|-------------------------------------------------------|----------------------------------------------------------------------------------------------------|
| S =                                  | Señales                                               | Z= Centro del Cero                                                                                                    |
|                                      |                                                       | O = Sobrepeso                                                                                                    |
|                                      |                                                       | E = Error Čero                                                                                                    |
|                                      |                                                       | e = Peso no aparece                                                                                                    |
|                                      |                                                       | actualmente                                                                                                    |
| r =                                  | Rango                                                 | 1, 2, 3,                                                                                                    |
| n =                                  | Modo                                                  | G = Bruto, T = Tara, N = Neto                                                                                                   |
| m =                                  | Movimiento                                            | M = Movimiento,                                                                                                    |
|                                      |                                                       | " "( <i>blank</i> ) = No Movimiento                                                                                             |
| f =                                  | Personalizado                                         | Señales personalizadas                                                                                                    |
| XXXXXXXXX =                          | Peso                                                  | Seis dígitos con punto                                                                                                    |
|                                      |                                                       | decimal                                                                                                    |
| uuu =                                | Unidades                                              | lb, kg, oz, g                                                                                                    |
| cr =                                 | Retorno de Carro                                      | (hex 0D)                                                                                                    |
| f =<br>xxxxxx.xxx =<br>uuu =<br>cr = | Personalizado<br>Peso<br>Unidades<br>Retorno de Carro | " "( <i>blank</i> ) = No Movimiento<br>Señales personalizadas<br>Seis dígitos con punto<br>decimal<br>lb, kg, oz, g<br>(hex 0D) |

# **Computador (ordenador)** - Formato de Salida a Computador (ordenador)

Si Com P es seleccionado, los datos se transmitirán en el siguiente formato:

<s><xxxxxx><d><uu><m><cc><cr>

Donde:

| S =          | Señal             | "-" = negativo<br>" " (blank) = positivo |
|--------------|-------------------|------------------------------------------|
| xxxxxx.xxx = | Peso              | Seis dígitos                             |
| d =          | Punto decimal     | Añadido a la cadena si se ha             |
|              |                   | habilitado en la configuración           |
| uu =         | Unidades          | lb, kg, oz, g                            |
| m =          | Modo              | G = Bruto, N = Neto                      |
| CC =         | Estado de Pesaje  | OC = Sobrepeso                           |
|              |                   | CZ = Centro de Cero                      |
|              |                   | MO = Movimiento                          |
|              |                   | ee = No está mostrando actualmente       |
|              |                   | el peso                                  |
| cr =         | Retorno del Carro | (hex 0D)                                 |
|              |                   |                                          |

#### ConnP2 - 2do. Formato de Salida a Computador (ordenador)

Si ComP es seleccionado, los datos se transmitirán en el siguiente formato:

<s><xxxxxx><d><uu><m><cc><cr>

Donde:

| S =          | Señal             | "-" = negativo<br>" " (blank) = positivo |
|--------------|-------------------|------------------------------------------|
| xxxxxx.xxx = | Peso              | Seis dígitos                             |
| d =          | Punto decimal     | Añadido a la cadena si se ha             |
| uu =         | Unidades          | lb, kg, oz, g                            |
|              |                   | (Nota: Unidades en                       |
|              | Mada              |                                          |
| m =          | IVIODO            | G = Bruto, N = Neto                      |
| CC =         | Estado de Pesaje  | OC = Sobrepeso                           |
|              |                   | CZ = Centro de Cero                      |
|              |                   | MO = Movimiento                          |
|              |                   | ee = No está mostrando                   |
|              |                   | actualmente el peso                      |
| cr =         | Retorno del Carro | (hex 0D)                                 |

# Prot: (Puerto para Impresión)

Presione la tecla **F3**/  $\leftarrow$  para mostrar los ajustes actuales. Si el valor es aceptable, pulse la tecla **F3**/  $\leftarrow$  de nuevo para guardar. De lo contrario, utilice **F2**/ $\blacktriangle$  para cambiar a un nuevo ajuste y luego pulse la tecla **F3**/  $\leftarrow$  para guardar. Los ajustes disponibles son:

- Off (Puerto para Impresión Deshabilitado)
- *E865* Imprimir utilizando Tabulados de Impresión
- *L*5*u* Imprimir usando valores separados por comas
## E IP : (Habilitar Ethernet/IP)

Presione la tecla **F3**/  $\leftarrow$  para mostrar los ajustes actuales. Si el valor es aceptable, pulse la tecla **F3**/  $\leftarrow$  de nuevo para guardar. De lo contrario, utilice **F2**/ $\blacktriangle$  para cambiar a un nuevo ajuste y luego pulse la tecla **F3**/  $\leftarrow$  para guardar. Los ajustes disponibles son:

- OFF Apagado Off (Ethernet/IP Deshabilitado)
- Encendido ON (Ethernet/IP Habilitado)

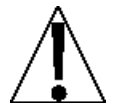

**NOTA:** Si  $\mathcal{E}$  *IP* : (Ethernet/IP Habilitado) es habilitado (an), lo siguiente estará activo: Peso de Salida como... un Orden de Bytes para el Peso de salida.

## For : (Peso de Salida como...)

Presione la tecla **F3**/  $\leftarrow$  para mostrar los ajustes actuales. Si el valor es aceptable, pulse la tecla **F3**/  $\leftarrow$  de nuevo para guardar. De lo contrario, utilice **F2**/ $\blacktriangle$  para cambiar a un nuevo ajuste y luego pulse la tecla **F3**/  $\leftarrow$  para guardar. Los ajustes disponibles son:

FLoREPeso de Salida FlotanteIntegralPeso de Salida Integral

## or de (Orden de Bytes para el Peso de Salida)

Presione la tecla **F3**/  $\leftarrow$  para mostrar los ajustes actuales. Si el valor es aceptable, pulse la tecla **F3**/  $\leftarrow$  de nuevo para guardar. De lo contrario, utilice **F2**/ $\blacktriangle$  para cambiar a un nuevo ajuste y luego pulse la tecla **F3**/  $\leftarrow$  para guardar. Los ajustes disponibles son:

1234 4321 3412 2143

## רח (Habilitar Modbus/TCP)

Presione la tecla **F3**/  $\leftarrow$  para mostrar los ajustes actuales. Si el valor es aceptable, pulse la tecla **F3**/  $\leftarrow$  de nuevo para guardar. De lo contrario, utilice **F2**/ $\blacktriangle$  para cambiar a un nuevo ajuste y luego pulse la tecla **F3**/  $\leftarrow$  para guardar. Los ajustes disponibles son:

**GFF** Apagado Off (Modbus/TCP Deshabilitado)

Encendido ON (Modbus/TCP Habilitado)

NOTA: Si cobU5: (Modbus/TCP Habilitado) está habilitado (on), lo siguiente estará activo: Peso de Salida como... un Orden de Bytes para el Peso de salida.

## For : (Peso de Salida como...)

Presione la tecla **F3**/  $\leftarrow$  para mostrar los ajustes actuales. Si el valor es aceptable, pulse la tecla **F3**/  $\leftarrow$  de nuevo para guardar. De lo contrario, utilice **F2**/ $\blacktriangle$  para cambiar a un nuevo ajuste y luego pulse la tecla **F3**/  $\leftarrow$  para guardar. Los ajustes disponibles son:

| FLoRE | Peso de Salida Flotante |
|-------|-------------------------|
| int   | Peso de Salida Integral |

## or d = (Orden de Bytes para el Peso de Salida)

Presione la tecla **F3**/  $\leftarrow$  para mostrar los ajustes actuales. Si el valor es aceptable, pulse la tecla **F3**/  $\leftarrow$  de nuevo para guardar. De lo contrario, utilice **F2**/ $\blacktriangle$  para cambiar a un nuevo ajuste y luego pulse la tecla **F3**/  $\leftarrow$  para guardar. Los ajustes disponibles son:

1234 4321 3412 2143

## 5.8 Puerto USB

USЬ

Si en la pantalla aparece U5b, presione la tecla **F3/**  $\leftarrow$  . La pantalla cambiara a EnBbLz. Proceda con el parámetro EnBbLz (Puerto USB Habilitado).

## En861 : (Puerto USB Habilitado)

Presione la tecla **F3**/  $\leftarrow$  para mostrar los ajustes actuales. Si el valor es aceptable, pulse la tecla **F3**/  $\leftarrow$  de nuevo para guardar. De lo contrario, utilice **F2**/  $\blacktriangle$  para cambiar a un nuevo ajuste y luego pulse la tecla **F3**/  $\leftarrow$  para guardar. Los ajustes disponibles son:

GFF Apagado Off (Puerto USB Desactivado)

Encendido ON (Puerto USB Activado)

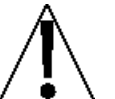

**NOTA:** Si U5b (Puerto USB) está habilitado (on), lo siguiente estará activo: Modo de peso y Puerto para impresión.

## חסרח (Modo de Peso)

Presione la tecla F3/  $\leftarrow$  para mostrar los ajustes actuales. Si el valor es aceptable, pulse la tecla F3/  $\leftarrow$  de nuevo para guardar. De lo contrario, utilice F2/ para cambiar a un nuevo ajuste y luego pulse la tecla F3/  $\leftarrow$  para guardar. Los ajustes disponibles son:

| dnad   | Envió del Peso por demanda                      |
|--------|-------------------------------------------------|
| SnnA   | Formato de Salida SMA                           |
| ГопаР  | Formato de Salida a Computador (ordenador)      |
| ConnP2 | 2do. Formato de Salida a Computador (ordenador) |
| oFF    | Apagado (Modo de Pesaje Deshabilitado)          |

## dnnd - Envió del Peso por demanda

Si él Envió del Peso por demanda ha sido seleccionado, el 201 responderá a la solicitud de pesaje (ENQ).

El dispositivo principal (computador) envía:

ENQ - (hex 05)

El 201 responderá:

<s><xxxxxx><d><uu><m><cc><cr>

| Donde:       |                   |                           |
|--------------|-------------------|---------------------------|
| s =          | Señal             | "-" = negativo            |
|              |                   | " " (blank) = positivo    |
| xxxxxx.xxx = | Peso              | Seis dígitos              |
| d =          | Punto decimal     | Añádalo a la cadena si es |
|              |                   | posible en configuración  |
| uu =         | Unidades          | lb, kg, oz, g             |
| m =          | Modo              | G = Bruto, N = Neto       |
| CC =         | Estado de Pesaje  | OC = Sobrepeso            |
|              |                   | CZ = Centro de Cero       |
|              |                   | MO = Movimiento           |
|              |                   | ee = No está mostrando    |
|              |                   | actualmente el peso       |
| cr =         | Retorno del Carro | (hex 0D)                  |
|              |                   |                           |

## drod – Envió del Peso por demanda (Formato SMA)

Si él Envió del Peso por demanda ha sido seleccionado, el 201 responderá a la solicitud de pesaje SMA.

El dispositivo principal (computador) envía:

El 201 responderá:

<Si><s><r><n><f><xxxxxx.xxx><uuu><cr>

**NOTA:** Si él Envió del Peso por demanda (Formato SMA) es el mismo que el Formato de Salida Continua SMA. Refiérase a la descripción de la información, en la siguiente página.

## 5הח-R - Formato de Salida Continua SMA

Si ha seleccionado SMA, los datos se transmitirán en el siguiente formato:

```
<Si><s><r><n><f><xxxxxx.xxx><uuu><cr>
```

Donde:

| lf =         | Avance de Línea   |                                     |
|--------------|-------------------|-------------------------------------|
| S =          | Señales           | Z= Centro Cero                      |
|              |                   | O = Sobrepeso                       |
|              |                   | E = Error Čero                      |
|              |                   | e = Peso no aparece                 |
|              |                   | actualmente                         |
| r =          | Alcance           | 1, 2, 3,                            |
| n =          | Modo              | G = Bruto, T = Tara, N = Neto       |
| m =          | Movimiento        | M = Movimiento,                     |
|              |                   | " "( <i>blank</i> ) = No Movimiento |
| f =          | Personalizado     | Señales personalizadas              |
| xxxxxx.xxx = | Peso              | Seis dígitos con punto              |
|              |                   | decimal                             |
| uuu =        | Unidades          | lb, kg, oz, g                       |
| cr =         | Retorno del Carro | (hex 0D)                            |
|              |                   |                                     |

## **Computador (ordenador)** - Formato de Salida a Computador (ordenador)

Si ComP es seleccionado. Los datos serán transmitidos en el siguiente formato:

```
<s><xxxxxx><d><uu><m><cc><cr>
```

Donde:

| S =          | Señal             | "-" = negativo            |
|--------------|-------------------|---------------------------|
|              |                   | " " (blank) = positivo    |
| xxxxxx.xxx = | Peso              | Seis dígitos              |
| d =          | Punto decimal     | Añádalo a la cadena si es |
|              |                   | posible en configuración  |
| uu =         | Unidades          | lb, kg, oz, g             |
| m =          | Modo              | G = Bruto, N = Neto       |
| CC =         | Estado del Peso   | OC = Sobrepeso            |
|              |                   | CZ = Centro de Cero       |
|              |                   | MO = Movimiento           |
|              |                   | ee = No está mostrando    |
|              |                   | actualmente el peso       |
| cr =         | Retorno del Carro | (hex 0D)                  |

## בחרחם - 2do. Formato de Salida a Computador (ordenador)

Si ComP es seleccionado, los datos serán transmitidos al siguiente formato:

## <s><xxxxxx><d><uu><m><cc><cr>

Donde:

| S =          | Señal             | "-" = negativo             |
|--------------|-------------------|----------------------------|
|              | Deee              | (DIANK) = positivo         |
| xxxxxx.xxx = | Peso              | Seis digitos               |
| d =          | Punto decimal     | Añádalo a la cadena si es  |
|              |                   | posible en configuración   |
| uu =         | Unidades          | lb, kg, oz, g              |
|              |                   | (Nota: Unidades Minúsculas |
| m =          | Modo              | G = Bruto, N = Neto        |
| CC =         | Estado de Pesaje  | OC = Sobrepeso             |
|              |                   | CZ = Centro de Cero        |
|              |                   | MO = Movimiento            |
|              |                   | ee = No está mostrando     |
|              |                   | actualmente el peso        |
| cr =         | Retorno del Carro | (hex 0D)                   |

## Prot: (Puerto para Impresión)

Presione la tecla **F3**/  $\leftarrow$  para mostrar los ajustes actuales. Si el valor es aceptable, pulse la tecla **F3**/  $\leftarrow$  de nuevo para guardar. De lo contrario, utilice **F2**/ $\blacktriangle$  para cambiar a un nuevo ajuste y luego pulse la tecla **F3**/  $\leftarrow$  para guardar. Los ajustes disponibles son:

| 0FF  | Apagado Off (Puerto para Impresión Deshabilitado) |
|------|---------------------------------------------------|
| £865 | Imprimir utilizando Tabulados de Impresión        |
| εsu  | Imprimir usando valores separados por comas       |

## 5.9 Entradas/Salidas Análogas

8-8 10

Cuando en la pantalla aparezca  $\mathcal{B}_{\Omega}\mathcal{B}_{\perp 0}$ , presione la tecla **F3/**  $\leftarrow$  . La pantalla cambiara a  $\mathcal{B}\mathcal{E}$  /=. Proceda con  $\mathcal{B}\mathcal{E}$  /= (Salida análoga 1, actual).

## dRE le (Salida análoga 1, actual)

Presione la tecla **F3**/  $\leftarrow$  para mostrar los ajustes actuales. Si el valor es aceptable, pulse la tecla **F3**/  $\leftarrow$  de nuevo para guardar. De lo contrario, utilice **F2**/ $\blacktriangle$  para cambiar a un nuevo ajuste y luego pulse la tecla **F3**/  $\leftarrow$  para guardar. Los ajustes disponibles son:

| oFF     | Off Apagar (Salida Análoga 1, está Deshabilitada) |
|---------|---------------------------------------------------|
| 9ro55   | Seguimiento de Peso Bruto                         |
| nEt     | Seguimiento de Peso Neto                          |
| Ч плЯ   | Salida 4 mA                                       |
| Б плА   | Salida 6 mA                                       |
| Вгл В   | Salida 8 mA                                       |
| Arn 01  | Salida 10 mA                                      |
| 12 nn A | Salida 12 mA                                      |
| 14 nnA  | Salida 14 mA                                      |
| 16 nnA  | Salida 16 mA                                      |
| 18 nn A | Salida 18 mA                                      |
| Arn 05  | Salida 20 mA                                      |
|         |                                                   |

## d IB = (Peso Mínimo – 4 mA)

Este es el valor, en peso, que salida 4 mA desde el DAC. Todo el peso por debajo de este objetivo tendrá una salida de 4 mA.

Presione la tecla **F3**/  $\leftarrow$  para mostrar los ajustes actuales. Si el valor es aceptable, pulse la tecla **F3**/  $\leftarrow$  de nuevo para guardar. De lo contrario, utilice **F2**/  $\blacktriangle$  para cambiar a un nuevo ajuste y luego pulse la tecla **F3**/  $\leftarrow$  para guardar. Los ajustes disponibles son: 0 hasta 999999.

**NOTA:** Si se requiere un peso negativo para el peso mínimo, usted debe utilizar la página de configuración web.

## d lb : (Peso Máximo – 20 mA)

Este es el valor, en peso, que da salida de corriente máxima de 20 mA. Todos los pesos por encima de este valor, será la máxima corriente de salida de DAC.

Presione la tecla **F3/** ← para mostrar los ajustes actuales. Si el valor es aceptable, pulse la tecla **F3/** ← de nuevo para guardar. De lo contrario, utilice **F2/**▲ para cambiar un nuevo ajuste y luego pulse la tecla **F3/** ← para guardar.

Este peso debe ser un valor positivo, hasta la capacidad de la báscula y por encima del valor *d IB<sup>2</sup>*. Valores permitidos: 0 a 999.999

## dRC2: (2da. Salida Análoga, Voltaje)

Presione la tecla **F3**/ ← para mostrar los ajustes actuales. Si el valor es aceptable, pulse la tecla **F3**/ ← de nuevo para guardar. De lo contrario, utilice **F2**/▲ para cambiar a un nuevo ajuste y luego pulse la tecla **F3**/ ← para guardar. Los ajustes disponibles son:

| 0FF   | Off Apagado (2da. Salida Análoga, Deshabilitada) |
|-------|--------------------------------------------------|
| bruto | Seguimiento de Peso Bruto                        |
| nEto  | Seguimiento de Peso Neto                         |
| Ο υ   | 0 Voltios de Salida                              |
| 1 0   | 1 Voltios de Salida                              |
| 2 0   | 2 Voltios de Salida                              |
| 3 о   | 3 Voltios de Salida                              |
| Υυ    | 4 Voltios de Salida                              |
| 5 u   | 5 Voltios de Salida                              |
| δ υ   | 6 Voltios de Salida                              |
| ט ר   | 7 Voltios de Salida                              |
| 8 υ   | 8 Voltios de Salida                              |
| 9 u   | 9 Voltios de Salida                              |
| 10 u  | 10 Voltios de Salida                             |
|       |                                                  |

## d28: (Peso Mínimo – 0 voltios)

Este es el valor, en peso, que da salida de 0 voltios para DAC. Todo el peso por debajo de este objetivo, tendrán una salida de 0 voltios.

Presione la tecla F3/  $\leftarrow$  para mostrar los ajustes actuales. Si el valor es aceptable, pulse la tecla F3/  $\leftarrow$  de nuevo para guardar. De lo contrario, utilice F2/ $\blacktriangle$  y F1/ $\triangleleft$  para cambiar a un nuevo ajuste y luego pulse la tecla F3/  $\leftarrow$  para guardar. Los valores disponibles son: 0 hasta 999999.

**NOTA:** Si se requiere un peso negativo para el peso mínimo, usted debe utilizar la página de configuración web.

## d2b: (Peso Máximo – 10 volts)

Este es el valor, en peso, que da una salida máxima de 10 voltios. Todos los pesos por encima de este valor, tendrán una salida máxima en voltios para el DAC.

Presione la tecla **F3**/  $\leftarrow$  para mostrar los ajustes actuales. Si el valor es aceptable, pulse la tecla **F3**/  $\leftarrow$  de nuevo para guardar. De lo contrario, utilice **F2**/  $\blacktriangle$  para cambiar un nuevo ajuste y luego pulse la tecla **F3**/  $\leftarrow$  para guardar.

Este peso debe ser un valor positivo, hasta la capacidad de la báscula y por encima del valor d28z. Valores permitidos: 0 hasta 999999.

## RdC = (Entrada Análoga)

Presione la tecla **F3**/  $\leftarrow$  para mostrar los ajustes actuales. Si el valor es aceptable, pulse la tecla **F3**/  $\leftarrow$  de nuevo para guardar. De lo contrario, utilice **F2**/  $\blacktriangle$  para cambiar un nuevo ajuste y luego pulse la tecla **F3**/  $\leftarrow$  para guardar. Los ajustes disponibles son:

| off   | Apagado Off (Entrada Análoga Deshabilitada) |
|-------|---------------------------------------------|
| uo 12 | Lectura de Voltaje                          |

Eurrot Lectura Actual

Modelo 201 Tecnica e Instalacion

## 5.10 Entrada/Salida Digital

0, 8, 6

Cuando aparezca en la pantalla  $d_1g_{10}$ , presione la tecla **F3**/  $\leftarrow$  . La pantalla cambiara a  $l_0g_{12}$ . Proceda con el parámetro  $l_0g_{12}$  (Entrada Digital 1).

## InP I: (Entrada Digital 1)

Presione la tecla **F3**/  $\leftarrow$  para mostrar los ajustes actuales. Si el valor es aceptable, pulse la tecla **F3**/  $\leftarrow$  de nuevo para guardar. De lo contrario, utilice **F2**/ $\blacktriangle$  para cambiar un nuevo ajuste y luego pulse la tecla **F3**/  $\leftarrow$  para guardar. Los ajustes disponibles son:

| <u>Selección</u> | <u>Función</u>                                |
|------------------|-----------------------------------------------|
| 0FF              | Apagado Off (Entrada Digital 1 Deshabilitada) |
| 28ro             | Bascula en Cero                               |
| E8-E             | Tare                                          |
| 9r-n8t           | Bruto/Neto                                    |
| Un 185           | Unidades                                      |
| Pr int           | Imprimir                                      |
| dFE SE           | Inicio/Pausa del Control de Llenado Digital   |
| JF[J[            | Descarga del Control de Llenado Digital       |

## lo P = 2: (Entrada Digital 2)

Presione la tecla **F3**/  $\leftarrow$  para mostrar los ajustes actuales. Si el valor es aceptable, pulse la tecla **F3**/  $\leftarrow$  de nuevo para guardar. De lo contrario, utilice **F2**/ $\blacktriangle$  para cambiar un nuevo ajuste y luego pulse la tecla **F3**/  $\leftarrow$  para guardar. Los ajustes disponibles son:

| <u>Selección</u> | Función                                       |
|------------------|-----------------------------------------------|
| 0FF              | Apagado Off (Entrada Digital 2 Deshabilitada) |
| 2800             | Bascula en Cero                               |
| ERrE             | Tara                                          |
| 9r-nEt           | Bruto/Neto                                    |
| Un itS           | Unidades                                      |
| Pr int           | Imprimir                                      |
| 8FE 5E           | Inicio/Pausa del Control de Llenado Digital   |
| 36338            | Descarga del Control de Llenado Digital       |

## In P 3 = (Entrada Digital 3)

Presione la tecla **F3**/  $\leftarrow$  para mostrar los ajustes actuales. Si el valor es aceptable, pulse la tecla **F3**/  $\leftarrow$  de nuevo para guardar. De lo contrario, utilice **F2**/ $\blacktriangle$  para cambiar un nuevo ajuste y luego pulse la tecla **F3**/  $\leftarrow$  para guardar. Los ajustes disponibles son:

## Selección Función

- oFF Apagado Off (Entrada Digital 3 Deshabilitada)
- 2Ero Bascula en Cero
- ERFE Tare
- Sc-nEE Bruto/Neto
- Unite 5 Unidades
- Print Imprimir
- dFE5E Inicio/Pausa del Control de Llenado Digital
- dFCdC Descarga del Control de Llenado Digital

## In P Y: (Entrada Digital 4)

Presione la tecla **F3**/ ← para mostrar los ajustes actuales. Si el valor es aceptable, pulse la tecla **F3**/ ← de nuevo para guardar. De lo contrario, utilice **F2**/▲ para cambiar un nuevo ajuste y luego pulse la tecla **F3**/ ← para guardar. Los ajustes disponibles son:

| <u>Selección</u> | Función                                       |
|------------------|-----------------------------------------------|
| oFF              | Apagado Off (Entrada Digital 4 Deshabilitada) |
| 28ro             | Bascula en Cero                               |
| ERrE             | Tare                                          |
| 9r-n8t           | Bruto/Neto                                    |
| Un itS           | Unidades                                      |
| Pr int           | Imprimir                                      |
| dF[SE            | Inicio/Pausa del Control de Llenado Digital   |
| dF[d[            | Descarga del Control de Llenado Digital       |

## out /= (Salida Digital 1)

Presione la tecla **F3/ ←** para mostrar los ajustes actuales. Si el valor es aceptable, pulse la tecla **F3/ ←** de nuevo para guardar. De lo contrario, utilice **F2/▲** para cambiar un nuevo ajuste y luego pulse la tecla **F3/ ←** para guardar. Los ajustes disponibles son:

| <u>Selección</u> | <u>Función</u>                             |
|------------------|--------------------------------------------|
| 0FF              | Apagado Off (Salida Digital 1 Desactivada) |
| UndEr            | Chequeo de peso por Debajo                 |
| ЯССЕРЕ           | Chequeo de peso Aceptado                   |
| oEr              | Chequeo de peso por Arriba                 |

## out 2: (Salida Digital 2)

Presione la tecla **F3**/  $\leftarrow$  para mostrar los ajustes actuales. Si el valor es aceptable, pulse la tecla **F3**/  $\leftarrow$  de nuevo para guardar. De lo contrario, utilice **F2**/ $\blacktriangle$  para cambiar un nuevo ajuste y luego pulse la tecla **F3**/  $\leftarrow$  para guardar. Los ajustes disponibles son:

| <u>Selección</u> | <u>Función</u>                             |
|------------------|--------------------------------------------|
| oFF              | Apagado Off (Salida Digital 1 Desactivada) |
| UndEr            | Chequeo de peso por Debajo                 |
| 8008PE           | Chequeo de peso Aceptado                   |
| oEr              | Chequeo de peso por Arriba                 |

## out 3: (Salida Digital 3)

Presione la tecla **F3**/  $\leftarrow$  para mostrar los ajustes actuales. Si el valor es aceptable, pulse la tecla **F3**/  $\leftarrow$  de nuevo para guardar. De lo contrario, utilice **F2**/ $\blacktriangle$  para cambiar un nuevo ajuste y luego pulse la tecla **F3**/  $\leftarrow$  para guardar. Los ajustes disponibles son:

## Selección Función

| /ada) |
|-------|
|       |
|       |
|       |
|       |

## out 4: (Salida Digital 4)

Presione la tecla **F3**/  $\leftarrow$  para mostrar los ajustes actuales. Si el valor es aceptable, pulse la tecla **F3**/  $\leftarrow$  de nuevo para guardar. De lo contrario, utilice **F2**/  $\blacktriangle$  para cambiar un nuevo ajuste y luego pulse la tecla **F3**/  $\leftarrow$  para guardar. Los ajustes disponibles son:

# SelecciónFunciónoFFApagado Off (Salida Digital 1 Desactivada)UndErChequeo de peso por DebajoRECEPEChequeo de peso AceptadooErChequeo de peso por Arriba

## 5.11 Tarjeta de Memoria Opcional

Store

Cuando en la pantalla aparezca  $5 t \circ c E$ , presione la tecla **F3/**  $\leftarrow$  . La pantalla cambiara a  $t \circ BbL c$ . Proceda con  $t \circ BbL c$  (Habilitar Tarjeta de Memoria).

## EnRbL : (Habilitar Tarjeta de Almacenamiento)

Presione la tecla **F3**/  $\leftarrow$  para mostrar los ajustes actuales. Si el valor es aceptable, pulse la tecla **F3**/  $\leftarrow$  de nuevo para guardar. De lo contrario, utilice **F2**/  $\blacktriangle$  para cambiar un nuevo ajuste y luego pulse la tecla **F3**/  $\leftarrow$  para guardar. Los ajustes disponibles son:

oFF Off (Tarjeta de Almacenamiento Deshabilitada)

ON (Tarjeta de Almacenamiento Habilitada)

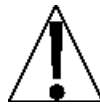

**NOTA:** Si  $5 t \circ r \xi$  (Tarjeta de Almacenamiento) esta activada ( $\circ r$ ), lo siguiente estará activo: registro de mensajes en memoria, días para guardar el registro de mensajes y Salida de impresora para activar tarjeta de memoria.

## Log: (Almacenamiento de los Registros de Mensajes)

Presione la tecla **F3**/  $\leftarrow$  para mostrar los ajustes actuales. Si el valor es aceptable, pulse la tecla **F3**/  $\leftarrow$  de nuevo para guardar. De lo contrario, utilice **F2**/  $\blacktriangle$  para cambiar un nuevo ajuste y luego pulse la tecla **F3**/  $\leftarrow$  para guardar. Los ajustes disponibles son:

- oFF Off (Almacenamiento de Registro deshabilitado)
- Err Solo Errores
- RLL Todos

## dRS5: (Días para Mantener (guardar) los mensajes)

Presione la tecla **F3**/  $\leftarrow$  para mostrar los ajustes actuales. Si el valor es aceptable, pulse la tecla **F3**/  $\leftarrow$  de nuevo para guardar. De lo contrario, utilice **F2**/ $\blacktriangle$  para cambiar un nuevo ajuste y luego pulse la tecla **F3**/  $\leftarrow$  para guardar. Los ajustes disponibles del número de días para guardar o mantener los mensajes esta: entre 0 y 255.

## Prote (Salida de Impresora para Tarjeta de Almacenamiento)

Presione la tecla F3/  $\leftarrow$  para mostrar los ajustes actuales. Si el valor es aceptable, pulse la tecla F3/  $\leftarrow$  de nuevo para guardar. De lo contrario, utilice F2/ $\blacktriangle$  para cambiar un nuevo ajuste y luego pulse la tecla F3/  $\leftarrow$  para guardar. Los ajustes disponibles son:

- oFFApagado Off (Puerto para Impresión Deshabilitado)
- *ERES* Imprimir utilizando Tabulados de Impresión
- [50 Imprimir usando valores separados por comas

## 5.12 Habilitar la Revisión del Peso

oErUnd

Cuando en la pantalla aparezca  $o \mathcal{E} \cap U \cap d$ , presione **F3/**  $\leftarrow$  . La pantalla cambiara a  $\mathcal{E} \cap \mathcal{B} \mathcal{B} \mathcal{L}$  : Proceda con  $\mathcal{E} \cap \mathcal{B} \mathcal{B} \mathcal{L}$  : (Habilitar la revisión del peso).

## EnRbL : (Habilitar la revisión del peso)

Presione la tecla **F3**/  $\leftarrow$  para mostrar los ajustes actuales. Si el valor es aceptable, pulse la tecla **F3**/  $\leftarrow$  de nuevo para guardar. De lo contrario, utilice **F2**/ $\blacktriangle$  para cambiar un nuevo ajuste y luego pulse la tecla **F3**/  $\leftarrow$  para guardar. Los ajustes disponibles son:

no (Chequeo de Peso Desactivado)

Si (Chequeo de Peso Activado)

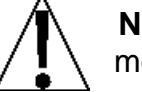

**NOTA:** Si *o E - Und* (Chequeo de Peso) está activado (*3E*5), mostrara lo siguiente: Peso Aceptado y Peso por Arriba.

## REEPE: (Peso Aceptado)

Presione la tecla F3/  $\leftarrow$  para mostrar los ajustes actuales. Si el valor que se muestra es aceptable, pulse la tecla F3/  $\leftarrow$  de nuevo para guardar. De lo contrario, use la tecla F2/ $\blacktriangle$  y F1/ $\triangleleft$  para cambiar a un nuevo ajuste y luego presione la tecla F3/  $\leftarrow$  para guardar. Los valores permitidos para un Peso Aceptado son: 0 hasta 999,999.

## ουξης (Peso por Arriba)

Presione la tecla F3/  $\leftarrow$  para mostrar los ajustes actuales. Si el valor que se muestra es aceptable, pulse la tecla F3/  $\leftarrow$  de nuevo para guardar. De lo contrario, use la tecla F2/ $\blacktriangle$  y F1/ $\triangleleft$  para cambiar a un nuevo ajuste y luego presione la tecla F3/  $\leftarrow$  para guardar. Los valores permitidos para Pesos por Arriba están: entre 0 hasta 999,999.

## U Cole: (Color Luz de Fondo del Chequeador de Peso "Por Debajo")

Presione la tecla **F3**/  $\leftarrow$  para mostrar los ajustes actuales. Si el valor es aceptable, pulse la tecla **F3**/  $\leftarrow$  de nuevo para guardar. De lo contrario, utilice **F2**/ $\blacktriangle$  para cambiar un nuevo ajuste y luego pulse la tecla **F3**/  $\leftarrow$  para guardar. Los ajustes disponibles son:

| 0FF      | oFF (Fondo de la Pantalla Deshabilitado) |
|----------|------------------------------------------|
| rEd      | Color de fondo de la Pantalla Rojo       |
| 9r88n    | Color de fondo de la Pantalla Verde      |
| ΥΕιιο    | Color de fondo de la Pantalla Amarillo   |
| 6656     | Color de fondo de la Pantalla Azul       |
| PurPLE   | Color de fondo de la Pantalla Morado     |
| ooh itEw | Color de fondo de la Pantalla Blanco     |
| ρ        | Color de fondo de la Pantalla Rosado     |

## 8 Coll : (Color Luz de Fondo del Chequeador de Peso "Aceptado")

Presione la tecla **F3**/  $\leftarrow$  para mostrar los ajustes actuales. Si el valor es aceptable, pulse la tecla **F3**/  $\leftarrow$  de nuevo para guardar. De lo contrario, utilice **F2**/ $\blacktriangle$  para cambiar un nuevo ajuste y luego pulse la tecla **F3**/  $\leftarrow$  para guardar. Los ajustes disponibles son:

| ٥٢٢                     | oFF (Fondo de la Pantalla Deshabilitado) |
|-------------------------|------------------------------------------|
| rEd                     | Color de fondo de la Pantalla Rojo       |
| 9-88-                   | Color de fondo de la Pantalla Verde      |
| ΥΕιιο                   | Color de fondo de la Pantalla Amarillo   |
| 6656                    | Color de fondo de la Pantalla Azul       |
| <i>Ρυ</i> - <i>Ρ</i> ίξ | Color de fondo de la Pantalla Morado     |
| ooh itEw                | Color de fondo de la Pantalla Blanco     |
| P .nc                   | Color de fondo de la Pantalla Rosado     |

## • Cole: (Color Luz de Fondo del Chequeador de Peso "Por Encima")

Presione la tecla **F3**/  $\leftarrow$  para mostrar los ajustes actuales. Si el valor es aceptable, pulse la tecla **F3**/  $\leftarrow$  de nuevo para guardar. De lo contrario, utilice **F2**/ $\blacktriangle$  para cambiar un nuevo ajuste y luego pulse la tecla **F3**/  $\leftarrow$  para guardar. Los ajustes disponibles son:

| off      | oFF (Fondo de la Pantalla Deshabilitado) |
|----------|------------------------------------------|
| rEd      | Color de fondo de la Pantalla Rojo       |
| 9r88n    | Color de fondo de la Pantalla Verde      |
| YELLo    | Color de fondo de la Pantalla Amarillo   |
| 6656     | Color de fondo de la Pantalla Azul       |
| PurPLE   | Color de fondo de la Pantalla Morado     |
| uuh itEw | Color de fondo de la Pantalla Blanco     |
| P inc    | Color de fondo de la Pantalla Rosado     |
|          |                                          |

Modelo 201 Tecnica e Instalacion

## 5.13 Habilitar la Velocidad (rata) de Flujo

FLo

Si la pantalla muestre FLo, presione **F3/**  $\leftarrow$ . La pantalla cambiara a FLoz. Continúe con FLoz (Habilitar Medición de Velocidad de Flujo).

## FLo: (Activar Medición de Velocidad de Flujo)

Presione la tecla **F3**/  $\leftarrow$  para mostrar los ajustes actuales. Si el valor es aceptable, pulse la tecla **F3**/  $\leftarrow$  de nuevo para guardar. De lo contrario, utilice **F2**/ $\blacktriangle$  para cambiar un nuevo ajuste y luego pulse la tecla **F3**/  $\leftarrow$  para guardar. Los ajustes disponibles son:

- no (Medición de Velocidad de Flujo Desactivada)
- si (Medición de Velocidad de Flujo Activada)

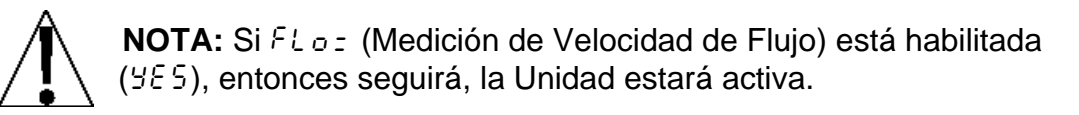

## Unit: (Cambio de Unidades para Pesar)

Presione la tecla **F3**/  $\leftarrow$  para mostrar los ajustes actuales. Si el valor es aceptable, pulse la tecla **F3**/  $\leftarrow$  de nuevo para guardar. De lo contrario, utilice **F2**/ $\blacktriangle$  para cambiar un nuevo ajuste y luego pulse la tecla **F3**/  $\leftarrow$  para guardar. Los ajustes disponibles son:

- IDEH 5Cambio de Peso por 1/10th Segundo.5EECambio de Peso por SegundoCambio de Peso por Minuto
- Hour Cambio de Peso por Hora

Modelo 201 Tecnica e Instalacion

## 5.14 Habilitar el Control para Llenado Digital

dF[

Si la pantalla muestra dFE, presione la tecla **F3/**  $\leftarrow$ . La pantalla cambiara a dFE =. Proceda con el parámetro dFE = (Habilitar el Control de Llenado Digital).

## dFC = (Seleccionar Modo de Control para Llenado Digital)

Presione la tecla **F3**/  $\leftarrow$  para mostrar los ajustes actuales. Si el valor es aceptable, pulse la tecla **F3**/  $\leftarrow$  de nuevo para guardar. De lo contrario, utilice **F2**/  $\blacktriangle$  para cambiar un nuevo ajuste y luego pulse la tecla **F3**/  $\leftarrow$  para guardar. Los ajustes disponibles son:

•FF oFF (Control de Llenado Digital Deshabilitado)

dl o DIO (Control de Llenado Digital Activado)

## 5Pd = (Seleccionar Velocidad de Control para Llenado Digital)

Presione la tecla **F3**/  $\leftarrow$  para mostrar los ajustes actuales. Si el valor es aceptable, pulse la tecla **F3**/  $\leftarrow$  de nuevo para guardar. De lo contrario, utilice **F2**/  $\blacktriangle$  para cambiar un nuevo ajuste y luego pulse la tecla **F3**/  $\leftarrow$  para guardar. Los ajustes disponibles son:

| ISP  | Una Velocidad                 |
|------|-------------------------------|
| 25P  | Doble Velocidad               |
| ISPE | Una Velocidad Cronometrada    |
| 25PC | Doble Velocidad con Vibración |

## **ESP:** (Tipos de Llenado Digital)

Presione la tecla **F3**/ ← para mostrar los ajustes actuales. Si el valor es aceptable, pulse la tecla **F3**/ ← de nuevo para guardar. De lo contrario, utilice **F2**/▲ para cambiar un nuevo ajuste y luego pulse la tecla **F3**/ ← para guardar. Los ajustes disponibles son:

- Acumulador Bruto
- Rcn Acumulador Neto
- dEn Des acumulador Neto

## FRSE : (Objetivo o Meta Rápida)

Este es el objetivo de llenado que el 201 DFC está programado para llenado en la parte rápida del ciclo.

Presione la tecla **F3**/  $\leftarrow$  para mostrar los ajustes actuales. Si el valor es aceptable, pulse la tecla **F3**/  $\leftarrow$  de nuevo para guardar. De lo contrario, utilice **F2**/ $\blacktriangle$  para cambiar un nuevo ajuste y luego pulse la tecla **F3**/  $\leftarrow$  para guardar. Los valores permitidos para el Objetivo Rápido son: 0 hasta la capacidad de la báscula.

## Follt : (Salida Rápida)

Esta es la salida que se acciona cuando se está produciendo un llenado rápido. Este es un campo binario para permitir el manejo de más de una salida durante esta etapa del ciclo de llenado. Para obtener más información, consulte la sección **Asignación de Salidas 11.2.** 

## SLo: (Objetivo o Meta Lenta)

Este es el objetivo de llenado que el 201 DFC está programado para llenado en la parte lenta del ciclo.

Presione la tecla **F3**/  $\leftarrow$  para mostrar los ajustes actuales. Si el valor es aceptable, pulse la tecla **F3**/  $\leftarrow$  de nuevo para guardar. De lo contrario, utilice **F2**/ $\blacktriangle$  para cambiar un nuevo ajuste y luego pulse la tecla **F3**/  $\leftarrow$  para guardar. Los valores permitidos para el Objetivo Lento son: 0 hasta la capacidad de la báscula.

## Soute (Salida Lenta)

Esta es la salida que se acciona cuando se está produciendo el llenado lento. Es un campo binario para permitir el manejo de más de una salida durante esta etapa del ciclo de llenado. Para obtener más información, consulte la sección **Asignación de Salidas 11.2.** 

## Enarce (Salida Temporizada)

Este ajuste se utiliza en el modo de operación y control de la velocidad 1 temporizada, en el tiempo que se activa la salida de llenado en milisegundos.

Presione la tecla F3/  $\leftarrow$  para mostrar los ajustes actuales. Si el valor es aceptable, pulse la tecla F3/  $\leftarrow$  de nuevo para guardar. De lo contrario, utilice F2/ $\blacktriangle$  para cambiar un nuevo ajuste y luego pulse la tecla F3/  $\leftarrow$  para guardar.

## dollt : (Salida para Descarga)

Esta es la salida que se acciona, cuando la descarga está ocurriendo. Este es un campo binario para permitir el manejo, de más de una salida durante esta etapa del ciclo de llenado. Para obtener más información, consulte la sección **Asignación de Salidas 11.2.** 

## בר וחיב (Ajustes "Trim")

Esta configuración controla el valor de ajuste, del proceso de llenado. Esta es la cantidad de peso por debajo del valor objetivo real, en la que la salida se desactiva con el fin de llegar con precisión al peso objetivo.

Presione la tecla F3/  $\leftarrow$  para mostrar los ajustes actuales. Si el valor es aceptable, pulse la tecla F3/  $\leftarrow$  de nuevo para guardar. De lo contrario, utilice F2/ $\blacktriangle$  para cambiar un nuevo ajuste y luego pulse la tecla F3/  $\leftarrow$  para guardar.

## D-LoL: (Tolerancia Cero)

Si aparece  $RUE_Dd=UE5_$  la operación de llenado completo, se descargará de inmediato. La descarga continuará hasta que el peso de la báscula vuelva a cero con el valor  $D-E_DL=$  (Tolerancia Cero).

Presione la tecla F3/  $\leftarrow$  para mostrar los ajustes actuales. Si el valor es aceptable, pulse la tecla F3/  $\leftarrow$  de nuevo para guardar. De lo contrario, utilice F2/ $\blacktriangle$  para cambiar un nuevo ajuste y luego pulse la tecla F3/  $\leftarrow$  para guardar.

## dBbr : (Ajuste Dinámico)

Esta opción de la aplicación 201 DFC es controlar y ajustar dinámicamente el valor de ajuste DFC, basado en el exceso/escasez de cada llenado. Esto puede ser usado para "aprender" el valor de ajuste apropiado. Una vez que el valor de ajuste sea "aprendido", el cual suele durar entre 3 y 10 ciclos de llenado, se recomienda desactivar el ajuste dinámico.

Presione la tecla F3/  $\leftarrow$  para mostrar los ajustes actuales. Si el valor es aceptable, pulse la tecla F3/  $\leftarrow$  de nuevo para guardar. De lo contrario, utilice F2/ $\blacktriangle$  para cambiar un nuevo ajuste y luego pulse la tecla F3/  $\leftarrow$  para guardar.

## RUEod: (Auto Descarga)

Esta opción del 201 DFC es controlar y descargar automáticamente después del llenado o espera para la entrada del operador u otro sistema de control.

Presione la tecla **F3**/  $\leftarrow$  para mostrar los ajustes actuales. Si el valor es aceptable, pulse la tecla **F3**/  $\leftarrow$  de nuevo para guardar. De lo contrario, utilice **F2**/  $\blacktriangle$  para cambiar un nuevo ajuste y luego pulse la tecla **F3**/  $\leftarrow$  para guardar. Los ajustes disponibles son:

| 00  | no (Descarga Manual)     |
|-----|--------------------------|
| S , | SI (Descarga Automática) |

## RUEOP: (Impresión Automática)

La función de impresión automática hará que una impresora opcional pueda grabar automáticamente el total de peso, la hora y la fecha del llenado, al concluir el llenado.

Presione la tecla **F3**/  $\leftarrow$  para mostrar los ajustes actuales. Si el valor es aceptable, pulse la tecla **F3**/  $\leftarrow$  de nuevo para guardar. De lo contrario, utilice **F2**/  $\blacktriangle$  para cambiar un nuevo ajuste y luego pulse la tecla **F3**/  $\leftarrow$  para guardar. Los ajustes disponibles son:

- no (Impresión No Automática, después de la Operación de Llenado)
- 5, si (Impresión Automática, después de Activada la Operación de Llenado)

## 5.14.1 Configuración de Página WEB

Los otros ajustes que se han añadido con el fin de facilitar el uso de la aplicación del 201 DFC, son las preferencias y la configuración DIO. Con el fin de facilitar el uso de las asignaciones se han añadido al DFC 201, el botón de "Configuración **F**-Key", y el de "Inicio/Pausa" y "descarga".

## Cardinal Scale Manufacturing Company

| Home                 | Preferences                        |
|----------------------|------------------------------------|
| Event Counters       | Language: English 🔽                |
| Settings             |                                    |
| Date/Time            | Date Order: Month/Day/Year         |
| Accumulators         | Time 12 Hour: No 💌                 |
| Setup                | F1 Key Assign: DFC presets 🛛 🖌     |
| Weighing Input       | F2 Key Assign: DFC Start/Pause 🛛 💌 |
| Filter               | F3 Key Assign: DEC Discharge       |
| Ethernet             | Die Discharge                      |
| USB                  | Default Color: Blue 💌              |
| Serial Port          | Submit                             |
| Print Codes          |                                    |
| Print Tabs           |                                    |
| Digital I/O          |                                    |
| Analog I/O           |                                    |
| Storage Memory       |                                    |
| Check Weigh          |                                    |
| Preferences          |                                    |
| Flow Rate            |                                    |
| Digital Fill Control |                                    |
| Diagnostics          |                                    |
| Log file             |                                    |

Además, para permitir los botones de la operación remota, se han añadido ajustes similares para las asignaciones de entrada del 201.

# Cardinal Scale Manufacturing Company

| Home                 | Digital I/O              |
|----------------------|--------------------------|
| Event Counters       | Input 1: DEC Start       |
| Settings             |                          |
| Date/Time            | Input 2: DFC Discharge 💌 |
| Accumulators         | Input 3: Off 💽           |
| Setup                | Input 4: Off 🖌 🖌         |
| Weighing Input       | Output 1: Off            |
| Filter               | Output 2: Off            |
| Ethernet             |                          |
| USB                  | Output 3: Off            |
| Serial Port          | Output 4: Off            |
| Print Codes          | Submit                   |
| Print Tabs           |                          |
| Digital I/O          |                          |
| Analog I/O           |                          |
| Storage Memory       |                          |
| Check Weigh          |                          |
| Preferences          |                          |
| Flow Rate            |                          |
| Digital Fill Control |                          |
| Diagnostics          |                          |
| Log file             |                          |

## 5.15 Códigos de Impresión

Prt[od

Cuando aparezca en la pantalla  $P_{c} \in C_{od}$ , presione la tecla **F3/**  $\leftarrow$ . La pantalla cambiara a  $E_{od}C_{bc}$ . Proceda con el parámetro  $E_{od}C_{bc}$  (Carácter Final).

## EndEh: (Carácter Final)

Presione la tecla **F3**/  $\leftarrow$  para mostrar los ajustes actuales. Si el valor es aceptable, pulse la tecla **F3**/  $\leftarrow$  de nuevo para guardar. De lo contrario, utilice **F2**/  $\blacktriangle$  para cambiar un nuevo ajuste y luego pulse la tecla **F3**/  $\leftarrow$  para guardar. Los valores disponibles para el Carácter Final son: 0 hasta 255.

## $b\mathcal{E}$ /= a través de $b\mathcal{E}$ /8 = (Inicio de Códigos de impresión del 1 al 18)

Estos son los códigos de la impresora <u>antes</u> de enviar el tiquete. Solicitará hasta 18 códigos o hasta que se alcance el código del Carácter Final.

Presione la tecla F3/  $\leftarrow$  para mostrar los ajustes actuales. Si el valor es aceptable, pulse la tecla F3/  $\leftarrow$  de nuevo para guardar. De lo contrario, utilice F2/ para cambiar un nuevo ajuste y luego pulse la tecla F3/  $\leftarrow$  para guardar. Los valores disponibles para comenzar los códigos de impresión son: 0 hasta 255.

## $\mathcal{E}\mathcal{E}$ : a través de $\mathcal{E}\mathcal{E}$ :8 - (Códigos de Impresión Final del 1 al 18)

Estos son los códigos de la impresora <u>después</u> de enviar el tiquete. Solicitará hasta 18 códigos o hasta que se alcance el código del Carácter Final.

Presione la tecla F3/  $\leftarrow$  para mostrar los ajustes actuales. Si el valor es aceptable, pulse la tecla F3/  $\leftarrow$  de nuevo para guardar. De lo contrario, utilice F2/ $\blacktriangle$  para cambiar un nuevo ajuste y luego pulse la tecla F3/  $\leftarrow$  para guardar. Los valores disponibles para comenzar los códigos de impresión son: 0 hasta 255.

Modelo 201 Tecnica e Instalacion

## 5.16 Tabulados de Impresión

## E865

Cuando aparezca &Bb5 en la pantalla, presione **F3/** $\leftarrow$ . La pantalla cambiara a d&&b. Proceda con el parámetro d&&b. Ubicación de la Línea de Impresión para la fecha).

El formato general de entradas es L = (el número de líneas abajo) y C = (el número de columnas a la derecha).

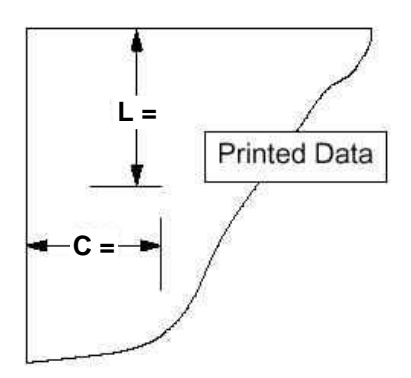

## dt L : (Ubicación de la Línea de Impresión para la Fecha)

Presione la tecla F3/  $\leftarrow$  para mostrar los ajustes actuales. Si el valor es aceptable, pulse la tecla F3/  $\leftarrow$  de nuevo para guardar. De lo contrario, use la tecla F2/ $\blacktriangle$  y F1/ $\triangleleft$  para cambiar a un nuevo ajuste y luego pulse la tecla F3/  $\leftarrow$  para guardar. Los valores disponibles son: 0 hasta 132.

## de C = (Ubicación de la Columna de Impresión para la Fecha)

Presione la tecla F3/  $\leftarrow$  para mostrar los ajustes actuales. Si el valor es aceptable, pulse la tecla F3/  $\leftarrow$  de nuevo para guardar. De lo contrario, use la tecla F2/ $\blacktriangle$  y F1/ $\triangleleft$  para cambiar a un nuevo ajuste y luego pulse la tecla F3/  $\leftarrow$  para guardar. Los valores disponibles son: 0 hasta 132.

## E L = (Ubicación de la Línea de Impresión para la Hora)

Presione la tecla F3/  $\leftarrow$  para mostrar los ajustes actuales. Si el valor es aceptable, pulse la tecla F3/  $\leftarrow$  de nuevo para guardar. De lo contrario, use la tecla F2/ $\blacktriangle$  y F1/ $\triangleleft$  para cambiar a un nuevo ajuste y luego pulse la tecla F3/  $\leftarrow$  para guardar. Los valores disponibles son: 0 hasta 132.

## ε C = (Ubicación de la Columna de Impresión para la Hora)

Presione la tecla F3/  $\leftarrow$  para mostrar los ajustes actuales. Si el valor es aceptable, pulse la tecla F3/  $\leftarrow$  de nuevo para guardar. De lo contrario, use la tecla F2/ $\blacktriangle$  y F1/ $\triangleleft$  para cambiar a un nuevo ajuste y luego pulse la tecla F3/  $\leftarrow$  para guardar. Los valores disponibles son: 0 hasta 132.

## **3***c L z* (Ubicación de la Línea de Impresión para el Peso Bruto)

Presione la tecla **F3**/  $\leftarrow$  para mostrar los ajustes actuales. Si el valor es aceptable, pulse la tecla **F3**/  $\leftarrow$  de nuevo para guardar. De lo contrario, use la tecla **F2**/ $\blacktriangle$  y **F1**/ $\triangleleft$  para cambiar a un nuevo ajuste y luego pulse la tecla **F3**/  $\leftarrow$  para guardar. Los valores disponibles son: 0 hasta 132.

## $\Im \in \mathcal{L}$ : (Ubicación de la Columna de Impresión para el Peso Bruto)

Presione la tecla F3/  $\leftarrow$  para mostrar los ajustes actuales. Si el valor es aceptable, pulse la tecla F3/  $\leftarrow$  de nuevo para guardar. De lo contrario, use la tecla F2/ $\blacktriangle$  y F1/ $\triangleleft$  para cambiar a un nuevo ajuste y luego pulse la tecla F3/  $\leftarrow$  para guardar. Los valores disponibles son: 0 hasta 132.

## Er L = (Ubicación de la Línea de Impresión para el Peso Tara)

Presione la tecla **F3**/  $\leftarrow$  para mostrar los ajustes actuales. Si el valor es aceptable, pulse la tecla **F3**/  $\leftarrow$  de nuevo para guardar. De lo contrario, use la tecla **F2**/ $\blacktriangle$  y **F1**/ $\triangleleft$  para cambiar a un nuevo ajuste y luego pulse la tecla **F3**/  $\leftarrow$  para guardar. Los valores disponibles son: 0 hasta 132.

## Er E: (Ubicación de la Columna de Impresión para el Peso Tara)

Presione la tecla **F3**/  $\leftarrow$  para mostrar los ajustes actuales. Si el valor es aceptable, pulse la tecla **F3**/  $\leftarrow$  de nuevo para guardar. De lo contrario, use la tecla **F2**/ $\blacktriangle$  y **F1**/ $\triangleleft$  para cambiar a un nuevo ajuste y luego pulse la tecla **F3**/  $\leftarrow$  para guardar. Los valores disponibles son: 0 hasta 132.

## ne Le (Ubicación de la Línea de Impresión para el Peso Neto)

Presione la tecla F3/  $\leftarrow$  para mostrar los ajustes actuales. Si el valor es aceptable, pulse la tecla F3/  $\leftarrow$  de nuevo para guardar. De lo contrario, use la tecla F2/ $\blacktriangle$  y F1/ $\triangleleft$  para cambiar a un nuevo ajuste y luego pulse la tecla F3/  $\leftarrow$  para guardar. Los valores disponibles son: 0 hasta 132.

## ne E : (Ubicación Columna de Impresión para el Peso Neto)

Presione la tecla F3/  $\leftarrow$  para mostrar los ajustes actuales. Si el valor es aceptable, pulse la tecla F3/  $\leftarrow$  de nuevo para guardar. De lo contrario, use la tecla F2/  $\blacktriangle$  y F1/  $\triangleleft$  para cambiar a un nuevo ajuste y luego pulse la tecla F3/  $\leftarrow$  para guardar. Los valores disponibles son: 0 hasta 132.

## En Le (Ubicación de la Línea de Impresión para el Numero Consecutivo)

Presione la tecla F3/  $\leftarrow$  para mostrar los ajustes actuales. Si el valor es aceptable, pulse la tecla F3/  $\leftarrow$  de nuevo para guardar. De lo contrario, use la tecla F2/ $\blacktriangle$  y F1/ $\triangleleft$  para cambiar a un nuevo ajuste y luego pulse la tecla F3/  $\leftarrow$  para guardar. Los valores disponibles son: 0 hasta 132.

# $\mathcal{L} \cap \mathcal{L} =$ (Ubicación de la Columna de Impresión para el Numero Consecutivo)

Presione la tecla F3/  $\leftarrow$  para mostrar los ajustes actuales. Si el valor que se muestra es aceptable, pulse la tecla F3/  $\leftarrow$  de nuevo para guardar. De lo contrario, use la tecla F2/ $\blacktriangle$  y F1/ $\triangleleft$  para cambiar a un nuevo ajuste y luego presione la tecla F3/  $\leftarrow$  para guardar. Ajustes entre 0 hasta 132.

## **SRe Le** (Ubicación de la Línea de Impresión para el Acumulador Bruto)

Presione la tecla F3/  $\leftarrow$  para mostrar los ajustes actuales. Si el valor que se muestra es aceptable, pulse la tecla F3/  $\leftarrow$  de nuevo para guardar. De lo contrario, use la tecla F2/ $\blacktriangle$  y F1/ $\triangleleft$  para cambiar a un nuevo ajuste y luego presione la tecla F3/  $\leftarrow$  para guardar. Ajustes entre 0 hasta 132.

## **SRc E:** (Ubicación de la Columna de Impresión para el Acumulador Bruto)

Presione la tecla F3/  $\leftarrow$  para mostrar los ajustes actuales. Si el valor que se muestra es aceptable, pulse la tecla F3/  $\leftarrow$  de nuevo para guardar. De lo contrario, use la tecla F2/ $\blacktriangle$  y F1/ $\triangleleft$  para cambiar a un nuevo ajuste y luego presione la tecla F3/  $\leftarrow$  para guardar. Ajustes entre 0 hasta 132.

## oBc L = (Ubicación de la Línea de Impresión para el Acumulador Neto)

Presione la tecla F3/  $\leftarrow$  para mostrar los ajustes actuales. Si el valor que se muestra es aceptable, pulse la tecla F3/  $\leftarrow$  de nuevo para guardar. De lo contrario, use la tecla F2/ $\blacktriangle$  y F1/ $\triangleleft$  para cambiar a un nuevo ajuste y luego presione la tecla F3/  $\leftarrow$  para guardar. Ajustes entre 0 hasta 132.

## nBc E : (Ubicación de la Columna de Impresión para el Acumulador Neto)

Presione la tecla F3/  $\leftarrow$  para mostrar los ajustes actuales. Si el valor que se muestra es aceptable, pulse la tecla F3/  $\leftarrow$  de nuevo para guardar. De lo contrario, use la tecla F2/ $\blacktriangle$  y F1/ $\triangleleft$  para cambiar a un nuevo ajuste y luego presione la tecla F3/  $\leftarrow$  para guardar. Ajustes entre 0 hasta 132.

Modelo 201 Tecnica e Instalacion

## 5.17 Prueba o Ensayo

## 685E

Cuando en la pantalla aparezca  $\pounds \xi 5 \xi$ , presione la tecla **F3/**  $\leftarrow$  . La pantalla cambiara a  $d 5 \beta z$ . Proceda con el parámetro  $d 5 \beta z$  (Test de Pantalla).

## d 5 P = (Prueba de Pantalla)

Presione la tecla **F3/ ←** para mostrar los ajustes actuales. Si el valor es aceptable, pulse la tecla **F3/ ←** de nuevo para guardar. De lo contrario, utilice **F2/▲** para cambiar un nuevo ajuste y luego pulse la tecla **F3/ ←** para guardar. Los ajustes disponibles son:

Prueba de Pantalla Deshabilitado

Cuando en la pantalla aparezca no, presione **F3**/  $\leftarrow$ . La pantalla cambiara a  $H = \epsilon 5$ . Refiérase a la sección **5.18 Peso de alta resolución en Pantalla (**manual).

- *EESE* Inicio de la Prueba de Pantalla
  - **1.** Todos los segmentos horizontales se encienden y luego se apagan.
  - 2. Todos los segmentos verticales y puntos decimales se encenderán y luego se apagaran.
  - 3. Las flechas de estado se encenderán y luego se apagaran.
  - 4. Cada indicador del modo de peso (lb, kg, etc.) se encenderán y luego se apagaran.
  - 5. Se mostrará número 201 del modelo.
  - 6. La pantalla cambiará a H In E5. Consulte la sección 5.18 Peso de alta resolución en Pantalla de este manual.

- 1. La versión del software será mostrada en la pantalla.
- **2.** La pantalla cambiara a *H* in *Ε*5. Referirse a la sección **5.18 Peso de alta resolución en Pantalla** de este manual.
- Mostrar Dirección MAC
  - 1. La dirección MAC será mostrada en dos pantallas, tal como "00:50:C2" y luego "88:E0:0E".
  - La pantalla cambiara a H in £5. Refiérase a la sección
    5.18 Peso de alta resolución en Pantalla de este manual.

*c* E<sub>0</sub> La Pantalla Mostrara su Revisión

Modelo 201 Tecnica e Instalacion
## 5.18 Peso de Alta Resolución en Pantalla.

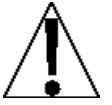

IMPORTANTE! El modo H in E5 requiere de una capacidad de carga de 10% en la báscula.

## *Н. г*85

Cuando la pantalla muestre H = E5, presione la tecla **F3/**  $\leftarrow$ . La pantalla cambiara a H = E5. Proceda con el parámetro H = E5: (Pantalla de Alta Resolución).

#### Hur E5 : (Pantalla de Alta Resolución).

- **1.** Cuando la pantalla muestre  $H_{i} \in E5z$ , presione la tecla **F3/**  $\leftarrow$ .
- 2. La pantalla cambiara a no.
- 3. Si desea omitir la indicación de peso de alta resolución y volver al modo de configuración, pulse la tecla F3/ ← nuevamente.
- 4. De lo contrario, coloque una pesa de prueba calibrada sobre la báscula y pulse la tecla F2/▲ para cambiar a 5 , y luego pulse la tecla F3/ ←.
- 5. La pantalla cambiará para mostrar el total de la pesa de prueba en el modo de "alta resolución" (1/10 división), y una H se muestra a la derecha de la indicación de peso.
- 6. Pulse la tecla F3/ ← para salir de la pantalla de alta resolución de peso y volver al modo normal de operación.

# 6. REVISIÓN DE CONFIGURACION DEL TRANSMISOR DE PESO

El modelo 201 permite que los parámetros metrológicos (Configuración, Bascula y filtros) sean revisados sin romper el sello de calibración. Los mensajes seguirán el mismo orden en que si se hubiera pulsado el interruptor de calibración, pero los valores serán de sólo lectura y no se pueden cambiar

## 6.1 Acceso a la Configuración de la instalación

#### SEEυP

- 1. Con el transmisor de peso ENCENDIDO ON, presione simultáneamente las teclas F1/◀ y F2/▲.
- **2.** La pantalla cambiara y mostrara  $dB \in \mathcal{E}$  (Para ajustar la Fecha y Hora).
- 3. Presione la tecla F2/▲ hasta que la pantalla muestre 5EEUP (y mostrara los parámetros de configuración).
- 4. Cuando la pantalla muestre  $5\xi \in u^p$ , presione la tecla **F3/**  $\leftarrow$ .
- 5. Para salir en cualquier momento, presione la tecla F3/ ← esto omitirá el resto de indicaciones volviendo al ciclo de la fuente de energía.
- 6. El transmisor de peso volverá a la indicación de peso normal

# 7. TECLADO

## 7.1 Funciones de las Teclas Estándar

El Modelo 201 está equipado con un teclado de 6-teclas. El teclado se utiliza para introducir comandos y datos en el transmisor de peso. En esta sección se describe cada tecla junto con su función normal. Al leer esta útil sección, se está refiriendo al transmisor de peso real.

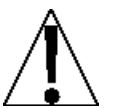

NO maneje el teclado con objetos puntiagudos (lápices, bolígrafos, etc.). Daños en el teclado es la resultante de esta práctica, que NO está cubierta por la garantía.

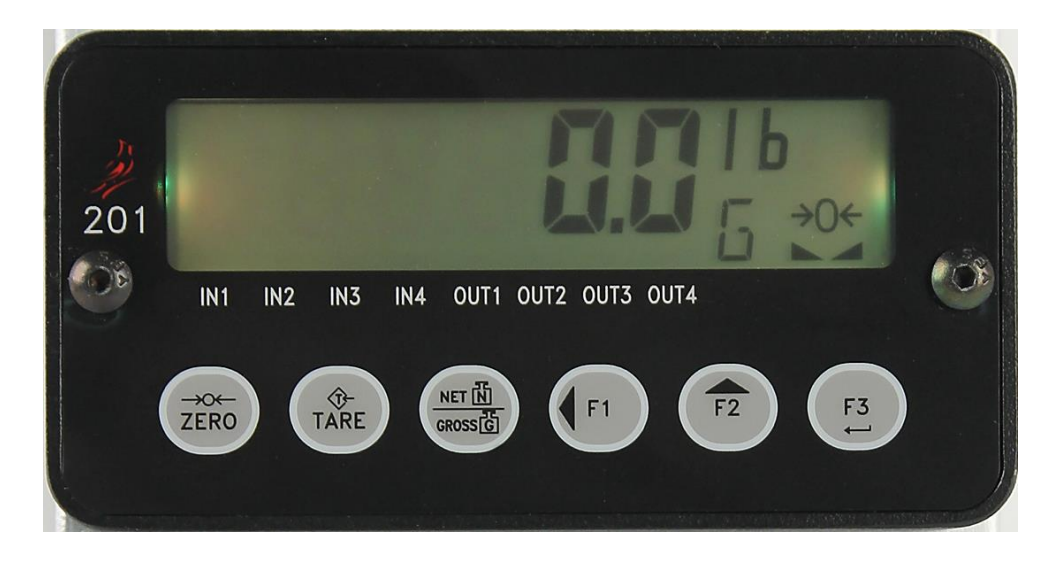

Figura No. 6

| Tecla            | Descripción                                                                                                    |  |
|------------------|----------------------------------------------------------------------------------------------------|--|
| ZERO             | <b>ZERO (CERO):</b> La tecla <b>ZERO</b> se usa para poner en cero la pantalla de pesaje. Dentro de un límite seleccionado puede ser puesto el cero; del 4% ó 100% de la capacidad de la báscula. Este límite es seleccionado durante la configuración y calibración del transmisor de peso.                              |  |
|                  | <b>Nota:</b> Tenga en cuenta que el indicador no responderá cuando presione <b>ZERO</b> a menos que la pantalla de pesaje esté estable.                                                                                                    |  |
| TARE             | <b>TARE (TARA):</b> La tecla <b>TARE</b> se usa durante el funcionamiento<br>normal para almacenar el peso Bruto actual, como el nuevo peso<br>de Tara. La pantalla cambiará al peso Neto y el anunciador de<br>peso Neto se encenderá.                                                                                   |  |
| NET N<br>GROSS G | <b>NET/GROSS (NETO/BRUTO):</b> La tecla <b>NET/GROSS</b> se usa para alternar entre los modos de peso Bruto y Neto. El modo seleccionado es indicado al encender el anunciador apropiado en la pantalla.                                                                                                    |  |
|                  | Tenga en cuenta que si no fue ingresado ningún peso tara válido,<br>al pulsar la tecla <b>NET/GROSS</b> habrá un error momentario de<br>pantalla ( <u>net BrE</u> ) y el indicador permanecerá en el modo de<br>peso Bruto.                                                                                               |  |
|                  | F1/◀ (Left Arrow) (Flecha Izquierda): La tecla F1/◀ es usada para diversas funciones.                                                                                                    |  |
| <b>F1</b>        | <ul> <li>Durante la instalación, la tecla F1/&lt; es usada para avanzar el<br/>cursor a la izquierda y a la posición siguiente cuando<br/>introduzca los parámetros de configuración.</li> </ul>                                                                                                    |  |
|                  | <ul> <li>Durante el funcionamiento normal, la tecla F1/</li> <li>se utiliza<br/>para seleccionar la función que se le asignó durante los<br/>parámetros de Preferencia en la configuración.</li> </ul>                                                                                                    |  |
|                  | Por ejemplo, si se asigna la función UNITS (UNIDADES), se<br>utiliza para seleccionar las unidades en las que el peso se<br>debe visualizar. Las unidades de medida disponibles<br>(unidades primarias o secundarias) se seleccionan en la<br>configuración. Las unidades disponibles son libras, kilogramos<br>y gramos. |  |

| Tecla                                                                                                    | Descripción                                                                                                    |  |
|----------------------------------------------------------------------------------------------------|----------------------------------------------------------------------------------------------------|--|
|                                                                                                    | F2/▲ (Up Arrow) (Flecha Arriba): La tecla F2/▲ es usada para diversas funciones.                                                                                                    |  |
| F2                                                                                                    | <ul> <li>Durante la configuración del transmisor de peso, cuando se muestra un parámetro de configuración (no un valor de parámetro o configuración), al pulsar la tecla F2/▲ se realiza una "copia de seguridad" "backup" mostrando el símbolo del parámetro anterior.</li> <li>También durante la instalación, cuando se muestra un valor o ajuste, al pulsar la tecla F2/▲ se alternara entre los diferentes valores y ajustes disponibles para ese parámetro.</li> </ul> |  |
|                                                                                                    | <ul> <li>Durante el funcionamiento normal, la tecla F2/A se utiliza<br/>para seleccionar la función, que se le asignó durante los<br/>parámetros de Preferencia en la configuración.</li> </ul>                                                                                                    |  |
| Por ejemplo, si se le asigna la función de PRINT<br>(IMPRESIÓN), pulsando F2/▲ durante una operación o<br>pesaje, se sumará el peso Bruto visualizado ó el peso N<br>acumulador asociado y se enviaran los datos a un tique<br>impreso, durante la configuración de la interface serial<br>seleccionada. |                                                                                                    |  |
|                                                                                                    | <b>NOTA!</b> El transmisor de peso no responderá al presionar las teclas <b>F2/</b> a menos de que la pantalla del indicador se encuentre estable.                                                                                                    |  |
|                                                                                                    | F3/← (ENTER) (ENTRAR): La tecla F3/ ← es usada para diversas funciones.                                                                                                    |  |
| F3                                                                                                    | <ul> <li>En la configuración, pulsando F3/</li></ul>                                                                                                    |  |
|                                                                                                    | <ul> <li>En el funcionamiento normal, la tecla F3/</li></ul>                                                                                                    |  |
|                                                                                                    | Por ejemplo, se podrá asignar una función, como la tecla de UNITS ó PRINT ó también puede ser deshabilitado y no utilizarse.                                                                                                    |  |

# 8. ANUNCIADORES

## 8.1 Anunciadores

El Modelo 201 está equipado con anunciadores que se encienden para indicar que la pantalla está en el modo correspondiente a la etiqueta del anunciador o que la situación indicada por la etiqueta está activa. Esta sección describe cada anunciador. Consulte la Figura No.13 para la ubicación de los anunciadores.

| Símbolo     | Nombre              | Descripción                                                                                                    |  |
|-------------|---------------------|----------------------------------------------------------------------------------------------------|--|
| <b>→</b> 0← | ZERO<br>(Cero)      | Este anunciador se enciende para<br>indicar que el peso está dentro de la división ± ¼<br>del cero verdadero.                                                                                                    |  |
|             | STABLE<br>(Estable) | Este anunciador se enciende cuando la pantalla<br>de pesaje está estable. Cuando se apaga, esto<br>significa que los cambios sucesivos en la<br>muestra de peso, es mayor a los límites de<br>movimiento seleccionados durante la<br>configuración. |  |
| N           | NET (Neto)          | Este anunciador se enciende cuando el peso<br>mostrado, es el peso Neto (peso Bruto menos el<br>peso Tara).                                                                                                    |  |
| G           | GROSS<br>(Bruto)    | Este anunciador se enciende para<br>indicar que lo que se muestra es el<br>Peso Bruto. El peso Bruto será<br>mostrado cuando no haya almacenado ningún<br>peso tara.                                                                                |  |
| Т           | TARE (Tara)         | Este anunciador se enciende para indicar que el peso mostrado es el peso tara.                                                                                                    |  |
| lb          | Libras              | Este anunciador está ubicado a la<br>derecha de la pantalla de pesaje y se enciende<br>para indicar que la unidad de peso mostrada son<br>libras.                                                                                                   |  |
| oz          | Onzas               | Este anunciador está ubicado a la derecha de la pantalla de pesaje y se enciende para indicar que la unidad de peso mostrada son onzas.                                                                                                    |  |

| Símbolo  | Nombre             | Descripción                                                                                                    |  |
|----------|--------------------|----------------------------------------------------------------------------------------------------|--|
| kg       | kilogramos         | Este anunciador está ubicado a la derecha de la<br>pantalla de pesaje y se usa para indicar que la unidad<br>de peso mostrada son kilogramos.                                             |  |
| g        | gramos             | Este anunciador está ubicado a la derecha de la<br>pantalla de pesaje y se usa para indicar que la unidad<br>de peso mostrada son gramos.                                                 |  |
| ►<br>IN1 | ENTRADA<br>DIGITAL | Este anunciador se utiliza para indicar que una entrada<br>digital (la función de Entrada / Salida digital que se le<br>asignó durante la configuración del parámetro) se ha<br>activado. |  |
| ▼<br>IN2 | ENTRADA<br>DIGITAL | Este anunciador se utiliza para indicar que una entrada<br>digital (la función de Entrada / Salida digital que se le<br>asignó durante la configuración del parámetro) se ha<br>activado. |  |
| ►<br>IN3 | ENTRADA<br>DIGITAL | Este anunciador se utiliza para indicar que una entrada<br>digital (la función de Entrada / Salida digital que se le<br>asignó durante la configuración del parámetro) se ha<br>activado. |  |
| ▼<br>IN4 | ENTRADA<br>DIGITAL | Este anunciador se utiliza para indicar que una entrada<br>digital (la función de Entrada / Salida digital que se le<br>asignó durante la configuración del parámetro) se ha<br>activado. |  |

| OUT1      | SALIDA<br>DIGITALEste anunciador se utiliza para indicar que una sa<br>digital (la función de Entrada / Salida digital que se<br>asignó durante la configuración del parámetro) se<br>activado. |                                                                                                    |
|-----------|----------------------------------------------------------------------------------------------------|----------------------------------------------------------------------------------------------------|
| OUT2      | SALIDA<br>DIGITAL                                                                                                    | Este anunciador se utiliza para indicar que una salida<br>digital (la función de Entrada / Salida digital que se le<br>asignó durante la configuración del parámetro) se ha<br>activado. |
| OUT3      | SALIDA<br>DIGITAL                                                                                                    | Este anunciador se utiliza para indicar que una salida<br>digital (la función de Entrada / Salida digital que se le<br>asignó durante la configuración del parámetro) se ha<br>activado. |
| ▼<br>OUT4 | SALIDA<br>DIGITAL                                                                                                    | Este anunciador se utiliza para indicar que una salida<br>digital (la función de Entrada / Salida digital que se le<br>asignó durante la configuración del parámetro) se ha<br>activado. |

# 9. MENSAJES DE ERROR Y ESTADO

## 9.1 Antes de Llamar a Servicio Técnico

El Transmisor Peso Modelo 201, ha sido diseñado para ofrecerle años de funcionamiento sin problemas. Sin embargo, si usted experimenta un problema, por favor consulte la guía de solución de problemas antes de llamar al servicio técnico. A continuación se describen varios tipos de problemas junto con las soluciones sugeridas.

| PROBLEMA                                                       | POSIBLE SOLUCIÓN                                                                                                    |
|----------------------------------------------------------------|----------------------------------------------------------------------------------------------------|
| La pantalla no<br>Enciende                                     | Compruebe si hay de 12 a 24 VDC                                                                                                    |
| Peso Incorrecto<br>Visualizado                                 | <ul> <li>¿Se ha calibrado el transmisor de peso?</li> <li>Asegurar que la plataforma de la báscula no esté<br/>en contacto con un objeto adyacente.</li> <li>Revise el conector del cable en las celdas de carga.</li> <li>Si usa celdas de carga con cuatro (4) alambres,<br/>asegúrese que los sentidos de los puentes están<br/>instalados correctamente (J2, +SEN &amp; J3, -SEN).</li> <li>¿Se han seguido los procedimientos de operación<br/>adecuados?</li> </ul> |
| La pantalla del<br>Transmisor de<br>Peso no muestra<br>el peso | Consulte la sección Códigos de Estado y Error y asegúrese que no se muestra el mensaje "o CRP".<br>Si es así y la báscula no tiene carga, realice el procedimiento de calibración.                                                                                                    |

## 9.2 Códigos de Estado y Error

El Transmisor de Peso 201 está equipado con un software que indica cuando un error en la operación se lleva a cabo. A continuación se enumeran los códigos de estado y error, que muestran en el 201 junto con su significado. Si encuentra un código, por favor consulte esta lista.

| Error        | Significado                                                                                           |
|--------------|----------------------------------------------------------------------------------------------------|
| CRL 18       | Se requiere calibración                                                                               |
| Err X        | La señal de entrada análoga es alta                                                                   |
| Err L        | La señal de entrada análoga es baja                                                                   |
| o[8P         | La carga de la báscula excede la capacidad de esta                                                    |
| Srßrn        | Se detectó un Error SRAM durante el inicio                                                            |
| CAL 16       | Se detectó un Error EEPROM CRC durante el inicio – Los ajustes volverán a los valores predeterminados |
| E [ABL       | Esperando por Ethernet                                                                                |
| 9H[b         | Red configurada para el protocolo de configuración<br>dinámica de host                                |
| 9XC6 P       | Unión durante dHCP                                                                                    |
| 5585 iC      | Red configurada para la dirección estática IP                                                         |
| P 1 <u>-</u> | 1ra. parte de dirección IP ( <u>##</u> . # . # . ## - ej., <u>90</u> .1.2.68)                         |
| P2:          | 2da. parte de dirección IP (## . <u>#</u> . # . ## - ej., 90. <u>1</u> .2.68)                         |
| P3:          | 3ra. parte de dirección IP ( <u>##</u> . # . <u>#</u> . ## - ej., 90.1. <u>2</u> .68)                 |
| P4 <u>-</u>  | 4ta. parte de dirección IP ( <u>##</u> . # . # . <u>##</u> - ej., 90.1.2. <u>68</u> )                 |
| US6          | Funcionando con energía USB                                                                           |
| δοοε         | Modo de gestor de carga                                                                               |
| notArE       | Se presionó la tecla GROSS/NET, para mostrar el peso<br>Neto, cuando no hay ninguna tara almacenada.  |
| ՍიՏեԵ        | Intentar imprimir con peso inestable                                                                  |
| Error nn     | Intento de cero con movimiento                                                                        |
| Error O      | Intento de cero con más capacidad                                                                     |
| Error r      | Intento de cero fuera de rango                                                                        |
| Error d      | Demasiados divisiones configuradas para el Uso de<br>Comercio Legal                                   |

## **10. CONTADOR DE EVENTOS**

Se proporciona un contador de eventos Categoría 1 en el 201, con dos contadores de eventos que se incrementan cuando se realiza un cambio a las características que NTEP u OIML que están selladas. Un contador está destinado a los parámetros de calibración (metrológicos) y otro está destinado a los cambios de configuración (no metrológicos) según lo requerido en la publicación NCWM del 14, 2007. Cada contador tiene una capacidad para registrar 99999 cambios.

Los datos de los contadores se mantienen en la memoria no volátil y puede ser visto por un inspector de pesas y medidas. Cuando se selecciona, la pantalla mostrará el número de cambios en la configuración y los contadores de calibración.

#### **CF9**: (Configuración del Contador)

El contador de configuración se incrementa cuando se cambia un valor en la parte de configuración no metrológico. El contador se incrementa sólo 1 vez, incluso si más de un parámetro se cambia que a través de la configuración. El valor mostrado será entre 0 y 99999.

#### **CRL : (Calibración de Contadores)**

El contador de calibración se incrementa cuando se cambia un valor en la configuración metrológica. El contador se incrementa sólo 1 vez, incluso si más de un parámetro se cambia a través de la configuración. El valor mostrado será entre 0 y 99999.

## **10.1 Accediendo al Contador de Eventos**

Ebr

- Con el transmisor de peso en ON, pulse simultáneamente las teclas F1/◀ y F2/▲.
- **2.** La pantalla cambiara y mostrara  $\partial B \in \mathcal{E}$  (para ajustar la fecha y hora).
- 3. Presione la tecla F2/▲. La pantalla mostrara Etr (para ver el contador de eventos).
- 4. Cuando aparezca en la pantalla Etr, presione la tecla F3/ ←. La pantalla mostrara EFB = (para ver el contador de eventos).
- 5. Presione la tecla **F3/** ← para mostrar el valor actual de la Configuración del Contador.
- 6. Presione otra vez la tecla F3/ ←. La pantalla cambiara a ERL = (para ver la Calibración del Contador).
- 7. Presione la tecla F3/ ←, para ver el valor actual de la Calibración del Contador.
- 8. Para salir presione la tecla F3/ ← para pasar a través de las indicaciones restantes o apagar y encender.
- 9. El transmisor de peso volverá a la indicación de peso normal.

# **11. CONTROL DE LLENADO DIGITAL**

## 11.1 Operación y Manejo

### Inicio

Una vez que todos los ajustes se han introducido para el 201 DFC, el proceso de llenado se puede iniciar pulsando la tecla **F** asociada a "Inicio / Pausa" o mediante la activación de la entrada asociada con "Start/Pause" "Inicio / Pausa", o mediante el uso de los comandos del puerto de comunicación (ver sección **11.3 Control del Puerto de Comunicación**).

#### Pausa

Mientras este llenando o descargando, el sistema puede ser pausado mediante la activación de la tecla **F** "Start/Pause" "Inicio / Pausa" o entrar en cualquier momento. Durante la pausa, se desactivarán todas las salidas activas del indicador y debe esperar el reinicio ó la cancelación por parte del operador ó del sistema de control.

### Reanudar

Durante la pausa, el indicador puede reanudarse, desde donde se interrumpió mediante la activación o entrada de la tecla **F** "Start/Pause" "Inicio / Pausa".

## Cancelar

Durante la pausa, el bache actual puede ser cancelado mediante la activación o entrada de la tecla **F** "descarga" "Discharge". Tenga en cuenta que esto llevará a cabo un ciclo de descarga antes de restablecer el 201 DFC al estado de reposo.

#### Descarga

Después que la acción de llenado es completada, si la función "Auto Dump" está activada, el sistema del 201 DFC, se debería descargar automáticamente. Si Auto Dump" está desactivado, la activación ó entrada de la tecla **F** de la "descarga" "Discharge" hará que se produzca un ciclo de descarga.

## 11.2 Asignación de salida

Con el fin de hacer que el DFC sea tan flexible como sea posible, las asignaciones de salida utilizan un esquema binario de 4 bits con el fin de definir las salidas utilizadas para el llenado y descarga. El bit menos significativo se asocia con la salida 1 y el bit más significativo está asociado con la salida 4. Consulte la siguiente tabla para determinar los ajustes adecuados para conducir a los resultados deseados:

| Valor del<br>Parámetro | Estado<br>OUT1 | Estado<br>OUT2 | Estado<br>OUT3 | Estado<br>OUT4 |
|------------------------|----------------|----------------|----------------|----------------|
| 0                      | Off            | Off            | Off            | Off            |
| 1                      | On             | Off            | Off            | Off            |
| 2                      | Off            | On             | Off            | Off            |
| 3                      | On             | On             | Off            | Off            |
| 4                      | Off            | Off            | On             | Off            |
| 5                      | On             | Off            | On             | Off            |
| 6                      | Off            | On             | On             | Off            |
| 7                      | On             | On             | On             | Off            |
| 8                      | Off            | Off            | Off            | On             |
| 9                      | On             | Off            | Off            | On             |
| 10                     | Off            | On             | Off            | On             |
| 11                     | On             | On             | Off            | On             |
| 12                     | Off            | Off            | On             | On             |
| 13                     | On             | Off            | On             | On             |
| 14                     | Off            | On             | On             | On             |
| 15                     | On             | On             | On             | On             |

## Ejemplo 1:

Para establecer un sistema de doble velocidad para la operación Tipo AB->B, las siguientes asignaciones de salida podrían utilizarse.

Salida Rápida = 3 (Salidas 1 y 2 activadas, para Llenado Rápido)

Salida Lenta = 2 (solo la salida 2 activada, para el llenado lento)

## Ejemplo 2:

Para establecer un sistema de doble velocidad para la operación Tipo A->B, las siguientes asignaciones de salida podrían utilizarse.

Salida Rápida = 1 (Solo activa la salida 1, durante el Llenado Rápido)

Salida Lenta = 2 (Solo activa la salida 2, durante el Llenado Lento)

## 11.3 Comunicación del Puerto de Control

La operación y ajustes del 201 DFC, se pueden controlar a través del puerto Ethernet, USB o puerto serial del indicador cuando esos puertos se establecen para el tipo "On Demand" (sobre demanda) de operación. Todos los comandos utilizan el estilo de formato SMA y se iniciará con un carácter de salto de línea (hex 0A) y al final con un carácter de retorno del carro (0D hex).

Símbolos clave usados:

<LF> = carácter de salto de línea (hex 0A)

<CR> = carácter de retorno del carro (hex 0D)

A continuación se presenta una lista de comandos permitidos con las descripciones de los comandos y sus formatos:

Establezca el Estado de Salida: Establecer el estado de la salida

Formato del Comando: <LF>XOUTn=s<CR>

Donde:

n = número de salida de control (1-4)

s = manejo y estado de la salida (0 = apagado Off, 1 = encendido ON)

Respuesta: N/A

Obtener el Estado de Salida: Obtiene el estado actual de todas las salidas

```
Formato del Comando: <LF>XOUT<CR>
```

Respuesta: <LF>XOUT (1-4)=abcd<CR>

Donde:

a = estado de la salida 1 (0 ó 1)

b = estado de la salida 2 (0 ó 1)

c = estado de la salida 3 (0 ó 1)

d = estado de la salida 4 (0 ó 1)

Obtener el Estado de Entrada: Obtiene el estado actual de todas las entradas

Formato del Comando: <LF>XINn<CR>

Donde:

n = Número de entrada para solicitar estado (1 – 4)

Respuesta: <LF>XINn=s<CR>

Donde:

n = Número de entrada solicitada (1 – 4)

s = Estado de la entrada (0 = apagado Off, 1 = encendido ON)

Establecer Objetivo Rápido: Establece el objetivo de peso rápido de llenar a:

Formato de Comando: <LF>XTARGETFAST=n<CR>

Donde:

n = Peso Objetivo (0 a la capacidad)

Respuesta: N/A

Establecer el Objetivo Lento: Establece el objetivo de peso lento para llenar a: Formato de Comando: <LF>XTARGETSLOW=n<CR> Donde:

n = Peso Objetivo (0 hasta el peso Objetivo)

Respuesta: N/A

Establecer la Salida Rápida: Define la(s) salida(s) para usar el llenado rápido Formato de Comando: <LF>XOUTFAST=n<CR>

Donde:

n = 0 – 15 (Ver arriba Asignación de la Salida)

Respuesta: N/A

Establecer la Salida Lenta: Define la(s) salida(s) para usar el llenado lento

Formato de Comando: <LF>XOUTSLOW=n<CR>

Donde:

n = 0 – 15 (Ver arriba Asignación de la Salida)

Respuesta: N/A

```
Establecer la Salida de Descarga: Define la(s) salida(s) para usar la descarga
```

Formato de Comando: <LF>XOUTDISCHARGE=n<CR> Donde:

n = 0 - 15 (Ver arriba Asignación de la salida)

Respuesta: N/A

Establecer el Valor de Ajuste: Establece el valor de la corrección actual

Formato de Comando: <LF>XTRIM=n<CR>

Donde:

n = Corrección del peso (0 hasta el peso Objetivo)

Respuesta: N/A

Start/Pause/Resume Filling: Inicio/Pausa/Reanudar el ciclo de llenado Formato de Comando: <LF>XSTART<CR> Respuesta: N/A

Descarga: Inicio del ciclo de descarga Formato de Comando: <LF>XDISCHARGE<CR> Respuesta: N/A

## 12. SISTEMA ADITIVO "ADMIX" DEL 201

## 12.1 Introducción

En esta sección se describen las características y configuración del Sistema Aditivo "ADMIX" para el 201. Se incluye la programación y configuraciones adicionales, así como una descripción de operación del sistema Aditivo 201.

## 12.2 Programación y Configuración

La aplicación "ADMIX" del 201, tiene la siguiente programación y configuración adicional, adicional a la programación y configuración estándar del 201. A estos parámetros de configuración se puede acceder, ya sea a través de la configuración web ó usando la pantalla del 201 a través del grupo de programación del control de llenado digital.

336

Cuando aparezca en la pantalla dFE, presione la tecla **F3/**  $\leftarrow$ . La pantalla cambia a dFE. Proceda con el parámetro dFE: (Control de Llenado Digital).

#### dFC = (Selección del Modo de Control para Llenado Digital)

Este ajuste determina el uso de las salidas, para Sistema Admix del 201.

Presione la tecla **F3**/ ← para mostrar los ajustes actuales. Si el valor es aceptable, pulse la tecla **F3**/ ← de nuevo para guardar. De lo contrario, utilice **F2**/▲ para cambiar un nuevo ajuste y luego pulse la tecla **F3**/ ← para guardar. Los ajustes disponibles son:

| oFF  | oFF (Salida 1 será "Salida A Cero" y salida 2 será<br>"Salida de Pulso")     |
|------|------------------------------------------------------------------------------|
| di o | DIO (Salida 1 será "Salida de Llenado" y salida 2 será "Salida de Descarga") |

#### FRSE : (Objetivo ó Meta Rápida)

Esta es la configuración de llenado que tiene el 201 Admix para llenar.

**NOTA:** Si el modo de DFC está ajustado en "Off" este mensaje se reemplaza con el At Zero Delay (retraso del punto cero) (*U* - *d* del en la pantalla). El At Zero Delay es el número de segundos que el 201 va a esperar para ir por debajo del borde del cero, antes de ajustar la Salida Activa del At Zero.

Presione la tecla F3/  $\leftarrow$  para mostrar los ajustes actuales. Si el valor que se muestra es aceptable, pulse la tecla F3/  $\leftarrow$  de nuevo para guardar. De lo contrario, use la tecla F2/ $\blacktriangle$  y F1/ $\triangleleft$  para cambiar a un nuevo ajuste y luego presione la tecla F3/  $\leftarrow$  para guardar. Los ajustes disponibles para el Objetivo Rápido son: 0 hasta la capacidad de la báscula.

#### PEBE : (Objetivo ó Meta de Pulso)

Esta es la cantidad de peso en que el sistema Admix 201, dará salida a un impulso en la salida 2 de cada cambio en el peso de esta cantidad.

Por ejemplo, si el objetivo de pulso se establece en 1.0 (lb), entonces el controlador Admix 201, pulsara la salida 2 cada vez que cambia el peso de 1 lb (arriba o abajo).

**NOTA:** Si el modo DFC se establece en funcionamiento DIO, este ajuste se ignora (como si ningún pulso se hiciera en el modo DIO)

Presione la tecla **F3**/  $\leftarrow$  para mostrar los ajustes actuales. Si el valor que se muestra es aceptable, pulse la tecla **F3**/  $\leftarrow$  de nuevo para guardar. De lo contrario, use la tecla **F2**/ $\blacktriangle$  y **F1**/ $\triangleleft$  para cambiar a un nuevo ajuste y luego presione la tecla **F3**/  $\leftarrow$  para guardar. Los ajustes disponibles para Objetivo de Pulso van desde 0 (cero = apagado, no genera ningún pulso) a la capacidad de la báscula.

#### PULS: (Ancho de Pulso)

Esta configuración establece el ancho del pulso generado (ver Meta del Pulso arriba) en milisegundos. Para generar un pulso de 1 milisegundo, un valor de "1" debe ser entrado durante un pulso de 10 milisegundos, un valor de "10" se debe ingresar, etc

**NOTA:** Si en el modo DFC, se establece un funcionamiento DIO, este ajuste se ignora (como si ningún pulso se hiciera en el modo DIO)

Presione la tecla F3/  $\leftarrow$  para mostrar los ajustes actuales. Si el valor que se muestra es aceptable, pulse la tecla F3/  $\leftarrow$  de nuevo para guardar. De lo contrario, use la tecla F2/ $\blacktriangle$  y F1/ $\triangleleft$  para cambiar a un nuevo ajuste y luego presione la tecla F3/  $\leftarrow$  para guardar. Los valores disponibles para este parámetro, van desde 1 a 100.

#### Lr החי (Ajuste)

Esta configuración controla el valor de ajuste del proceso de llenado. Esta es la cantidad de peso por debajo del valor objetivo real, en la que la salida se desactiva con el fin de llegar con precisión en el peso objetivo.

**NOTA:** Si el modo DFC está "Apagado", entonces este ajuste no es aplicable.

Presione la tecla **F3**/  $\leftarrow$  para mostrar los ajustes actuales. Si el valor que se muestra es aceptable, pulse la tecla **F3**/  $\leftarrow$  de nuevo para guardar. De lo contrario, use la tecla **F2**/ $\blacktriangle$  y **F1**/ $\triangleleft$  para cambiar a un nuevo ajuste y luego presione la tecla **F3**/  $\leftarrow$  para guardar. Los ajustes disponibles van desde 0 hasta el Objetivo Rápido.

#### D-LoL: (Tolerancia Cero)

Si  $RUEod=UE5_$  la operación de llenado se completa y se descargará de inmediato. La descarga continuará hasta que el peso de la báscula, vuelva a cero en el valor O-ToA= (Tolerancia Cero).

Presione la tecla F3/  $\leftarrow$  para mostrar los ajustes actuales. Si el valor que se muestra es aceptable, pulse la tecla F3/  $\leftarrow$  de nuevo para guardar. De lo contrario, use la tecla F2/ $\blacktriangle$  y F1/ $\triangleleft$  para cambiar a un nuevo ajuste y luego presione la tecla F3/  $\leftarrow$  para guardar.

#### לשצר ב (Ajuste Dinámico)

Esta opción controla la aplicación del Sistema Admix 201 para ajustar dinámicamente el valor de ajuste basado en el Exceso/Escasez de cada llenado. Esto puede usarse para "aprender" el valor de ajuste apropiado. Una vez que el valor de ajuste se ha "aprendido", que suele durar entre 3 y 10 ciclos de llenado, se recomienda desactivar el ajuste dinámico

**NOTA:** Si el modo DFC está "Off", entonces este ajuste no es aplicable

Presione la tecla F3/  $\leftarrow$  para mostrar los ajustes actuales. Si el valor que se muestra es aceptable, pulse la tecla F3/  $\leftarrow$  de nuevo para guardar. De lo contrario, use la tecla F2/ $\blacktriangle$  y F1/ $\triangleleft$  para cambiar a un nuevo ajuste y luego presione la tecla F3/  $\leftarrow$  para guardar.

#### RUEod: (Descarga Automática)

Esta opción controla la aplicación del Sistema Admix 201 para descargar automáticamente después del llenado o esperar para la entrada del operador u otro sistema de control

**NOTA:** Si el modo DFC está "Apagado", entonces este ajuste no es aplicable.

Presione la tecla F3/  $\leftarrow$  para mostrar los ajustes actuales. Si el valor que se muestra es aceptable, pulse la tecla F3/  $\leftarrow$  de nuevo para guardar. De lo contrario, use la tecla F2/ $\blacktriangle$  y F1/ $\triangleleft$  para cambiar a un nuevo ajuste y luego presione la tecla F3/  $\leftarrow$  para guardar. Los valores disponibles son:

no (Descarga Manual)

Si (Descarga Automática)

#### RUE of a (Impresión Automática)

Esta opción controla la aplicación del Sistema Admix 201 para para imprimir automáticamente en todos los puertos establecidos, para la salida de impresora hasta llegar a un objetivo de peso estable.

**NOTE:** Si el modo DFC está "Apagado", entonces este ajuste no es aplicable.

Presione la tecla F3/  $\leftarrow$  para mostrar los ajustes actuales. Si el valor que se muestra es aceptable, pulse la tecla F3/  $\leftarrow$  de nuevo para guardar. De lo contrario, use la tecla F2/  $\blacktriangle$  y F1/  $\triangleleft$  para cambiar a un nuevo ajuste y luego presione la tecla F3/  $\leftarrow$  para guardar. Los valores disponibles son:

```
no (Impresión No-Automática)
925 si (Impresión Automática luego de un peso estable)
```

#### Información y Recomendaciones para Operación de Pulsos de Salida

La operación de Pulsos de Salida, se activa cuando el modo DFC está desactivado y la configuración del pulso de destino es mayor que cero. Un SOLO pulso será generado para cada incremento positivo del Pulso Objetivo. Luego de energizar el sistema 201 Admix, este calculará una compensación si la báscula no se inicia en peso cero. Este desplazamiento se utiliza para calcular incrementos del Pulso Objetivo, hasta que se coloque en cero la báscula. Una vez puesto el cero, la báscula restablecerá los incrementos para que empiecen desde cero en lugar de la compensación inicial. Por esta razón, se recomienda que la báscula este en cero antes de cada operación de llenado; cuando la salida de impulsos es utilizada por un controlador que está impulsando la I / O para garantizar el conteo más preciso de impulsos en un ciclo de llenado en particular.

#### Operación de Salida Cero (At Zero)

La salida "a cero" "at-zero" se activará cuando la báscula está por debajo de la cantidad de tolerancia cero y permanecerá activa. Si At Zero Delay  $(\square - d \in L)$  se muestra en pantalla) está programado algo distinto de cero, el indicador se detendrá durante el tiempo asignado antes de activar la salida. Consulte el parámetro FRSE = (Objetivo ó Meta Rápida).

## 12.3 Configuración de Página Web

Abajo se muestra la captura de pantalla con los ajustes del 201 Admix, como se encuentra en la configuración web con el sistema DFC "Off" (Modo de Salida de Pulso "Apagado").

# Cardinal Scale Manufacturing Company

| Home                 | Digital Fill Contro | bl      |
|----------------------|---------------------|---------|
| Event Counters       | DEC:                | Off 💌   |
| Settings             | 510.                |         |
| Date/Time            | At Zero Delay:      | 5.00000 |
| Accumulators         | Pulse Target:       | 1.00250 |
| Setup                | Pulse width(ms):    | 50      |
| Weighing Input       | DEO Trimi           | 0.45000 |
| Filter               | DFC IIIM.           | 0.15000 |
| Ethernet             | DFC Zero Tolerance: | 1.00000 |
| USB                  | DFC Dynamic Trim:   | No 💌    |
| Serial Port          | DFC Auto Dump:      | No 💌    |
| Print Codes          | DEO Auto Drint      | N       |
| Print Tabs           |                     | NO 💌    |
| Digital VO           | Submit              |         |
| Analog VO            |                     |         |
| Storage Memory       |                     |         |
| Check Weigh          |                     |         |
| Preferences          |                     |         |
| Flow Rate            |                     |         |
| Digital Fill Control |                     |         |
| Diagnostics          |                     |         |
| Log file             |                     |         |

Abajo se muestra la captura de pantalla con los ajustes del 201 Admix, como se encuentra en la configuración web con el sistema DFC programado como "DIO" (Modo de Control de Llenado).

# Cardinal Scale Manufacturing Company

| Home           | Digital Fill Contro | I       |
|----------------|---------------------|---------|
| Event Counters | DFC:                | DIO     |
| Settings       |                     |         |
| Date/Time      | Fast Target:        | 5.00000 |
| Accumulators   | Pulse Target:       | 1.00250 |
| Setup          | Pulse width(ms):    | 50      |
| Weighing Input | DEO Trimi           | 0.45000 |
| Filter         | DFC Trim:           | 0.15000 |
| Ethernet       | DFC Zero Tolerance: | 1.00000 |
| USB            | DFC Dynamic Trim:   | No 💌    |
| Serial Port    | DEC Auto Dump       | No 💌    |
| Print Codes    |                     |         |
| Print Tabs     | DFC Auto Print:     | No 💌    |
| Digital I/O    | Submit              |         |
| Analog VO      |                     |         |
| Storage Memory |                     |         |
| Check Weigh    |                     |         |
| Preferences    |                     |         |
| Flow Rate      |                     |         |

**Digital Fill Control** 

Diagnostics

Log file

Los otros ajustes se han añadido con el fin de facilitar el uso de la aplicación del Sistema Admix del 201. Se han añadido teclas como **F**-Key de "Configuración", "Inicio / Pausa" y "descarga" / "Settings", "Start/Pause", and "Discharge".

# Cardinal Scale Manufacturing Company

| Home                 | Preferences                      |
|----------------------|----------------------------------|
| Event Counters       | Language: English                |
| Settings             |                                  |
| Date/Time            | Date Order: Month/Day/Year M     |
| Accumulators         | Time 12 Hour: No 💌               |
| Setup                | F1 Key Assign: DFC presets 🛛 🖌   |
| Weighing Input       | F2 Key Assign: DFC Start/Pause 💉 |
| Filter               | F3 Key Assign: DEC Discharge     |
| Ethernet             | Di C Discharge                   |
| USB                  | Default Color: Blue 💌            |
| Serial Port          | Submit                           |
| Print Codes          |                                  |
| Print Tabs           |                                  |
| Digital I/O          |                                  |
| Analog I/O           |                                  |
| Storage Memory       |                                  |
| Check Weigh          |                                  |
| Preferences          |                                  |
| Flow Rate            |                                  |
| Digital Fill Control |                                  |
| Diagnostics          |                                  |
| Log file             |                                  |

Para permitir la operación remota de la botonera, otros ajustes similares se han añadido para las asignaciones de entradas del 201.

# Cardinal Scale Manufacturing Company

| Home                 | Digital I/O              |
|----------------------|--------------------------|
| Event Counters       | Input 1: DEC Stort       |
| Settings             | input i. Di e stant      |
| Date/Time            | Input 2: DFC Discharge 💌 |
| Accumulators         | Input 3: Off 🛛 💌         |
| Setup                | Input 4: Off 💌           |
| Weighing Input       | Output 1: Off            |
| Filter               | Output 2: Off            |
| Ethernet             |                          |
| USB                  | Output 3: Off 💽          |
| Serial Port          | Output 4: Off            |
| Print Codes          | Submit                   |
| Print Tabs           |                          |
| Digital I/O          |                          |
| Analog I/O           |                          |
| Storage Memory       |                          |
| Check Weigh          |                          |
| Preferences          |                          |
| Flow Rate            |                          |
| Digital Fill Control |                          |
| Diagnostics          |                          |
| Log file             |                          |

## 12.4 Manejo

#### Inicio

Una vez que todos los ajustes se han introducido para el 201 DFC, el proceso de llenado se puede iniciar pulsando la tecla **F** asociada a "Inicio / Pausa" o mediante la activación de la entrada asociada con "Start/Pause" "Inicio / Pausa", o mediante el uso de los comandos del puerto de comunicación (ver sección **11.3 Control del Puerto de Comunicación**).

#### Pausa

Mientras este llenando o descargando, el sistema puede ser pausado mediante la activación de la tecla **F** "Start/Pause" "Inicio / Pausa" o entrar en cualquier momento. Durante la pausa, se desactivarán todas las salidas activas del indicador y debe esperar el reinicio ó la cancelación por parte del operador ó del sistema de control.

### Reanudar

Durante la pausa, el indicador puede reanudarse, desde donde se interrumpió mediante la activación o entrada de la tecla **F** "Start/Pause" "Inicio / Pausa".

#### Cancelar

Durante la pausa, el bache actual puede ser cancelado mediante la activación o entrada de la tecla **F** "descarga" "Discharge". Tenga en cuenta que esto llevará a cabo un ciclo de descarga antes de restablecer el 201 DFC al estado de reposo.

#### Descarga

Después que la acción de llenado es completada, si la función "Auto Dump" está activada, el sistema del 201 DFC, se debería descargar automáticamente. Si Auto Dump" está desactivado, la activación ó entrada de la tecla **F** de la "descarga" "Discharge" hará que se produzca un ciclo de descarga.

## 12.5 Comunicación en el Puerto de Control

La operación y ajustes del 201 DFC, se pueden controlar a través del puerto Ethernet, USB o puerto serial del indicador cuando esos puertos se establecen para el tipo "On Demand" (sobre demanda) de operación. Todos los comandos utilizan el estilo de formato SMA y se iniciará con un carácter de salto de línea (hex 0A) y al final con un carácter de retorno del carro (0D hex).

Símbolos clave usados:

<LF> = carácter de salto de línea (hex 0A)

<CR> = carácter de retorno del carro (hex 0D)

A continuación se presenta una lista de comandos permitidos con las descripciones de los comandos y sus formatos:

Establezca el Estado de Salida: Establecer el estado de la salida

Formato del Comando: <LF>XOUTn=s<CR>

Donde:

n = número de salida de control (1-4)

s = manejo y estado de la salida (0 = apagado Off, 1 = encendido ON)

Respuesta: N/A

Obtener el Estado de Salida: Obtiene el estado actual de todas las salidas

Formato del Comando: <LF>XOUT<CR>

Respuesta: <LF>XOUT (1-4)=abcd<CR>

Donde:

a = estado de la salida 1  $(0 \circ 1)$ 

b = estado de la salida 2 (0 ó 1)

- c = estado de la salida 3 (0 ó 1)
- d = estado de la salida 4 (0 ó 1)

Obtener el Estado de Entrada: Obtiene el estado actual de todas las entradas

Formato del Comando: <LF>XINn<CR>

Donde:

n = Número de entrada para solicitar estado (1 - 4)

Respuesta: <LF>XINn=s<CR>

Donde:

n = Número de entrada solicitada (1 – 4)

s = Estado de la entrada (0 = apagado Off, 1 = encendido ON)

Establecer el Valor de Ajuste: Establece el valor de la corrección actual Formato de Comando: <LF>XTRIM=n<CR> Donde: n = Corrección del peso (0 hasta el peso Objetivo) Respuesta: N/A Start/Pause/Resume Filling: Inicio/Pausa/Reanudar el ciclo de llenado Formato de Comando: <LF>XSTART<CR> Respuesta: N/A Descarga: Inicio del ciclo de descarga Formato de Comando: <LF>XDISCHARGE<CR> Respuesta: N/A
## 13. INSTALACION DEL SELLO DE SEGURIDAD DE PLOMO

Si su transmisor de Peso Modelo 201 se utiliza comercialmente, este debe ser aprobado y sellado por la oficina de pesos y medidas de su región. El 201 está diseñado para aceptar un sello de seguridad de plomo y alambre para evitar el acceso no autorizado a los parámetros metrológicos. Consulte la Figura N ° 7 para obtener más información sobre la instalación de las partes.

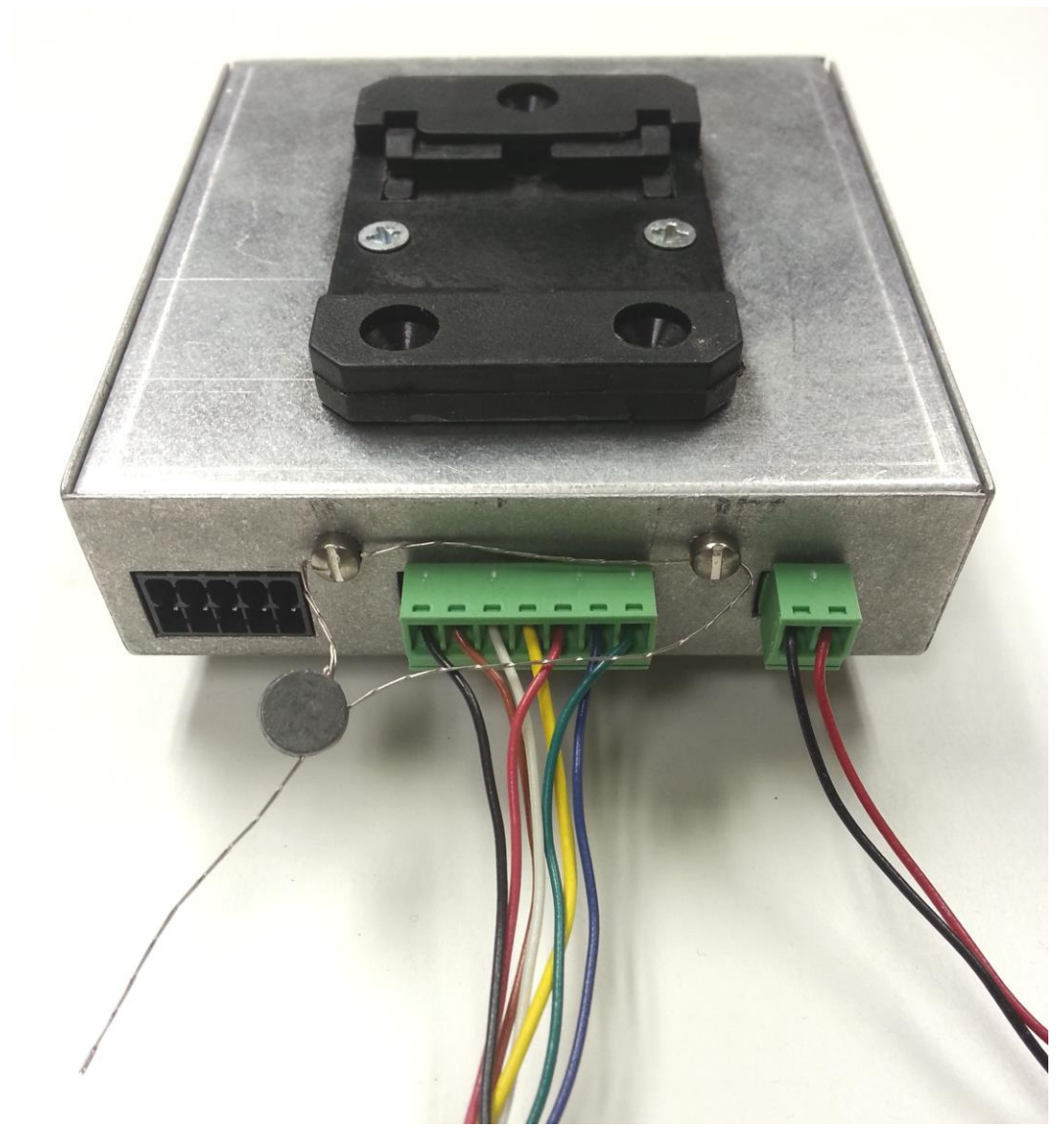

Figura No. 7

Modelo 201 Tecnica e Instalacion

# 14. IDENTIFICACION DE LAS PARTES

## 14.1 Lista de las Partes (Todos los Lados o vistas)

| N° de Art | CANT. | NUMERO DE<br>PIEZA | DESCRIPCION                                                    |
|-----------|-------|--------------------|----------------------------------------------------------------|
| 1         | 1     | 593gr986           | ETIQUETA DEL SERIAL                                            |
| 2         | 6     | 6021-0654          | TORNILLO DE CABEZA PLANA<br>TORNILLO MAQUINADO 06-32X 0.25     |
| 3         | 2     | 6021-2071          | TORNILLO CILINDRICO. TORNILLO<br>MAQUINADO 06-32X.25           |
| 4         | 2     | 6021-2045          | TORNILLO DE CABEZA PLANA.<br>TORNILLO MAQUINADO 06-32X.625     |
| 5         | 1     | 6600-1243          | CLIP DE MONTAJE DE RIEL DIN,<br>NEGRO                          |
| 6         | 8     | 6680-0004          | ARANDELA DE SEGURIDAD INTERNA<br>CON DIENTES<br>#6 TIPO A Z-PL |
| 7         | 1     | 8400-B105-0A       | CABLE INTERNO DE LA PANTALLA                                   |
| 8         | 1     | 8400-C112-08       | BASE, CAJA INTERNA                                             |
| 9         | 1     | 8400-C120-0A       | PANEL FRONTAL DE LA PANTALLA<br>REMOTA                         |
| 10        | 1     | 8400-D100-0A       | TARJETA DEL CONTROLADOR 201                                    |
| 11        | 1     | 8400-D113-08       | CUBIERTA DE CAJA INTERIOR                                      |

### 14.1.1 201 Conectores con Terminal de Bloque\*

| CANT. | NUMERO DE<br>PIEZA | DESCRIPCION                                                              |
|-------|--------------------|--------------------------------------------------------------------------|
| 1     | 6610-1548          | P2 – 10-pines - Conector de Terminal ISO I/O                             |
| 1     | 6610-1546          | P7 – 2-pines - Conector para Alimentación                                |
| 1     | 6610-1554          | P8 – 7-pines – Conector para Celda de Carga                              |
| 1     | 6610-1548          | P9 – 10-pines - Conector de Bloque de terminal -<br>Serial y Análogo I/O |

\* No mostrado.

## 14.2 Vistas Fronteras y Traseras

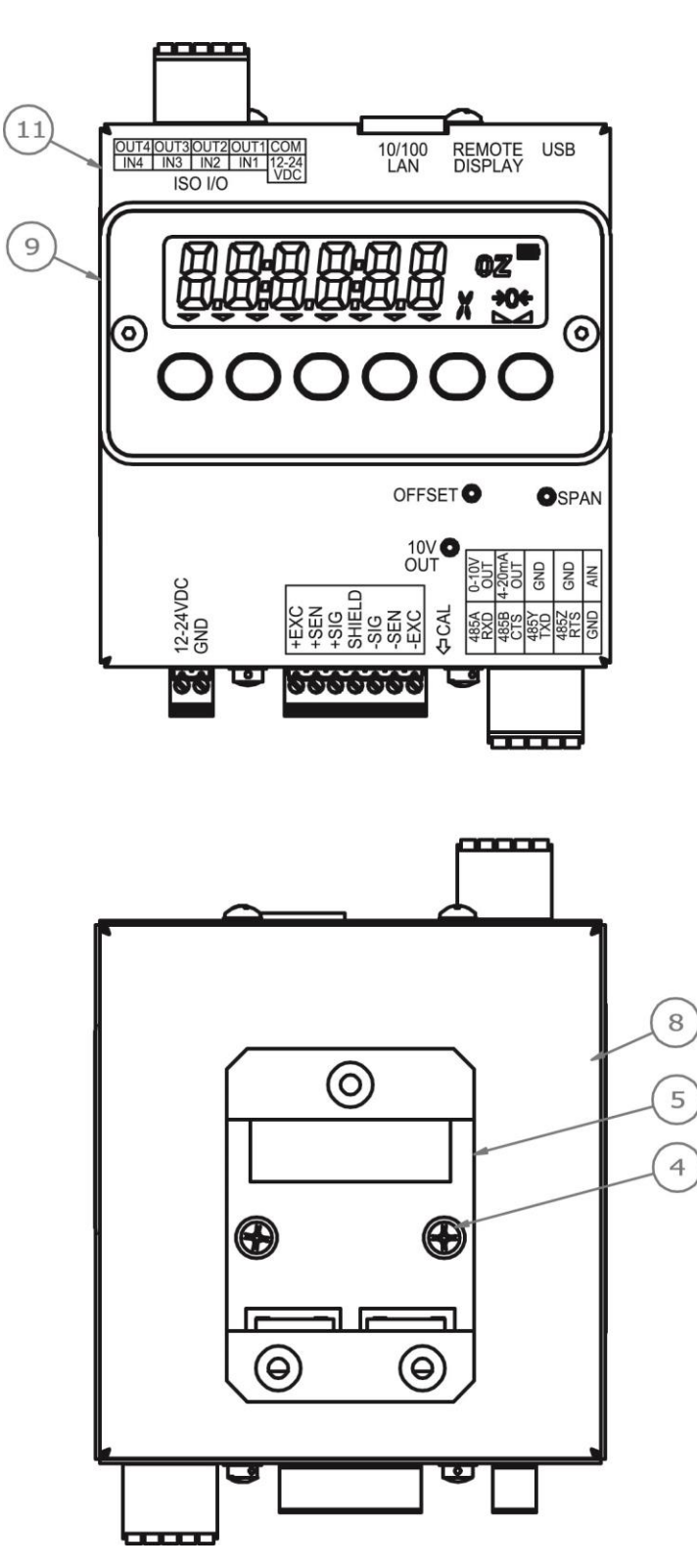

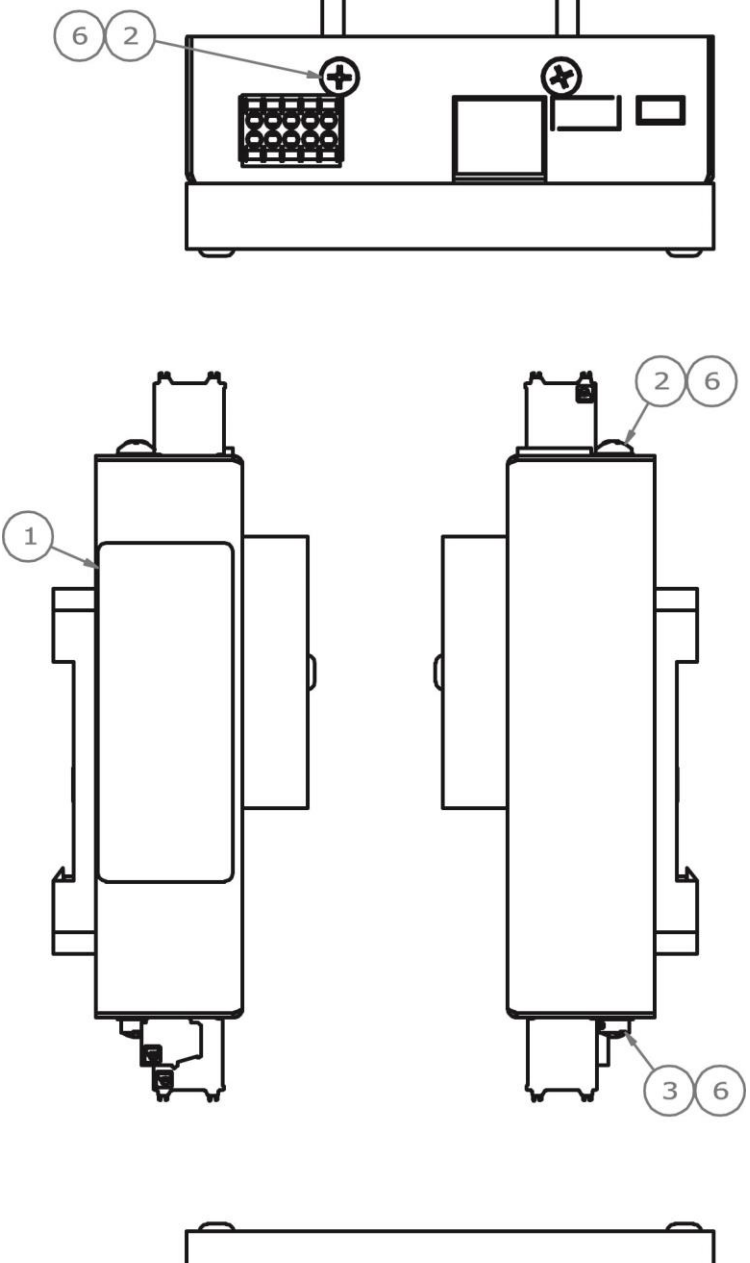

# 14.3 Vistas de Extremos y Laterales

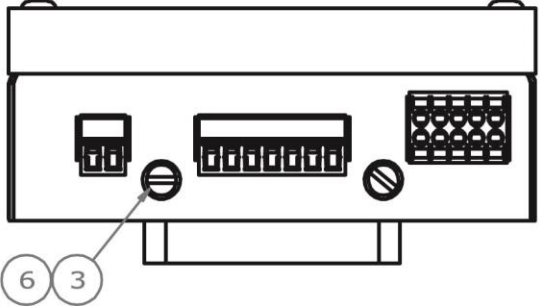

#### 14.4 Vistas Internas

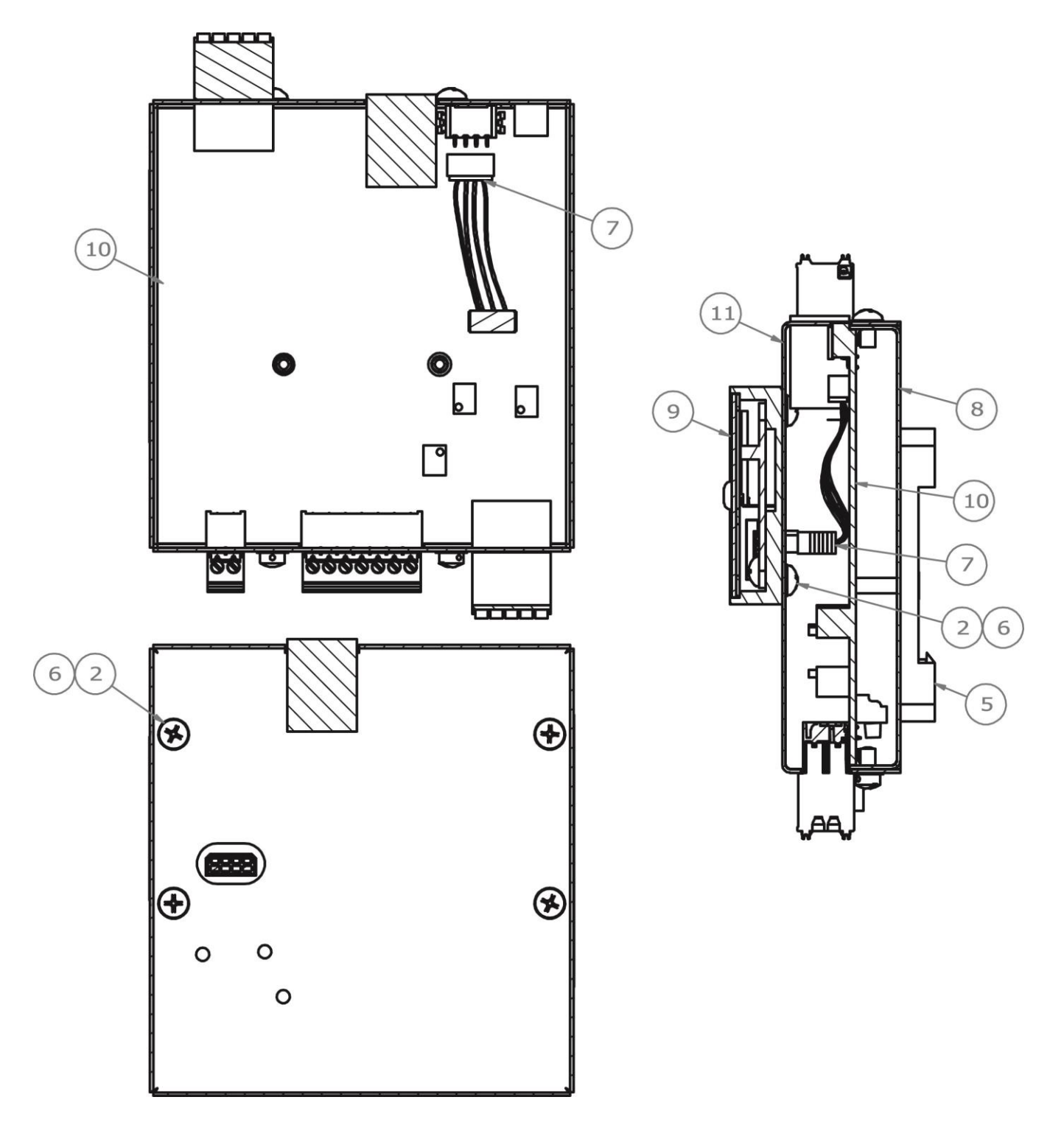

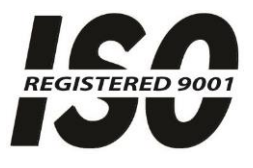

**Cardinal Scale Mfg. Co.** PO Box 151, Webb City, MO 64870 Teléfono: 417-673-4631 FAX: 417-673-5001 www.cardinalscale.com

Soporte Técnico: 866-254-8261 E-mail: techsupport@cardet.com

Impreso en USA